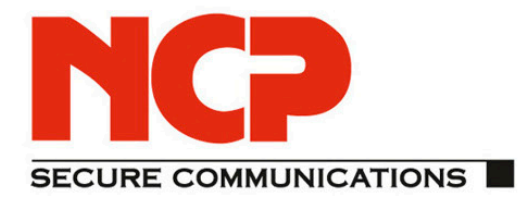

## **Quick Installation Guide NCP Client with Juniper ScreenOS**

As of March 2012 version 1.1

te access SP **Quick Insta** 

**NCP Client with Juniper ScreenOS** 

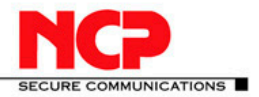

Network

Communications Products engineering

#### USA:

NCP engineering, Inc. 444 Castro Street, Suite 711 Mountain View, CA 94041 Tel.: +1 (650) 316-6273 Fax: +1 (650) 251-4155

#### **Germany:**

NCP engineering GmbH Dombuehler Str. 2 D-90449 Nuremberg Tel.: +49 (911) 9968-0 Fax: +49 (911) 9968-299

#### Internet

http://www.ncp-e.com

#### Email

info@ncp-e.com

#### Support

NCP offers support for all international users by means of Fax and Email.

#### **Email Addresses**

helpdesk@ncp-e.com support@ncp-e.com

**Fax** +1 (650) 251-4155 +49 (911) 9968-458

(USA) (Europe)

(English)

(German)

When submitting a support request, please include the following information:

- exact product name
- serial number
- version number
- an accurate description of your problem
- any error message(s)

#### Copyright

While considerable care has been taken in the preparation and publication of this manual, errors in content, typo-graphical or otherwise, may occur. If you have any comments or recommendations concerning the accuracy, then please contact NCP. NCP makes no representations or warranties with respect to the contents or use of this manual, and explicitly disclaims all expressed or implied warranties of merchantability or suitability of use for any particular purpose.

Furthermore, NCP reserves the right to revise this publication and to make amendments to the contents, at any time, without obligation to notify any person or entity of such revisions or changes. This manual is the sole property of NCP and may not be copied for resale, commercial distribution or translated to another language without the express written permission of NCP engineering GmbH. All trademarks or registered trademarks appearing in this manual belong to their respective owners.

© 2012 NCP engineering GmbH, All rights reserved.

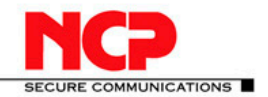

**NCP Client with Juniper ScreenOS** 

### Contents

| 1. | Re   | evision History                                                 | 4  |
|----|------|-----------------------------------------------------------------|----|
| 2. | Po   | blicy-Based VPN & Shared IKE ID with Preshared Key              | 5  |
| 3. | Ju   | Iniper Gateway Configuration - WebUI                            | 7  |
| 4. | N    | CP Client Wizard:                                               |    |
| 4  | l.1. | Connection Type                                                 | 18 |
| 4  | ł.2. | Profile Name                                                    | 18 |
| 4  | ł.3. | VPN Gateway Parameters                                          | 18 |
| 4  | ł.4. | Exchange Mode                                                   | 19 |
| 4  | ł.5. | Pre-shared Key                                                  | 19 |
| 4  | ł.6. | IPsec Configuration: IP Addresses                               | 19 |
| 5. | N    | CP Client Configuration – Profile changes                       | 20 |
| 6. | Ro   | oute-Based VPN & Multiple Proxy ID support on a Route-Based VPN | 24 |
| 7. | Ac   | lvanced Configuration                                           |    |
| 8. | Tr   | oubleshooting                                                   | 54 |
| 8  | 3.1. | Juniper Gateway Event Log                                       | 54 |
| 8  | 3.2. | CLI Debugging                                                   |    |

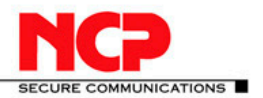

### 1. Revision History

This document outlines the configuration of a ScreenOS based Juniper VPN gateway and the NCP VPN client.

| <b>Junos Version</b> | NCP Client Version | Date       | Changes                                  |
|----------------------|--------------------|------------|------------------------------------------|
| 6.1.0r7.0            | 9.22 Build 63      | 2010-06-23 | Initial document                         |
|                      | 9.23 Build 17      | 2010-07-21 | New NCP client version                   |
| 6.3.0r4.0            | 9.23 Build 17      | 2010-08-06 | New ScreenOS version                     |
|                      |                    | 2010-09-01 | Edits and formatting                     |
|                      |                    | 2010-09-14 | Edits and formatting                     |
|                      |                    | 2010-09-29 | Policy and Route VPN                     |
|                      |                    | 2010-10-15 | Update in AD config                      |
|                      |                    | 2010-12-20 | Added Certificate config                 |
|                      | 9.23 Build 64      | 2011-01-30 | New NCP client version                   |
| 6.3.0r7.0            | 9.24 Build 65      | 2011-05-13 | New NCP client version supporting IKEv2  |
|                      | 9.24 Build 95      | 2011-09-07 | Revised Multiple Logins with same IKE ID |

#### **Network Diagram**

The following simple network is used for testing. The Test Server runs on Windows Server 2008 R2 Enterprise. It runs a Web Server (IIS 7) as well as Network Policy and Access Service, which provides for RADIUS authentication.

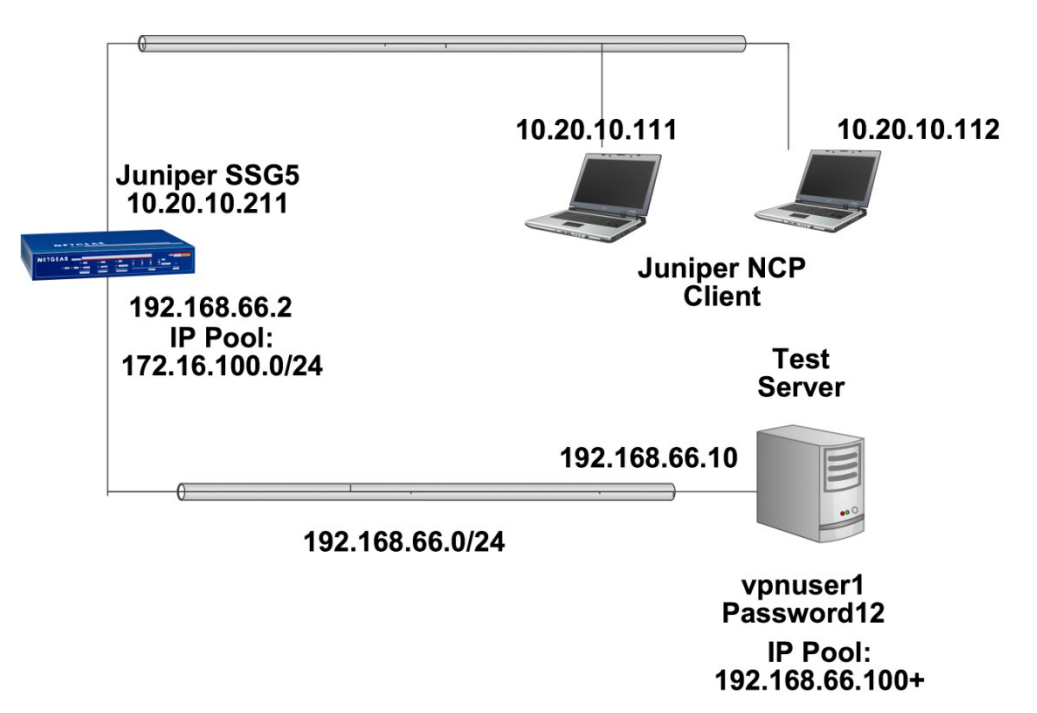

Because the SSG5 VPN pool is in the 172.16.100.0 network range we must add a persistent route in the Test Server unless the Juniper is the default gateway.

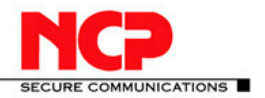

| Administrator: C:\Win              | dows\system32\cmd.ex                   | e                 |                   |          |
|------------------------------------|----------------------------------------|-------------------|-------------------|----------|
| C:∖>route -p add 1                 | .72.16.100.0 mask                      | 255.255.255.0 192 | .168.66.2         | <b>^</b> |
| OK!                                |                                        |                   |                   |          |
| C:∖>netstat -rn                    |                                        |                   |                   |          |
| Interface List                     |                                        |                   |                   |          |
| 1400 0c 29 47                      | a1 c3Intel                             | (R) PRO/1000 MT N | etwork Connection | #2       |
| 1100 0C 29 47                      | al byIntel                             | ave Loophack Inte | etwork Connection |          |
| 1200 00 00 00                      | 00 00 00 e0 Micro                      | soft ISATAP Adapt | er                |          |
| 1300 00 00 00                      | 00 00 00 e0 Tered                      | o Tunneling Pseud | o-Interface       |          |
| 1500 00 00 00                      | 00 00 00 e0 Micro                      | soft ISATAP Adapt | er #2             |          |
|                                    |                                        |                   |                   |          |
| IPv4 Route Table                   |                                        |                   |                   |          |
|                                    |                                        |                   |                   |          |
| Active Routes:                     |                                        |                   |                   |          |
| Network Destinatio                 | n Netmask                              | Gateway           | Interface         | Metric   |
| 10.0.0.0                           | 0.0.0.0                                | 192.168.66.1      | 192.168.66.10     | 266      |
| 10.20.0.0                          | 255.255.0.0                            |                   | 10.20.13.10       | 200      |
| 10.20.13.10                        | 200.200.200.200<br>0FF 0FF 0FF 0FF     |                   | 10.20.13.10       | 200      |
| 10.20.200.200                      | 200.200.200.200                        |                   | 10.20.10.10       | 200      |
| 127.0.0.0                          | 222.0.0.0<br>200 200 200 200           | On-link           | 127.0.0.1         | 200      |
| 100 000 000 000                    | 200.200.200.200.200<br>9EE 9EE 9EE 9EE | On-link           | 127.0.0.1         | 206      |
| 179 16 100 0                       | 2JJ-2JJ-2JJ-2JJ                        | 100 100 00 0      | 100 100 00 10     | 11       |
| 102 100 66 0                       | 200.200.200.00<br>900 900 900 0        | 0p-lipk           | 102 100 00 10     | 266      |
| 102 100 00 0                       | 200.200.200.00<br>966 966 966 966      |                   | 102 100 00 10     | 200      |
| 102 100 00 10                      | 200.200.200.200.200<br>9EE 9EE 9EE 9EE | On-link           | 102 100 00 10     | 200      |
| 224 0 0 0                          | 233-233-233-233                        | On-link           | 127 0 0 1         | 200      |
| 221.0.0.0                          | 240.0.0.0                              | On-link           | 100 100 00 10     | 266      |
| 221.0.0.0                          | 240.0.0.0                              | On-link           | 10 20 12 10       | 200      |
|                                    | 210.0.0.0<br>210.0.0.0                 | On-link           | 100.20.13.10      | 200      |
| 200.200.200.200                    | 200.200.200.200.200<br>9EE 9EE 9EE 9EE | On-link           | 102 160 66 10     | 266      |
| 255-255-255-255<br>255 255 255 255 | 200-200-200-200<br>200-200-200-200     | On link           | 10 20 12 10       | 200      |
| 233.233.233.233                    | 233.233.233.233                        |                   | 10.20.13.10       | 200      |
| Persistent Routes                  |                                        |                   |                   |          |
| Network Address                    | Netmask                                | Gateway Address   | Metric            |          |
| 0.0.0.0                            | 0.0.0.0                                | 192.168.66.1      | Default           |          |
| 172.16.100.0                       | 255.255.255.0                          | 192.168.66.2      | 1                 |          |
|                                    |                                        |                   |                   |          |

### 2. Policy-Based VPN & Shared IKE ID with Preshared Key

With policy-based VPN tunnels, a tunnel is treated as an object (or a building block) that together with source, destination, service, and action, comprises a policy that permits VPN traffic. (Actually, the VPN policy action is tunnel, but the action permit is implied, if unstated). In a policy-based VPN configuration, a policy specifically references a VPN tunnel by name.

With route-based VPNs – which we will show later in this document, the policy does not specifically reference a VPN tunnel. Instead, the policy references a destination address. When the security device does a route lookup to find the interface through which it must send traffic to reach that address, it finds a route through a tunnel interface, which is bound to a specific VPN tunnel. We will explain the particular benefits of route-based VPN in the relevant section below in the document.

The Shared IKE ID feature facilitates the deployment of a large number of dialup users. With this feature, the security device authenticates multiple dialup VPN users using a single Group IKE ID and preshared key. Thus, it provides IPsec protection for large remote user groups through a common VPN configuration.

This feature is similar to the Group IKE ID with preshared keys feature (not described in this document), with the following differences:

- With the Group IKE ID feature, the IKE ID can be an email address or a fully qualified domain name (FQDN). For this feature, the IKE ID must be an email address.
- Instead of using the preshared key seed value and the full user IKE ID to generate a preshared key for each user, you specify a single preshared key for all users in the group.

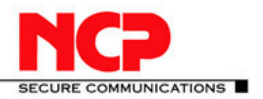

> You must use XAuth (for IKEv1) or EAP (for IKEv2) to authenticate the individual users.

#### To set up a Shared IKE ID and preshared key on the security device:

- 1. Create a new Group IKE ID user, and specify how many dialup users can use the Group IKE ID to log on. For this feature, use an email address as the IKE ID.
- 2. Assign the new Group IKE ID to a dialup user group.
- 3. In the dialup-to-LAN AutoKey IKE VPN configuration, create a Shared IKE ID gateway.
- 4. Define the XAuth users and enable XAuth on the remote IKE gateway.

#### **On the VPN Client:**

Configure a VPN tunnel to the security device using aggressive mode for Phase 1 negotiations, and enter the preshared key that you previously defined on the security device. Thereafter, the security device authenticates each remote user as follows:

- During Phase 1 negotiations, the security device first authenticates the VPN client by matching the IKE ID and preshared key that the client sends with the IKE ID and preshared key on the security device.
- If there is a match, then the security device uses XAuth to authenticate the individual user. It sends a login prompt to the user at the remote site between Phase 1 and Phase 2 IKE negotiations.
- If the remote user successfully logs on with the correct username and password, Phase 2 negotiations begin.

In this example, you create a new Group IKE ID user named "NCP Users". It accepts up to 25 Phase 1 negotiations concurrently from VPN clients with the same preshared key (Tunneling123). You name the dialup IKE user group "Office". In addition, you configure two XAuth users, test1@juniper.net and test2@juniper.net with Password "password".

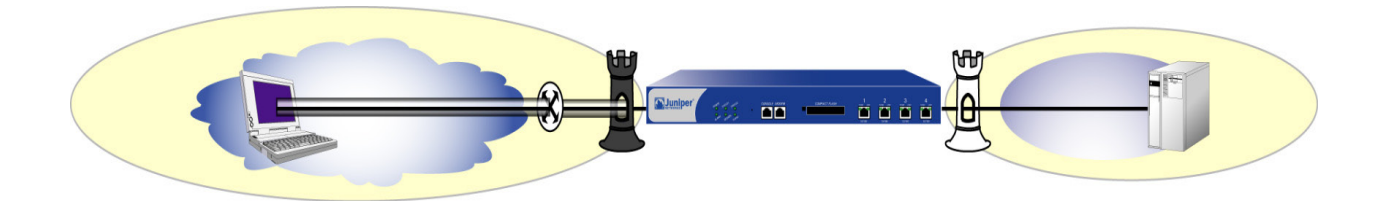

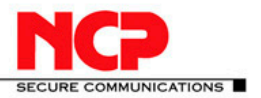

ssg5-v92

?

**NCP Client with Juniper ScreenOS** 

## 3. Juniper Gateway Configuration - WebUI

#### Interfaces

Network > Interfaces > List > Edit (for ethernet0/3): Enter the following, and then click **OK**: Zone Name: Trust Static IP: (select this option when present) IP Address/Netmask: 192.168.66.1/24 Select the following, and then click **OK**: Interface Mode: NAT Network > Interfaces > List > Edit (for ethernet0/0): Enter the following, and then click **OK**: Zone Name: Untrust Static IP: (select this option when present) IP Address/Netmask: 10.20.10.211/16

#### **IP Pool**

Objects > IP Pools > Local > New: Enter the following, and then click **OK**: IP Pool Name: VPN Pool Start IP: 172.16.100.100 End IP: 172.16.100.200

Objects > IP Pools > Edit

| IP Pool Name | vpn_pool       |
|--------------|----------------|
| Start IP     | 172.16.100.100 |
| End IP       | 172.16.100.200 |
|              | OK Cancel      |

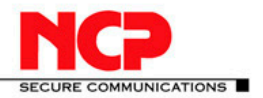

#### Users

#### **Create the Shared IKE ID:**

Objects > Users > Local > New: Enter the following, and then click **OK:** User Name: NCP Users Status: Enable IKE User: (select) Number of Multiple Logins with Same ID: 25 Simple Identity: (select) IKE ID Type: U-FQDN IKE Identity: <u>users@juniper.net</u>

| ssg5-v92:Juniper-ScreenOS 6.3.0r7.0 |                             |                   |                         | 👌 • 🖸 × 🗔 🖷 •       | Page • Safety • T | ools + 🔞 + |
|-------------------------------------|-----------------------------|-------------------|-------------------------|---------------------|-------------------|------------|
| Obj                                 | ects > Users > Local > Edit |                   |                         |                     | ssg5-v92          | ?          |
|                                     |                             |                   |                         |                     |                   |            |
| 🔁 Juniper'                          |                             |                   |                         |                     |                   |            |
|                                     |                             |                   |                         |                     |                   |            |
| SSG5-v92                            |                             | Α.                | uth/IKE/XAuth/L2TP User |                     |                   |            |
| Home                                | User Name                   | NCP Users         |                         |                     |                   |            |
| Network                             | Status                      | Enable            | C Disable               |                     |                   |            |
| Security     Policy                 |                             |                   |                         |                     |                   |            |
| - Policies                          | IKE User     Eimple Ident   | lite              | Number of Multiple Logi | ns with Same ID  25 |                   |            |
| Policy Elements                     | IKE I                       | D Type U-FQDN     | IKE Identity            | users@juniper.net   | _                 |            |
| VPNs     AutoKey IKE                | 🔍 Use Distingu              | ished Name For ID |                         |                     |                   |            |
| E AutoKey Advanced                  |                             |                   |                         |                     |                   |            |
| – P1 Proposal                       | Authentication Use          | r                 | User Password           |                     |                   |            |
| - P2 Proposal<br>- XAuth Settings   | XAuth User                  |                   | Confirm Password        |                     |                   |            |
| - VPN Groups                        | L2TP User                   |                   |                         |                     |                   |            |
| MODECFG Profile                     |                             |                   | OK Cancel               |                     |                   |            |
| L2TP     Monitor Status             |                             |                   | Curcer                  |                     |                   |            |
| - Objects                           |                             |                   |                         |                     |                   |            |

#### **Create a Group:**

Objects > Users > Local Groups > New: Type Office in the Group Name field, do the following, and then click OK:

Select NCP Users and use the << button to move him from the Available Members column to the Group Members column.

| Group Name                    | Office   |                                   |  |
|-------------------------------|----------|-----------------------------------|--|
| < Group Members><br>NCP Users | <<<br>>> | < Available Members><br>NCP Users |  |
|                               | ОК С     | ancel                             |  |

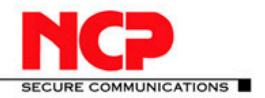

**NCP Client with Juniper ScreenOS** 

#### **Create the Xauth Users:**

Objects > Users > Local > New: Enter the following, and then click OK: User Name: test1@juniper.net Status: Enable XAuth User: Checked User Password: password Confirm Password: password L2TP/XAuth Remote Settings IP Pool: VPN Pool

| ssg5-v92:Juniper-ScreenOS 6.3                                           | .0r7.0                                           | 🦄 + 🖸 - 🗆 👘 + Page + Safety + Tools + 🔞 + |
|-------------------------------------------------------------------------|--------------------------------------------------|-------------------------------------------|
| Muniper <sup>.</sup>                                                    | Objects > Users > Local > Edit                   | ssg5-v92 ?                                |
| \$\$G5+v92                                                              |                                                  | uth/IKE/XAuth/L2TP User                   |
| Home<br>• Configuration<br>• Network                                    | User Name test1@juniper.net<br>Status C Enable   | C Disable                                 |
| Security     Policy     Policies     MCast Policies     Policy Elements | IKE User     Simple Identity     Supple Identity | Number of Multiple Logins with Same ID 1  |
| VPNs     AutoKey IKE     AutoKey Advanced     Gateway                   | Use Distinguished Name For ID                    | User Password                             |
| P1 Proposal<br>P2 Proposal<br>XAuth Settings<br>VPN Groups              | L2TP User                                        | (Remote IP: 0.0.0.)                       |
| MODECFG Profile<br>Manual Key<br>L2TP<br>Monitor Status                 | Primary DNS IP 00.0.0                            | Static IP 0.0.0.0 Primary WINS IP 0.0.0.0 |
| Objects     Users     Local     Local Groups     External Groups        | Secondary Dies IP  0.0.0.0                       | OK Cancel                                 |

Objects > Users > Local > New: Enter the following, and then click **OK**: User Name: test2@juniper.net Status: Enable XAuth User: Checked User Password: password Confirm Password: password L2TP/XAuth Remote Settings IP Pool: VPN Pool

| ssg5-v92:Juniper-ScreenOS 6.3.0r7.0                                                                        |                                                                          |                                                                    | 🋐 🕶 🗔 👻 🖃 👼 👻 Page 🗸 Safety 🕶 Tools 🕶 😧                                                            |
|----------------------------------------------------------------------------------------------------|--------------------------------------------------------------------------|--------------------------------------------------------------------|----------------------------------------------------------------------------------------------------|
| ob<br>Juniper                                                                                              | jects > Users > Local > Edit                                             |                                                                    | ssg5-v92 <b>?</b>                                                                                  |
| S5G5-v92                                                                                                   |                                                                          | Auth/1                                                             | KE/XAuth/L2TP User                                                                                 |
| - Home<br>Configuration<br>Network                                                                         | User Name<br>Status                                                      | test2@juniper.net                                                  | C Disable                                                                                          |
| Security     Policy     Policies     MCast Policies     Policy Elements                                    | <ul> <li>IKE User</li> <li>Simple Ident</li> <li>Use Distingu</li> </ul> | ity<br>ished Name For ID                                           | Number of Multiple Logins with Same ID 1                                                           |
| VPNs<br>AutoKey IKE<br>Gateway<br>P1 Proposal<br>P2 Proposal                                               | Authentication User XAuth User L2TP User                                 | r                                                                  | User Password  Confirm Password                                                                    |
| XAuth Settings     VPN Groups     MonceCFG Profile     Manual Key     LIZTP     Monitor Status     Objects | L2TP/XAuth Remot<br>Primary<br>Secondary                                 | e Settings<br>IP Pool VPN Pool<br>DNS IP 0.0.0.0<br>DNS IP 0.0.0.0 | ( Remote IP: 0.0.0 )<br>Static IP (0.0.0.0<br>Primary WINS ID (0.0.0.0<br>Secondary WINS IP (0.0.0 |
| Local     Local     Local Groups     External Groups                                                       |                                                                          | _                                                                  | OK Cancel                                                                                          |

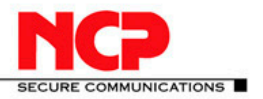

**NCP Client with Juniper ScreenOS** 

If you don't use the Shared IKE ID functionality but configure each user individually you can combine both configuration steps (IKE User and Xauth User) for every user. Create one user as IKE User, Simple Identity (either FQDN or U-FQDN) and enable Xauth User with Password and IP Pool assigned. Then add all the users into one Group.

#### Gateway

The Gateway configuration needs to be bound to the correct external interface. So before you go to the Gateway configuration screen you should validate your correct Outgoing Interface, the interface that is in the Untrust Zone and where the users will connect to from the Outside.

| 🗩 🕑 🗢 🎦 http://10.20.10.2       | 12,hewebui html                      |                  |         | •      | 9 ** × | P Bing  |                     | 1       |
|---------------------------------|--------------------------------------|------------------|---------|--------|--------|---------|---------------------|---------|
| Favorites 🍦 🎦 ssg5-v92Ju        | niper-ScreenOS 🙋 Microsoft Active Di | ectory C         |         |        |        |         |                     |         |
| ssg5-v92:Juniper-ScreenOS 6.3.0 | 9:4.0                                |                  |         |        | 5      | • 🖸 • 🖻 | 🖶 • Page • Safety • | Tools - |
|                                 | Network > Interfaces (List)          |                  |         |        |        |         | ssg5-v92            | ?       |
|                                 | List 20 • per page                   |                  |         |        |        |         |                     |         |
| The luniner                     | List ALL(13) Interfa                 | ces              |         |        |        |         | New Tunnel          | F *     |
| a Januari her                   |                                      |                  |         |        |        |         |                     |         |
| \$\$G5-192                      | Name                                 | IP/Netmask       | Zone    | Туре   | Link   | PPPoE   | Configure           |         |
|                                 | bgroup0                              | 192.168.66.2/24  | Trust   | Layer3 | Up     |         | Edit                |         |
| Configuration                   | ethernet0/4                          |                  |         |        | Up     | -       | Edit                |         |
| etwork                          | ethernet0/5                          |                  | 1       |        | Up     | -       | Edit                |         |
| Binding                         | ethernet0/6                          |                  |         |        | Up     | -       | Edit                |         |
| Zones                           | bgroup1                              | 0.0.0/0          | Null    | Unused | Down   |         | Edit                | _       |
| Interfaces                      | bgroup2                              | 0.0.0/0          | Null    | Unused | Down   | -       | Edit                |         |
| Backup                          | bgroup3                              | 0.0.0/0          | Null    | Unused | Down   | -       | Edit                |         |
| DHCP                            | ethemet0/0                           | 10.20.10.211/16  | Untrust | Laver3 | Up     | -       | Edit                |         |
| Buz 1x                          | ethernet0/1                          | 0.0.0/0          | DMZ     | Laver3 | Down   |         | Edit                | -       |
| PPP                             | ethemet0/2                           | 0.0.0/0          | Null    | Unused | Down   | -       | Edit                |         |
| - DSCP                          | ethernet0/3                          | 192,168,100,1/24 | Trust   | Laver3 | Down   |         | Edit                | _       |
| Policy                          | secial0/0                            | 0.0.0/0          | Null    | Unused | Un     |         | Edit                |         |
| - Policies                      | tunnel.1                             | unnumbered       | Untrust | Tunnel | Ready  |         | Edit                |         |
| Policy Elements                 | tunnel.2                             | unnumbered       | Untrust | Tunnel | Ready  | -       | Edit                |         |
| PNs                             | tunnel.3                             | unnumbered       | Trust   | Tunnel | Down   |         | Edit Remove         | _       |
| Reports                         | vlant                                | 0.0.0/0          | VLAN    | Laver3 | Down   |         | Edit                |         |
| System Log                      |                                      | 0.0.014/0        | Tott    | cayers |        |         | Austra              |         |
| Event                           |                                      |                  |         |        |        |         |                     |         |
| Asset Recovery                  |                                      |                  |         |        |        |         |                     |         |
| Counters                        |                                      |                  |         |        |        |         |                     |         |
| Chassis                         |                                      |                  |         |        |        |         |                     |         |
| Interface Bandwidth             |                                      |                  |         |        |        |         |                     |         |
| Policies                        |                                      |                  |         |        |        |         |                     |         |
| Administrator Login             |                                      |                  |         |        |        |         |                     |         |
| MacAddress                      |                                      |                  |         |        |        |         |                     |         |
| Active Users                    |                                      |                  |         |        |        |         |                     |         |
| Wizards                         |                                      |                  |         |        |        |         |                     |         |
| Help                            |                                      |                  |         |        |        |         |                     |         |
| opout                           |                                      |                  |         |        |        |         |                     |         |
|                                 |                                      |                  |         |        |        |         |                     |         |
|                                 |                                      |                  |         |        |        |         |                     |         |

For this go to Network > Interfaces (List) and identify the correct Interface

Here the external facing Interface is the default ethernet0/0.

Now turn to the Gateway configuration. VPNs > AutoKey > Advanced > Gateway > New: Enter the following, and then click **OK**: Gateway Name: VPN Gateway Version: IKEv1 Remote Gateway: (select) Dialup User Group: (select) Group: Office

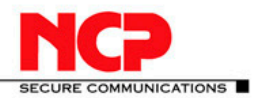

V / W

| 1                                                                                                    |                                                                  |                     |             |          |   |
|----------------------------------------------------------------------------------------------------|------------------------------------------------------------------|---------------------|-------------|----------|---|
|                                                                                                    | VPNs > AutoKey Advanced > Gateway                                | > Edit              |             | ssg5-v92 | ? |
|                                                                                                    |                                                                  |                     |             |          |   |
| SSG5-v92                                                                                                | Gateway Nam                                                      | e VPN Gateway       |             |          |   |
| - Policies<br>- MCast Policies                                                                          | Versio                                                           | n • IKEv1 O IKEv2   |             |          |   |
| Policy Elements                                                                                         | Remote Gateway                                                   |                     |             |          |   |
| VPNs     AutoKey IKE                                                                                    | Static IP Address                                                | IP Address/Hostname |             |          |   |
| <ul> <li>AutoKey Advanced</li> <li>Gateway</li> </ul>                                                   | O Dynamic IP Address                                             | Peer ID             |             |          |   |
| - P1 Proposal                                                                                           | O Dialup User                                                    | User                | None 💌      |          |   |
| <ul> <li>P2 Proposal</li> <li>XAuth Settings</li> </ul>                                                 | Dialup User Group                                                | Group               | Office -    |          |   |
|                                                                                                    | ACVPN-Dynamic     Local ID [DistinguishedName]     ACVPN Profile | 1                   |             |          |   |
| - Objects                                                                                               | ACVPN-Pione                                                      |                     |             |          |   |
| Users<br>Users<br>Local<br>Local Groups<br>External Groups<br>Certificates<br>Wizards<br>Help<br>Logout |                                                                  | OK Can              | el Advanced |          |   |

#### **Advanced**

Preshared Key: Tunneling123

Outgoing Interface: ethernet0/0 (Note your own configuration may be different!) Security Level: User Defined: Custom (select)

Phase 1 Proposal: pre-g2-aes128-sha Mode (Initiator): Aggressive Enable NAT-Traversal (recommended) UDP Checksum (recommended)

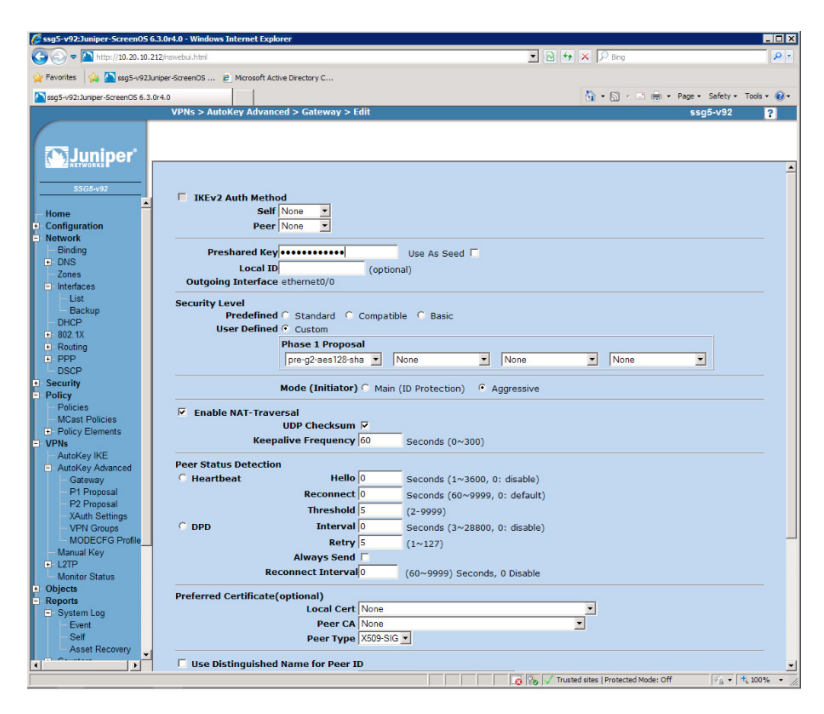

You will get a Warning message to configure Xauth.

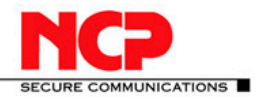

|                                                                                                    | VPNs > AutoK   | ey Advanced     | > Gateway > Edit                               |                 |                      |            | ssg5   | -v92   |
|----------------------------------------------------------------------------------------------------|----------------|-----------------|------------------------------------------------|-----------------|----------------------|------------|--------|--------|
| SSG5-v92                                                                                                    | Name           | Peer<br>Type    | Address/ID/User<br>Group                       | Local<br>ID     | Security<br>Level    |            | Config | jure   |
| - Policies<br>- MCast Policies                                                                                                    | VPN<br>Gateway | Dialup          | Office                                         |                 | Custom               | Edit       | Xauth  | Remove |
| Policy Elements VPNs     AutoKey IKE     AutoKey Advanced     Gateway     P1 Proposal     P2 Proposal     Xauth Settings     VPN Groups     Manual Key     L2TP |                | Message from we | bbase<br>gint IKE dakup group configurated. Pk | ease note XAUTH | server must be turne | d on as we | X.     |        |

VPNs > AutoKey > Advanced > Gateway > Xauth: Enter the following, and then click **OK**: Xauth Server: (select)

Local Authentication: (select) Allow Any

| ssg5-v92:Juniper-ScreenOS 6.3.0r3    | 7.0 🛅 + 🔂 - 🖂 👘 - Page - Safety - Tools - 🕯                            |
|--------------------------------------|------------------------------------------------------------------------|
|                                      | VPNs > AutoKey Advanced > Gateway > Xauth ssg5-v92 ?                   |
| Juniper"                             | Gateway Name: VPN Gateway                                              |
| SSG5-v92                             | ○ None                                                                 |
| Home                                 | © XAuth Server                                                         |
| Configuration                        |                                                                        |
| Network                              | Authentication Settings:                                               |
| Security                             | Allowed Authentication Type @ Generic _ CHAR Only _ CHAR & RAR         |
| Policy                               |                                                                        |
| Policies<br>MCast Palisies           | © Local Authentication                                                 |
| Policy Elements                      | C Allow Any                                                            |
| - VPNs                               | C User None •                                                          |
| AutoKey IKE                          |                                                                        |
| <ul> <li>AutoKey Advanced</li> </ul> |                                                                        |
| Gateway                              | External Authentication None 1 Query Remote Setting                    |
| P1 Proposal                          | Allow Any                                                              |
| - P2 Proposal                        | C User Name                                                            |
| XAuth Settings                       | C User Group Name                                                      |
| MODECFG Profile                      | C Bypass Authentication                                                |
| Manual Key                           |                                                                        |
| L2IP                                 | Accounting Settings:                                                   |
| - Monitor Status                     |                                                                        |
| - Users                              | Accounting Server                                                      |
| Local                                | Accounting Off                                                         |
| - Local Groups                       | C Markle Official                                                      |
| External Groups                      | Adventeent                                                             |
| - IP Pools                           | Allowed Audiendosadon Type C Any C Char Only C Security                |
| Certificates                         | User Name                                                              |
| - Reports                            | Password                                                               |
| - System Log                         | Update DHCP Server                                                     |
| - Self                               | Prehz Delegation to IPv6 Interfaces Interface SLA ID SLA Length Action |
| Asset Recovery                       |                                                                        |
| Counters                             |                                                                        |
| - Chassis                            | No entry available                                                     |
| Interface Bandwidth                  |                                                                        |
| Policies                             | OK Apply Cancel                                                        |
| Administrator Login                  |                                                                        |
| <                                    |                                                                        |
|                                      |                                                                        |

#### **AutoKey IKE**

VPNs > AutoKey IKE > New: Enter the following, and then click **OK**: VPN Name: Secure Remote Access Remote Gateway: (select) Predefined: VPN Gateway

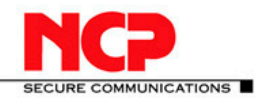

|                                                       | 1 1 7 2               |                                      |        |            |           |           |          |   |
|-------------------------------------------------------|-----------------------|--------------------------------------|--------|------------|-----------|-----------|----------|---|
| VI                                                    | PNs > AutoKey IKE > E | dit                                  |        |            |           |           | ssg5-v92 | ? |
| The luminor                                           |                       |                                      |        |            |           |           |          |   |
| SSG5-v92                                              | N Name                | Secure Remote Access                 |        |            |           |           |          |   |
| Policies<br>MCast Policies                            | Remote Gateway ®      | Predefined<br>Create a Simple Gatewa | ау     | J          | VPN Gatev | /ay 💌     |          |   |
| Policy Elements     VPNs                              |                       | Gateway Name                         |        |            |           |           |          |   |
| AutoKey IKE                                           |                       | Version                              | • IKE  | Ev1        |           | C IKEv2   |          |   |
| <ul> <li>AutoKey Advanced</li> <li>Gateway</li> </ul> |                       | Туре                                 | • Sta  | atic IP    | Address/  | Hostname  |          |   |
| P1 Proposal                                           |                       |                                      | O Dy   | namic IP   |           | Peer ID   |          |   |
| - P2 Proposal                                         |                       |                                      | O Dia  | alup User  |           | User      | None 👻   |   |
| VPN Groups                                            |                       |                                      | O Dia  | alup Group | 5         | Group     | None -   |   |
| Manual Key                                            |                       | Local ID                             |        |            | (optiona  | D.        |          |   |
| L2TP     Monitor Status                               |                       | Preshared Key                        |        |            | X-F-0-    | Use As Se | ed 🔲     |   |
| - Objects                                             |                       | Security Level                       | • Sta  | andard     | C Com     | natible   | C Basic  |   |
| Users                                                 |                       | Outgoing Interface                   | ethern | et0/0 👻    | com       | Jacobie   | Buble    |   |
| Local Groups                                          | ACVPN-Dynamic         | Gateway None - Tur                   | nel To | wards Hul  | <b>•</b>  |           |          |   |
| - IP Pools                                            | ACVPN-Profile         | Binding to Tunnel Non                | e 🔻    |            |           |           |          |   |
| Certificates                                          |                       | OK Car                               | cel    | Adva       | nced      |           |          |   |
| + Reports                                             |                       |                                      |        |            |           |           |          |   |
| - Help                                                |                       |                                      |        |            |           |           |          |   |
| Logout                                                |                       |                                      |        |            |           |           |          |   |

#### **Advanced**

Security Level: User Defined: Custom (select) Phase 2 Proposal: nopfs-esp-aes128-sha VPN Monitor: (select)

|                                                                                                 | VPNs > AutoKey IKE > Edit                    |                                       | ssg5-v92 🔽    |
|-------------------------------------------------------------------------------------------------|----------------------------------------------|---------------------------------------|---------------|
|                                                                                                 |                                              |                                       |               |
| The luninor                                                                                     |                                              |                                       |               |
| SSG5-v92<br>Policies                                                                            | Security Level<br>Predefined<br>User Defined | C Standard C Compatible C E<br>Custom | lasic         |
| Policy Elements                                                                                 |                                              | Phase 2 Proposal                      |               |
| - VPNs                                                                                          |                                              | hopis-esp-aes 128-sna 💽 None          |               |
| - AutoKey IKE                                                                                   |                                              | None None                             | <b></b>       |
| <ul> <li>AutoKey Advanced</li> <li>Gateway</li> <li>P1 Proposal</li> <li>P2 Proposal</li> </ul> | Replay Protection<br>Transport Mode          | (For L2TP-over-IPSec only)            |               |
| - XAuth Settings                                                                                | Bind to                                      | None                                  |               |
| - VPN Groups                                                                                    | bille to                                     | C Tunnel Interface                    | none 💌        |
| — Manual Key                                                                                    |                                              |                                       | Untrust-Tun 👻 |
| L2TP                                                                                            |                                              | Funder Zone                           | ,             |
| - Objects                                                                                       | Proxy-ID                                     |                                       |               |
| - Users                                                                                         | Local IP / Netmask                           | 1                                     |               |
| - Local                                                                                         | Remote IP / Netmask                          | /                                     |               |
| - Local Groups                                                                                  | Service                                      | ANY                                   |               |
| - IP Pools                                                                                      |                                              |                                       |               |
| Certificates                                                                                    | DSCP Marking                                 | © Disable                             | -             |
| Reports                                                                                         |                                              | Enable                                | Dscp Value  0 |
| + Wizards                                                                                       | VPN Group                                    | None -                                | Weight 1      |
| Logout                                                                                          |                                              | ,                                     |               |
|                                                                                                 | VPN Monitor                                  |                                       |               |
| Toggle Menu 📃                                                                                   | Source Interface                             | default 🔻                             |               |

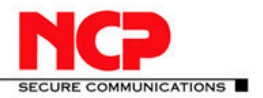

**NCP Client with Juniper ScreenOS** 

#### **Policies**

For your Policies you have the option to create either a generic Policy to any unspecified network or to specify a specific network for which the SA is created.

First we show the configuration for a generic Any network.

```
Policy > Policies

From: Untrust To: Trust

> New: Enter the following, and then click OK:

Source Address: Address Book Entry: Dial-Up VPN

Destination Address: Address Book Entry: Any

Action: Tunnel

Tunnel: VPN: Secure Remote Access

Modify matching bidirectional VPN policy: (enable)

Logging: (select)

at Session Beginning: (select)

Position at Top: (select)
```

|                               | Policy > Policies (From Untrust To Trust) s  | sg5-v92 <b>?</b> |
|-------------------------------|----------------------------------------------|------------------|
|                               |                                              |                  |
|                               |                                              |                  |
| <b>D</b> Juniner <sup>®</sup> |                                              |                  |
| A ANETWORKS                   |                                              | 4                |
|                               | -                                            |                  |
| SSG5-v92                      | Name (optional)                              |                  |
| Marine -                      |                                              |                  |
| Home                          | Source Address                               |                  |
| + Configuration               | Address Book Entry Dial-Up VPN      Multiple |                  |
| + Network                     | C New Address /                              |                  |
| + Security                    | Destination Address                          |                  |
| Policy                        |                                              |                  |
| - Policies                    | Service ANY   Multiple                       |                  |
|                               |                                              |                  |
|                               | Application None                             |                  |
|                               |                                              |                  |
|                               |                                              |                  |
|                               | WEB Filtering                                |                  |
| - P1 Proposal                 | Action Tunnel -                              |                  |
| - P2 Proposal                 |                                              |                  |
| - XAuth Settings              | Antispam enable                              |                  |
| - VPN Groups                  | Tunnel VIII Secure Remote Access             |                  |
| – Manual Key                  |                                              |                  |
| + L2TP                        | Modify matching bidirectional VPN policy     |                  |
| Monitor Status                |                                              |                  |
| - Objects                     |                                              |                  |
| E-Users                       | Logging 🗹 at Session Beginning 🗹             |                  |
| - Local                       | Position at Ton                              |                  |
| - Local Groups                |                                              |                  |
| External Groups               |                                              |                  |
| - IP Pools                    | Session-limit                                |                  |
| Certificates                  |                                              |                  |
| + Reports                     | Counter 0                                    |                  |

Watch for two policies created in the two specified zones.

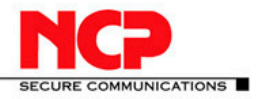

|                     | Poli | cy > Poli     | cies (From All               | zones To    | All zone     | s)           |             |              |        | ssg5-v92 |            |
|---------------------|------|---------------|------------------------------|-------------|--------------|--------------|-------------|--------------|--------|----------|------------|
|                     | List | 20 <b>–</b> p | er page                      |             |              |              |             |              |        |          | Searc      |
| Juniper"            | Fro  | m All zor     | ies 💌                        |             |              | To All zones | •           | Go           |        |          | Ne         |
| SSG5-v92            | Fro  | m Trust T     | <sup>-</sup> o Untrust, tota | I policy: 2 | 2            |              |             |              |        |          |            |
|                     | ID   | Source        | Destination                  | Service     | Action       | Options      |             | Config       | jure   | Enable   | Move       |
| Configuration       | 3    | Any           | Dial-Up VPN                  | ANY         | ¢ <b>8</b> ¢ | 6            | <u>Edit</u> | <u>Clone</u> | Remove | 2        | \$ <b></b> |
| etwork<br>ecurity   | 1    | Any           | Any                          | ANY         | Ø            |              | Edit        | <u>Clone</u> | Remove | 2        | \$ <b></b> |
| Policios            | Fro  | m Untrus      | t To Trust, tota             | I policy: : |              |              |             |              |        |          |            |
| MCast Policies      | ID   | Source        | Destination                  | Service     | Action       | Options      |             | Config       | jure   | Enable   | Move       |
| Policy Elements PNs | 2    | Dial-Up       | Any                          | ANY         |              | <b>E</b>     | Edit        | Clone        | Remove | <b>v</b> | ¢          |

For a specific Network Policy, which is recommended over the Any approach, you first create an entry in the Addresses List for the protected network segment(s) in the Trust Zone. Here we want to protect the network 192.168.66.0/24.

Policy > Policy Elements > Addresses > List Select Filter Trust

| 🖉 ssg5-v92:Juniper-ScreenOS 6.3              | .0r4.0 - Windows Internet Explorer       |                                                  |                  |                     | _ 🗆 ×       |
|----------------------------------------------|------------------------------------------|--------------------------------------------------|------------------|---------------------|-------------|
| G ) = http://10.20.10.212                    | 2/nswebui.html                           |                                                  | 💌 🗟 😽 🗙 🔎 Bing   |                     | ρ.          |
| 👷 Favorites 🛛 🙀 🎦 ssg5-v923unij              | per-ScreenOS 🙋 Microsoft Active Director | y C                                              |                  |                     |             |
| ssg5-v92:Juniper-ScreenOS 6.3.0r4            | 4.0                                      |                                                  | 🟠 • 🖾 · 🖻        | 🖶 • Page • Safety • | Tools • 🔞 • |
|                                              | Policy > Policy Elements > Addre         | esses > List                                     |                  | ssg5-v92            | ?           |
|                                              | List 20 v per page                       |                                                  |                  |                     |             |
| M Juniper                                    | Trust Filter: ALL 0-9                    | <u>A B C D E F G-I J-L M N O P Q R S T U V W</u> | <u>X-Z</u>       |                     | New         |
| A NETWORKS                                   |                                          |                                                  |                  |                     |             |
| SSG5-v92                                     | Name                                     | IP/Domain Name                                   | Comment          | Configure           |             |
| - Home                                       | 172.16.66.0/24                           | 172.16.66.0 /24                                  |                  | Edit Remove         |             |
| Configuration                                | 172.16.66.100/32                         | . 172.16.66.100 /32                              |                  | Edit Remove         |             |
| <ul> <li>Network</li> <li>Binding</li> </ul> | 192.168.66.10                            | <b>1</b> 92.168.66.10 /32                        |                  | Edit In Use         |             |
| . DNS                                        | 192.168.66.11                            | <b>1</b> 92.168.66.11 /32                        |                  | Edit In Use         |             |
| - Zones                                      | AD                                       | . 192.168.66.11 /32                              |                  | Edit Remove         |             |
| - List                                       | Any                                      | ₫0.0.0.0 /0                                      | All Addr         | In Use              |             |
| - Backup<br>- DHCP                           | Dial-Up VPN                              |                                                  | Dial-Up VPN Addr |                     |             |
| • 802.1X                                     | Radius                                   | <b>1</b> 92.168.66.10 /32                        |                  | Edit Remove         |             |
| + PPP                                        | Remote Zone 10                           | a 10.50.50.0 /24                                 |                  | Edit In Use         |             |

Select New Address Name: Trusted Access IP Address/Netmask: 192.168.66.0 / 24 Zone: Trust

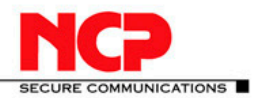

| Standard Screen Screen OS                    | 5.3.0r4.0 - Windows Internet Explorer          |                                       |                           |
|----------------------------------------------|------------------------------------------------|---------------------------------------|---------------------------|
| 😋 🕞 🗢 🎦 http://10.20.10.                     | 212/nswebui.html                               | 🔽 🗟 🖘 🗙 🔎 Bing                        | P -                       |
| 👷 Favorites 🏼 🍰 ssg5-v923                    | uniper-ScreenOS 🙋 Microsoft Active Directory C |                                       |                           |
| ssg5-v92:Juniper-ScreenOS 6.3                | 0r4.0                                          | 🚺 * 🔂 - 🖃 🖶 * Pa                      | ge 🔹 Safety 🔹 Tools 🔹 😥 🔹 |
|                                              | Policy > Policy Elements > Addresses > Con     | nfiguration                           | ssg5-v92 ?                |
|                                              |                                                |                                       |                           |
| The luminor                                  |                                                |                                       |                           |
| A Sumper                                     |                                                |                                       |                           |
|                                              |                                                |                                       |                           |
| SSG5+y92                                     | Address Name                                   | Trusted Access                        |                           |
| Home                                         | Comment                                        |                                       |                           |
| Configuration                                | IP Address/Domain Name                         |                                       |                           |
| <ul> <li>Network</li> <li>Binding</li> </ul> | ID Address/Natmask                             |                                       |                           |
| <ul> <li>DNS</li> </ul>                      | (wildcard mask)                                | 192.168.66.0 / 24                     |                           |
| Zones                                        | C Domain Name                                  |                                       |                           |
| <ul> <li>Interfaces</li> </ul>               |                                                | · · · · · · · · · · · · · · · · · · · |                           |
| Backup                                       |                                                |                                       |                           |
| - DHCP                                       | Zone                                           | Trust 💽                               |                           |
| • 802.1X                                     |                                                |                                       |                           |
| Routing     PPP                              |                                                | OK Cancel                             |                           |
| DSCP                                         |                                                |                                       |                           |
| Security                                     |                                                |                                       |                           |
| Policies                                     |                                                |                                       |                           |
| MCast Policies                               |                                                |                                       |                           |
| Policy Elements                              |                                                |                                       |                           |
| - Addresses                                  |                                                |                                       |                           |
| Groups                                       |                                                |                                       |                           |
| Summary                                      |                                                |                                       |                           |
| Schedules                                    |                                                |                                       |                           |
| Traffic Shaping                              |                                                |                                       |                           |
| Group Expression:                            |                                                |                                       |                           |
| - VPNs                                       |                                                |                                       |                           |
|                                              |                                                |                                       |                           |

#### Select OK

| 🖉 ssg5-v92:Juniper-Screen(          | os 6.3.0  | r4.0 - Windows Internet Explorer         |                            |                  |       | _ 0                     |
|-------------------------------------|-----------|------------------------------------------|----------------------------|------------------|-------|-------------------------|
| 🕒 🕞 🗢 🎦 http://10.20.1              | 10.212/   | nswebui.html                             |                            | 💌 🗟 🐓 🗙 🔎 Bing   |       | ٩                       |
| 👷 Pavorites 🛛 🍰 ssg5-v/             | 92.Junipe | er-ScreenOS 😢 Microsoft Active Directory | c                          |                  |       |                         |
| ston5-v92: Juniner-ScreenOS (       | 5.3.0(4)  |                                          |                            | A • N • =        | - Per | ze • Safety • Tools • 😱 |
|                                     |           | Policy > Policy Elements > Addre         | sses > List                |                  |       | ssa5-v92 ?              |
|                                     | -         |                                          |                            |                  |       | •                       |
|                                     |           | List 20 per page                         |                            |                  |       |                         |
| Juniper                             |           | Trust Filter: ALL 0-9 A                  | BCDEFG-IJ-LMNOPQRSTUVW     | <u>X-Z</u>       |       | New                     |
| A ARTWORKS                          |           |                                          |                            |                  |       |                         |
| SSG5-v92                            |           | Name                                     | IP/Domain Name             | Comment          |       | Configure               |
| Home                                | -         | 172.16.66.0/24                           | A 172.16.66.0 /24          |                  | Edit  | Remove                  |
| Configuration                       |           | 172.16.66.100/32                         | <b>3</b> 172.16.66.100 /32 |                  | Edit  | Remove                  |
| - Network<br>Binding                |           | 192.168.66.10                            | 192.168.66.10 /32          |                  | Edit  | In Use                  |
| DNS                                 |           | 192.168.66.11                            | 192.168.66.11 /32          |                  | Edit  | In Use                  |
| Zones                               |           | AD                                       | 192.168.66.11 /32          |                  | Edit  | Remove                  |
| List                                |           | Any                                      | 0.0.0.0 /0                 | All Addr         |       | In Use                  |
| - Backup                            |           | Dial-Up VPN                              |                            | Dial-Up VPN Addr |       |                         |
| <ul> <li>802.1X</li> </ul>          |           | Radius                                   | <b>1</b> 92.168.66.10 /32  |                  | Edit  | Remove                  |
| Routing     PPP                     |           | Remote Zone 10                           | 10.50.50.0 /24             |                  | Edit  | In Use                  |
| L DSCP                              |           | Trusted Access                           | 192.168.66.0 /24           |                  | Edit  | In Use                  |
| Security     Delice                 |           |                                          |                            |                  |       |                         |
| Policies                            |           |                                          |                            |                  |       |                         |
| - MCast Policies                    |           |                                          |                            |                  |       |                         |
| <ul> <li>Policy Elements</li> </ul> |           |                                          |                            |                  |       |                         |
| - Addresses                         |           |                                          |                            |                  |       |                         |
| Groups                              |           |                                          |                            |                  |       |                         |
| Summary                             | _         |                                          |                            |                  |       |                         |
| <ul> <li>Services</li> </ul>        |           |                                          |                            |                  |       |                         |
| - Schedules                         |           |                                          |                            |                  |       |                         |
| Traffic Shaping                     |           |                                          |                            |                  |       |                         |
| Group Expression                    |           |                                          |                            |                  |       |                         |

Now we show the configuration of a Policy for a specific protected network.

Policy > Policies From: Untrust To: Trust > New: Enter the following, and then click **OK**: Source Address: Address Book Entry: Dial-Up VPN Destination Address: Address Book Entry: Trusted Access Action: Tunnel Tunnel: VPN: Secure Remote Access Modify matching bidirectional VPN policy: (enable) Logging: (select) at Session Beginning: (select) Position at Top: (select)

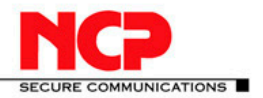

## NCP Client with Juniper ScreenOS

| Ssg5-v92:Juniper-ScreenOS 6.3.0r4.0 - Windows Internet Explorer         |                                                    |
|-------------------------------------------------------------------------|----------------------------------------------------|
| Co - Martine //10.20.10.212/newebui.html                                | • 🛛 + 🗙 🖓 Bing 🛛 🔎 •                               |
| 🔶 Pavorites 🔄 📩 ssg5-v92Juniper-ScreenOS 🖉 Microsoft Active Directory C |                                                    |
|                                                                         | D . D . Then a Dama Cafety a Tank a Da             |
| Palicy > Palicies (From United To T                                     |                                                    |
| Policy > Policies (Prolitionarius) for                                  | usi) sajovoz <mark>?</mark>                        |
|                                                                         |                                                    |
| (N) luniner                                                             |                                                    |
|                                                                         |                                                    |
|                                                                         |                                                    |
| Name (option                                                            |                                                    |
| - Home Source Addr                                                      | C New Address /                                    |
| Configuration                                                           | Address Book Entry Dial-Up VPN      Multiple       |
| - Network<br>Binding                                                    | C New Address                                      |
| DNS     Destination Addr                                                | ess C address Dark Colors Touted Access T Multiple |
| Zones                                                                   | Address Book Entry Hosted Access                   |
| Interfaces     Serv                                                     | ANY Multiple                                       |
| Backup Applicat                                                         | tion None 💌                                        |
| DHCP                                                                    |                                                    |
| ■ 802.1X                                                                | WEB Eitering                                       |
| Routing     DOD                                                         | - Web Pittering                                    |
| DSCP                                                                    | tion Tunnel                                        |
| Security     Antispam ena                                               | ible 🗖                                             |
| Policy Tur                                                              | Inel VPN Secure Remote Access -                    |
| MCast Policies                                                          |                                                    |
| Policy Elements                                                         | Modify matching bidirectional VPN policy           |
| Addresses                                                               | L2TP None -                                        |
| List                                                                    | ing 🔽 at Session Beginning 🔽                       |
| Summary Position at                                                     | Top 🔽                                              |
| Services                                                                |                                                    |
| Schedules                                                               | mit                                                |
| Group Expression                                                        |                                                    |
| DIP                                                                     | iter 0                                             |
| VPNs Alarm without d                                                    | rop 🗖                                              |
| Autokey IKE                                                             |                                                    |
| Gateway                                                                 | OK Cancel Advanced                                 |
| P1 Proposal                                                             |                                                    |
| P2 Proposal<br>Voute Settings                                           |                                                    |
| VPN Groups                                                              |                                                    |
| MODECFG Profile                                                         |                                                    |
|                                                                         |                                                    |
|                                                                         | 👔 🎲 🗸 Trusted sites   Protected Mode: Off          |

#### Select OK

| Ssg5-v92:Juniper-Screen05 6                                                                                                    | 3.0r4.0 - V  | Vindows Internet Expl | rer                   |         |             |                |            |              |               |            |        | _       |     |
|----------------------------------------------------------------------------------------------------|--------------|-----------------------|-----------------------|---------|-------------|----------------|------------|--------------|---------------|------------|--------|---------|-----|
| G C + Attp://10.20.10.2                                                                                                    | 12/hswebui J | html                  |                       |         |             | _ ⊇            | ** ×       | P Bing       |               |            |        |         | ۰ م |
| 👷 Favorites 🛛 🙀 🏠 ssg5-v92Ju                                                                                                    | niper-Screen | nOS 🩋 Microsoft Act   | ive Directory C       |         |             |                |            |              |               |            |        |         |     |
| ssg5-v92:Juniper-ScreenOS 6.3.0                                                                                                    | r4.0         |                       |                       |         |             |                | Č          | • 5          | · 🖻 🖶 •       | Page • Saf | ety •  | Tools • |     |
|                                                                                                    | Policy       | y > Policies (From    | All zones To All zone | :5)     |             |                |            |              |               | ssg5-v     | 92     |         | 2   |
|                                                                                                    | List         | 20 💌 per page         |                       |         |             |                |            |              |               |            | 5      | Search  |     |
| N luniner'                                                                                                    | From         | All zones 💌           |                       |         |             | To All zones • | Go         |              |               |            |        | Nev     | v   |
| 2 NETWORKS                                                                                                    |              |                       |                       |         |             |                |            |              |               |            |        | _       | _   |
|                                                                                                    | Fro          | m Trust To Untrust    | , total policy: 5     |         |             |                |            |              |               |            |        |         |     |
|                                                                                                    | ID           | Source                | Destination           | Service | Action      | Options        |            | Config       | jure          | Enable     | Мо     | ve      |     |
| Configuration                                                                                                    | 12           | Trusted Access        | Dial-Up VPN           | ANY     | 42          | III.           | Edit       | Clone        | Remove        | F          | φ      |         |     |
| Binding                                                                                                    | з            | Any                   | Dial-Up VPN           | ANY     | 48          | III Zo         | Edit       | Clone        | Remove        | R          | ¢      |         |     |
| Zones                                                                                                    | 1            | Any                   | Any                   | ANY     | <b>Ø</b>    |                | Edit       | <u>Clone</u> | Remove        | 9          | Φ      |         |     |
| List                                                                                                    | 8            | 192.168.66.10         | Dial-Up VPN           | ANY     | <b>42</b> 0 |                | Edit       | Clone        | Remove        | 9          | Φ      |         |     |
| - Backup<br>- DHCP                                                                                                    | 10           | 192.168.66.11         | Dial-Up VPN           | ANY     | 42          |                | Edit       | Clone        | Remove        | 9          | 0      | +       |     |
| <ul> <li>802.1X</li> <li>Reution</li> </ul>                                                                                                    | Fro          | m Untrust To Trust    | , total policy: 5     |         |             |                |            |              |               |            |        |         |     |
| PPP                                                                                                    | ID           | Source                | Destination           | Service | Action      | Options        |            | Config       | jure          | Enable     | Мо     | ve      |     |
| - DSCP<br>- Security                                                                                                    | 11           | Dial-Up VPN           | Trusted Access        | ANY     | 42          |                | Edit       | Clone        | Remove        | 9          | \$     |         |     |
| <ul> <li>Policy</li> <li>Policies</li> </ul>                                                                                                    | 2            | Dial-Up VPN           | Any                   | ANY     | 4           | <u>R R</u> »   | Edit       | Clone        | Remove        | 5          | φ      |         |     |
| MCast Policies                                                                                                    | 4            | Any                   | Any                   | ANY     | 9           |                | Edit       | <u>Clone</u> | Remove        | F          | ٥      |         |     |
| Addresses                                                                                                    | 7            | Dial-Up VPN           | 192.168.66.10         | ANY     | <b>48</b> 0 |                | Edit       | <u>Clone</u> | Remove        | F          | \$     |         |     |
| Groups                                                                                                    | 9            | Dial-Up VPN           | 192.168.66.11         | ANY     | <b>48</b> 0 | E              | Edit       | Clone        | Remove        | 9          | \$     |         |     |
| Senices     Schedules     Schedules     Traffic Shaping     Oraup Expression:     DiP     VPIs     Autokey IKE     Autokey Kem     Autokey Advanced     Gateway     P1 Proposal     P2 Proposal     P2 Proposal     VAuth Settings     VPD Groups     MODECFG Profile |              |                       |                       |         |             |                |            |              |               |            |        |         |     |
| Done                                                                                                    |              |                       |                       |         |             |                | rusted sit | es   Protec  | ted Mode: Off | 4          | a • 13 | 100%    |     |

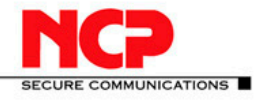

### 4. NCP Client Wizard:

#### 4.1. Connection Type

Configuration > Profiles > Add/Import Link to Corporate Network Using IPsec: (select)

> Next

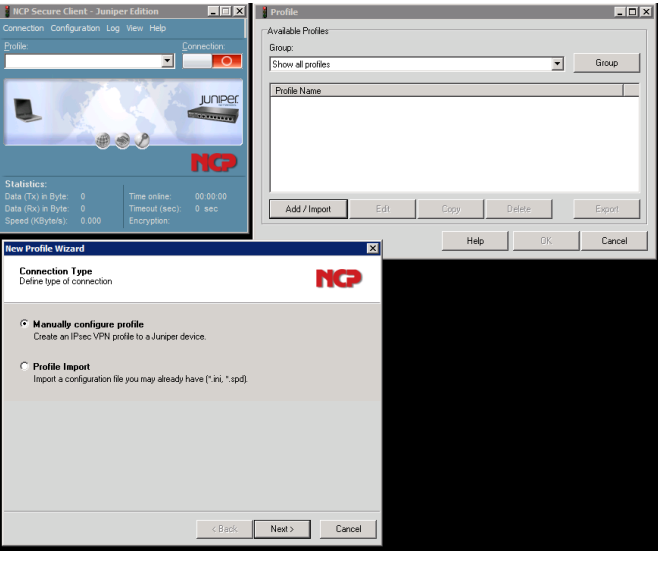

#### 4.2. Profile Name

Configuration Profile Name: ScreenOS VPN test1@juniper.net

> Next

#### 4.3. VPN Gateway Parameters

Gateway (Tunnel Endpoint): 10.20.10.210 Extended Authentication (XAUTH): (select) UserID: test1@juniper.net Password: password Password (confirm): password

> Next

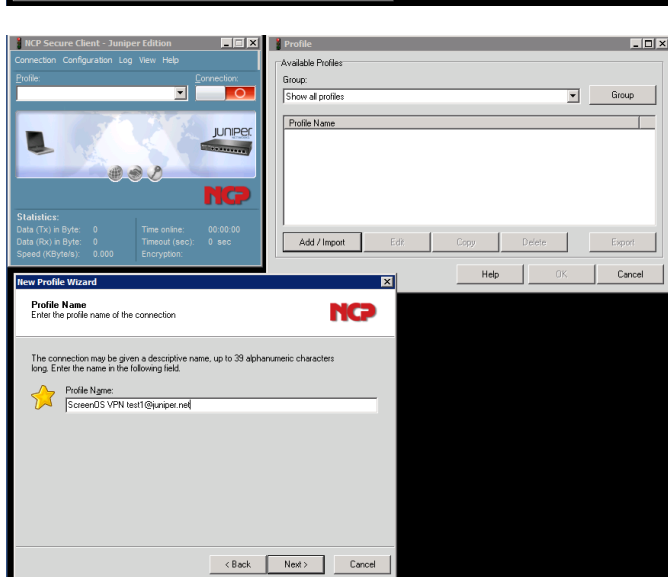

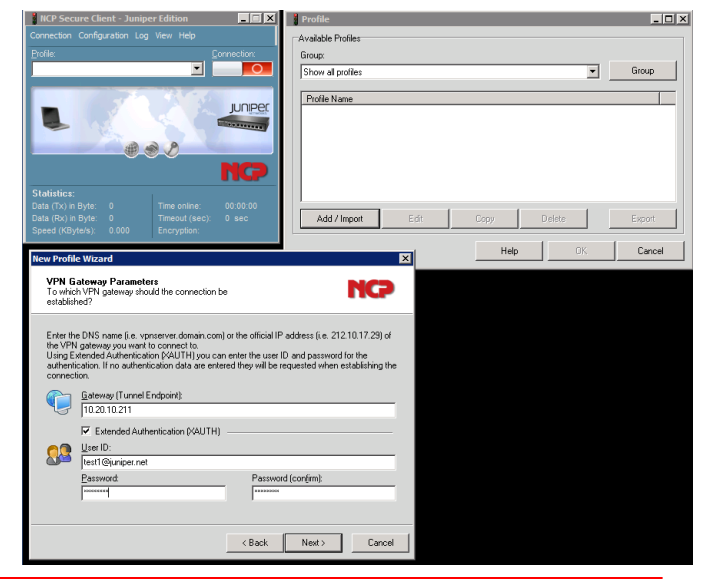

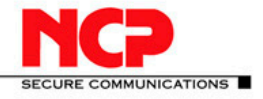

- 🗆 ×

▼ Group

Cancel

Help

#### **NCP Client with Juniper ScreenOS**

### 4.4. Exchange Mode

Exchange Mode: PFS Group:

aggressive mode none

> Next

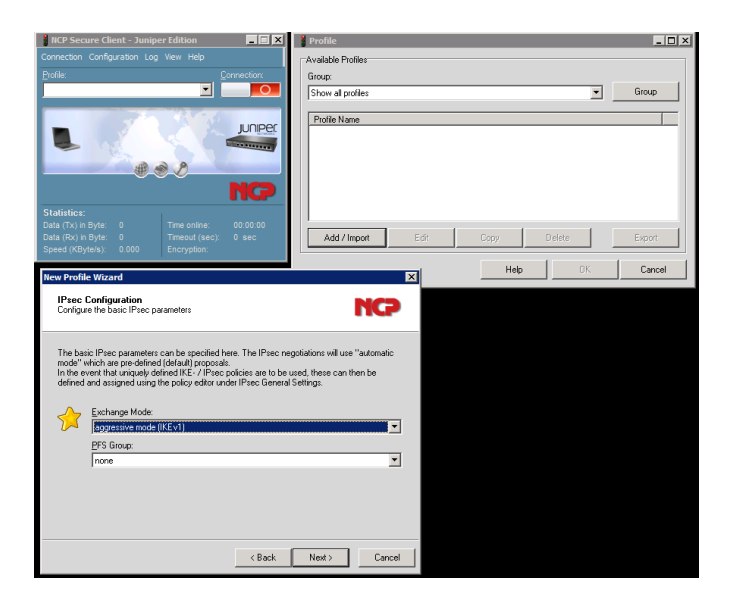

Available

JUNIPER

A shared secret or pre-shared key is used to encrypt the connection. This then needs to be identically configured on both sides (VFN client and VFN gateway). Enter the appropriate value for the IKE ID according to the selected ID two

Fully Qualified Usemane

users@juniper.net

Confirm Se

Pre-shared Key Common Secret for Authentication

Pre-shared Ker R Shared Secret:

Local Identity (IKE)

Type:

ĮD:

Group: Show all profil

Profile Name

Add / Import

NCP

•

X

#### 4.5. Pre-shared Key

Shared Secret: Confirm Secret: Local Identity (IKE): ID:

Tunneling123 Tunneling123 Fully Qualified Username users@juniper.net

> Next

#### 4.6. IPsec Configuration: IP Addresses

IP Address Assignment: IKE Config Mode

> Next > OK

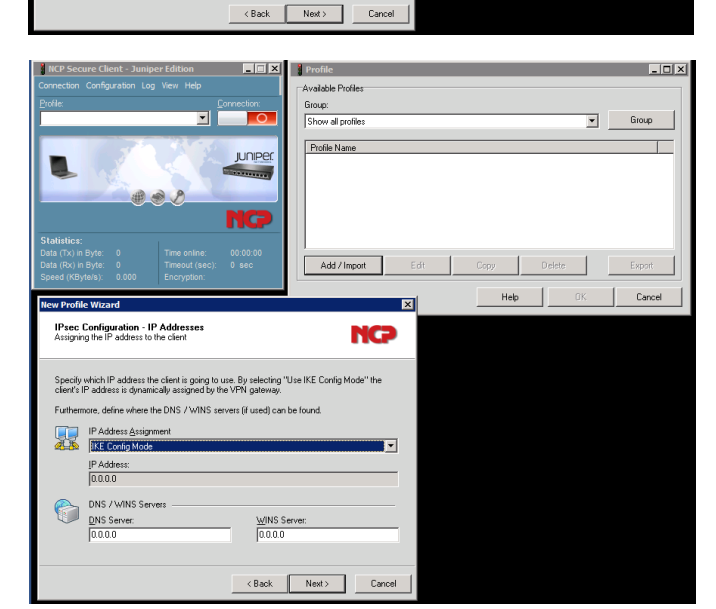

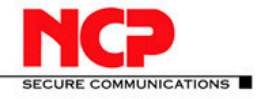

## 5. NCP Client Configuration – Profile changes

Edit the Profile to specify specific Profile > Juniper VPN > Edit

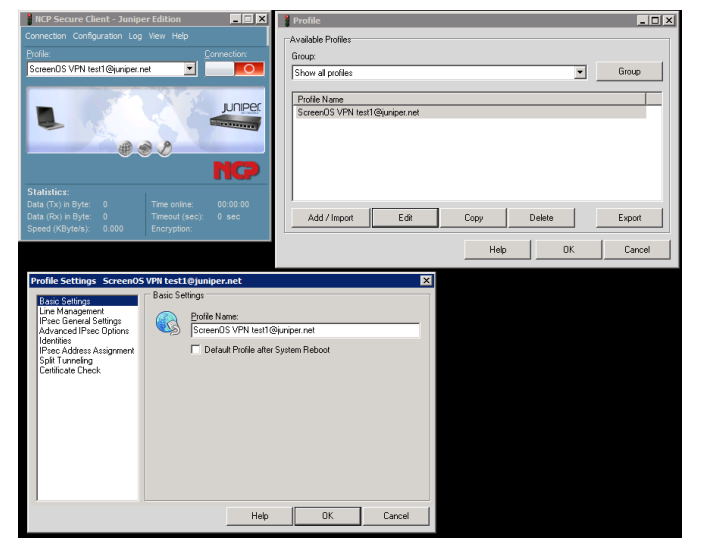

#### Select IPsec General Settings: Select Policy Editor

| NCP Secure Client - Junip                                                                                                    | er Edition 📃 🔳 🗙                                                                                                    | Profile                                                                                                    |                                                                                                    | _ <b>_</b> × |
|----------------------------------------------------------------------------------------------------|----------------------------------------------------------------------------------------------------|----------------------------------------------------------------------------------------------------|----------------------------------------------------------------------------------------------------|--------------|
| Connection Configuration Log                                                                                                    | View Help                                                                                                    | Available Profiles                                                                                                    |                                                                                                    |              |
| Profile:                                                                                                    | Connection                                                                                                    | Group:                                                                                                    |                                                                                                    |              |
| ScreenOS VPN text1@juniper.r                                                                                                    | iet 🗾 🔼                                                                                                    | Show all profiles                                                                                                    | Group                                                                                                    |              |
|                                                                                                    |                                                                                                    | Profile Name                                                                                                    |                                                                                                    |              |
|                                                                                                    | JUNIPER                                                                                                    | ScreenUS VPN test1@juniper.net                                                                                                    |                                                                                                    |              |
|                                                                                                    | and the second second                                                                                                    |                                                                                                    |                                                                                                    |              |
|                                                                                                    | 0 0                                                                                                    |                                                                                                    |                                                                                                    |              |
|                                                                                                    | NCO                                                                                                    |                                                                                                    |                                                                                                    |              |
| Statistics:                                                                                                    |                                                                                                    |                                                                                                    |                                                                                                    |              |
| Data (Tx) in Byte: 0                                                                                                    |                                                                                                    |                                                                                                    |                                                                                                    |              |
| Data (Rx) in Byte: 0<br>Speed (KByte/s): 0 000                                                                                                    | Timeout (sec): 0 sec<br>Encryption                                                                                                    | Add / Import Edit                                                                                                    | Copy Delete Expor                                                                                                    | t            |
|                                                                                                    |                                                                                                    |                                                                                                    | Heb OK Can                                                                                                    | cel I        |
|                                                                                                    |                                                                                                    |                                                                                                    |                                                                                                    | cer          |
|                                                                                                    |                                                                                                    |                                                                                                    |                                                                                                    |              |
| Profile Settings Screen05                                                                                                    | VPN test1@juniper.net                                                                                                    | ×                                                                                                    | IPsec Configuration                                                                                                    | ×            |
| Profile Settings ScreenOS<br>Basic Settings                                                                                                    | VPN test1@juniper.net<br>IPsec General Settings                                                                                                    | ×                                                                                                    | IPsec Configuration                                                                                                    | ×            |
| Profile Settings Screen05<br>Basic Settings<br>Line Management<br>IPsec General Settings                                                                                                    | IPsec General Settings                                                                                                    | point):                                                                                                    | IPsec Configuration     IPsec Configuration     IPsec Configuration     IP 3T IKE Policy                                                                                                    | ×            |
| Profile Settings Screen05<br>Basic Settings<br>Line Management<br>IPsec General Settings<br>Advanced IPsec Options<br>Identifies                                                                     | VPN test1@juniper.net<br>IPsec General Settings<br>Gateway (Tunnel Endp<br>10.20.10.211                                                                                                    | point):                                                                                                    | IPsec Configuration<br>IPsec Configuration<br>문급 IKE Policy<br>문 같은 IPsec Policy                                                                                                    | ×            |
| Profile Settings Screen05<br>Basic Settings<br>Line Management<br>IPsec General Settings<br>Advanced IPsec Options<br>Idemities<br>IPsec Address Assignment<br>Solt Tureating                        | VPN test1@juniper.net<br>Psec General Settings                                                                                                    | point:                                                                                                    | These Configuration           Proce Configuration           IP of IKE Poleg           IP of IKE Poleg           IP of IRec Poleg                                                                                                    | ×            |
| Profile Settings Screen05<br>Basic Settings<br>Line Management<br>Proce General Sectings<br>Advanced IPsec Diplons<br>Identilies<br>IPsec Address Assignment<br>Split Turneling<br>Certificate Check | VPII test10juniper.net<br>Psec General Settings<br>Gateway (Turnel End)<br>10.20.10.211<br>Policies<br>ME Policy:                                                                                                    | point):                                                                                                    | IPsec Configuration           "IPsec Configuration           ⊕: 37 IKE Polog           ⊞: 37 IPsec Polog                                                                                                    | ×            |
| Profile Settings Screen05<br>Baic Settings<br>Line Management<br>Heas General Settings<br>Advanced Prece Datas<br>Identities<br>IPace Address Assignment<br>Spkt Turneling<br>Cettilicate Check      | VPR text10juniper.net<br>IPsec General Setting:<br>Gateway (Tunnel End)<br>10.20.10.211<br>Policies<br>IKE Policy: a<br>IPsec Policy: a                                                                                                    | vlomatic mode v                                                                                                    | I Phee Configuration<br>- IPree Configuration<br>는 국립 VE Retor<br>표 객실 IPree Policy                                                                                                    | ×            |
| Profile Settings Screen03<br>Baic Settings<br>Line Management<br>Heas General Settings<br>Identities<br>IPace Address Assignment<br>Split Turneling<br>Cethlicate Check                              | VPH test1@juniper.net<br>IPec General Setings<br>Galeway (Turnel End<br>10.20.10.211<br>Pokcies<br>JKE Pokcy: a<br>IPgec Pokcy: a<br>Exch. Mode: a                                                                                                    |                                                                                                    | IPsec Configuration           IP True Configuration           IP True Readon           IP True Readon           IP True Readon           IP True Readon                                                                                                    | ×            |
| Profile Settings Second<br>Baic Settings<br>Line Mengement<br>References Second<br>References Second<br>Pace Address Assignment<br>Self Turneling<br>Cettlicate Check                                | VPH text3 Opunger.net<br>IPsec General Settings<br>IPsec General Settings<br>IPsec General Settings<br>ISE Policy:<br>IPsec Policy:<br>Exch. Mode:<br>PS Group:<br>PS Group:<br>ISE Policy:<br>ISE Policy: | vicrostic mode v<br>ucrostic mode v<br>ggerestive mode (IKEV1) v                                                                                                    | These Configuration<br>  Rhese Configuration<br>  대 작품 (Place Policy)<br>  대 작품 (Place Policy)                                                                                                    | ×            |
| Profile Settings Second<br>Baic Settings<br>Line Management<br>Pade General Settings<br>Identifies<br>Set Turnering<br>Cettificate Check                                                             | VPH text3 Opunger.net<br>IPsec General Settings<br>IPsec General Settings<br>Internet Settings<br>Internet Settings                                                                                           | vicrosic mode v<br>ucrosic mode v<br>ucrosic mode v<br>ggessive mode (IC2v1) v<br>ore v<br>Policy Literios<br>Policy Literios                                                                                                    | Prec Configuration<br>  Prec Configuration<br>  Prec Configuration<br>  中のでの時代の<br>  日本<br>  日本<br>  日本<br>  Prec Parks<br>  日本<br>  Prec Parks<br>  日本<br>  Prec Configuration                                                                                                    | ×            |
| Politi Settings ScreenDP<br>Basic Settings<br>Ter Managada<br>Advanced Plese Option<br>Advanced Plese Option<br>Identities<br>Place Address Assignment<br>Spil Turnitig<br>Centicum Overk            | VPII Lest 10 geneparatet<br>IP-see General Setings<br>file aleway (Turnel End<br>10.20.10.211<br>Policies<br>IP-gen Policy<br>IP-gen Policy<br>Besch Mode<br>B*S Group                                                                                                    | adomatic mode  adomatic mode adomatic mode adomatic mode adomatic mode adomatic mode adomatic mode adomatic mode adomatic mode adomatic mode adomatic mode adomatic mode adomatic mode ad | [Phet Configuration<br>  Phet Configuration<br>는 것 [ Phet Parks]<br>요. 맛 [ Phet Parky                                                                                                    | X            |
| Profile Settings Concerds<br>Ease Safety<br>In the Management<br>Protocomment<br>Protocomment<br>Protocomment<br>Set Turneling<br>Casticate Data                                                     | VPU Letd U gungerand<br>IPec Germal Settings<br>Galeway (Turnel End<br>10.21.10.21)<br>Pokos<br>IFE Pokoy<br>IFE Pokoy<br>Exch. Mode<br>BS Group<br>I                                                                                                    | voint)<br>utenatie mode v<br>utenatie mode v<br>utenatie mode v<br>utenatie mode v<br>v<br>gerestier mode ((EV1) v<br>Policy Lifetimes – Policy Editor –                                                                                                    | Preconguistion           IPreconguistion           IPreconguistion | Deter        |
| Profile Settings Concerds<br>Basic Advision<br>Basic Advisor<br>Professional Press Dytons<br>Identification<br>Basic Advisor<br>Split Turneling<br>Centicate Check                                   | VPT Let 19 junper net<br>Prec General Setings<br>functional Setings<br>george galeway (Turnel End<br>10.20.10.211<br>Policis<br>JE Policy<br>Inger Policy<br>Des General<br>Each Mode                                                                                                    | Z<br>udrović mode – 2<br>udrović mode – 2<br>udrović mode – 2<br>udrović mode – 2<br>Paky Letner – Paky Edvr. –                                                                                                    | Preconguistion           Preconguistion           Preconguistion           Preconguistion           Preconguistion           Preconguistion           Preconguistion           Preconguistion           Preconguistion           Preconguistion           Preconguistion           Preconguistion           Preconguistion           Preconguistion           Add           Eff           Copy                                                                                                    | Direce       |

Select IKE Policy – Add

Enter the following parameters and select OK:Name: PSK-AES-SHA-DH2Authentication:Pre-shared KeyEncryption:AES 128 BitHash:SHADH-Group:DH-Group 2 (1024 Bit)

Select IPsec Policy – Add

© NCP engineering • info@ncp-e.com • www.ncp-e.c Page 20 of

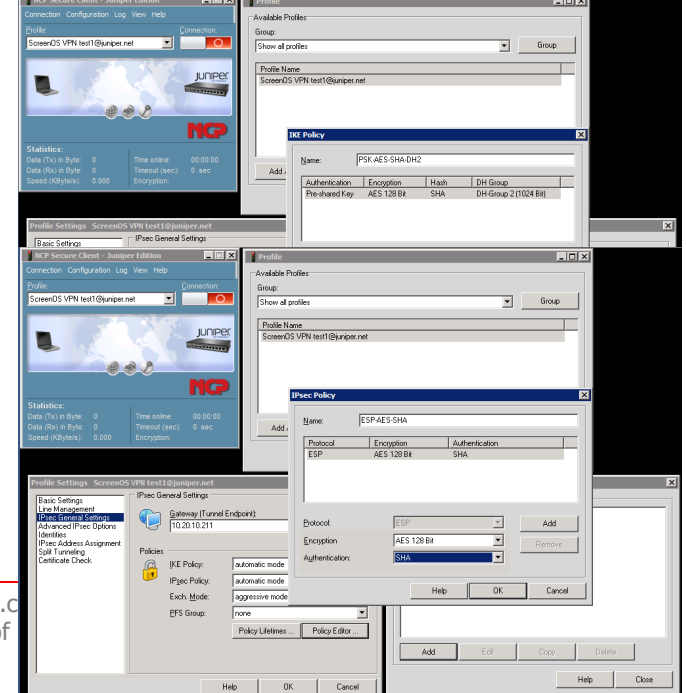

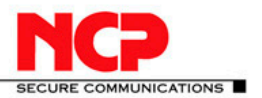

**NCP Client with Juniper ScreenOS** 

Enter the following parameters and select OK: Name: ESP-AES-SHA Encryption: AES 128 Bit Hash: SHA

Select Close Select the configured policies from the IKE Policy and IPsec Policy drop-down menu

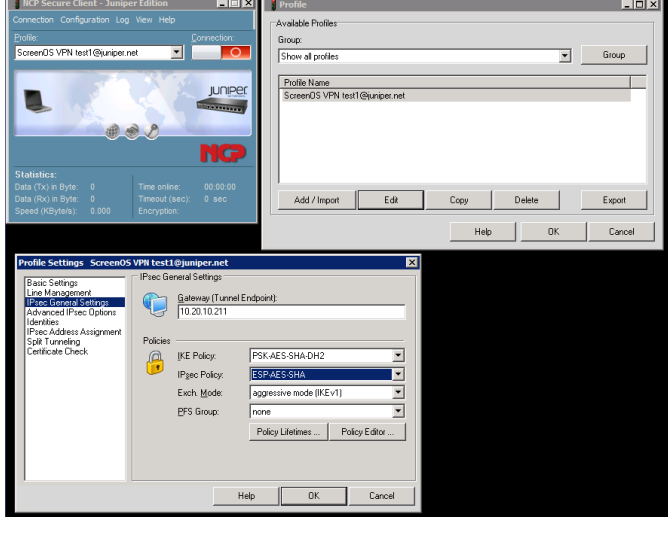

The Spit Tunneling parameter must be set if you configured a specific Policy on the Juniper gateway. So if you did not set the target network to Any but chose a specific network such as our Trusted Access network you must specify the matching network addresses and netmasks for all your specific policies.

Select Split Tunneling and enter the Remote Network address(es) – here 192.168.66.0/24.

|                                            |            | 1 minut                                                                                                    |                                      |
|--------------------------------------------|------------|----------------------------------------------------------------------------------------------------|--------------------------------------|
| NCP Secure Client - Junipe                 |            |                                                                                                    | Profile                              |
| Connection Configuration Log               | view nep   |                                                                                                    | Available Profiles                   |
| Frohie:                                    | a 18       | Lonnection                                                                                                    | Group:                               |
| Screenus VPN rest (@juniper.n              | et _       |                                                                                                    | Show all profiles Group              |
|                                            |            |                                                                                                    | Profile Name                         |
|                                            |            | JUNIPEC                                                                                                    | ScreenDS VPN test1@juniper.net       |
| - A                                        |            | and the second second s |                                      |
|                                            | 00         | - Education                                                                                                    |                                      |
| U V                                        |            | NCO                                                                                                    |                                      |
|                                            |            |                                                                                                    |                                      |
| Statistics:<br>Data (Tx) in Byte: 0        |            | e: 00:00:00                                                                                                    |                                      |
| Data (Rx) in Byte: 0                       |            | ec): 0 sec                                                                                                    | Add / Import Edit Copy Delete Export |
| Speed (KByte/s): 0.000                     |            | N                                                                                                    |                                      |
|                                            |            |                                                                                                    | Help DK Cancel                       |
|                                            |            |                                                                                                    |                                      |
| Profile Settings ScreenOS                  | VPN test1  | @juniper.net                                                                                                    | ×                                    |
| Basic Settings                             | Split Tunn | ieing                                                                                                    |                                      |
| IPsec General Settings                     | Enter the  | remote IP networks the<br>prefind will always be us                                                                                                    | tunnel should be used for. Without   |
| Advanced IPsec Uptions<br>Identities       | 011100 10  |                                                                                                    | 1994.                                |
| IPsec Address Assignment<br>Solt Turneling |            | Remote Naturatio                                                                                                    | Demote IP Net Marke                  |
| Certificate Check                          | 3          | 192.168.66.0                                                                                                    | 255.255.255.0                        |
|                                            |            |                                                                                                    |                                      |
|                                            |            |                                                                                                    |                                      |
|                                            |            |                                                                                                    |                                      |
|                                            |            |                                                                                                    |                                      |
|                                            |            |                                                                                                    |                                      |
|                                            |            | Add                                                                                                    | Edit Delote                          |
|                                            |            | Add                                                                                                    | Edit Delete                          |
|                                            |            | Add Full Local Network B                                                                                                    | Edt Delete                           |
|                                            |            | Add<br>Ful Local Network 6                                                                                                    | Edit Delete                          |

Select OK and close all the windows.

Verify client network configuration via ipconfig/all and netstat -rn

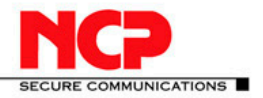

| 🚾 C:\Windows\system32\cmd.exe                                                                                                    | C:\Windows\system32\cmd.exe                                                                                                    |                                                                                 |
|----------------------------------------------------------------------------------------------------|----------------------------------------------------------------------------------------------------|---------------------------------------------------------------------------------|
| C:\NCP><br>C:\NCP}ipconfig ∕all                                                                                                    | C:\NCP>netstat -rn<br>Interface List                                                                                                    |                                                                                 |
| Vindows IP Configuration                                                                                                    | 1502 00 4e 43 50 49NCP Secure Client Ortical NDISS Hdapter<br>1100 0c 29 8b cb 54Intel(R) PRO/1000 MT Network Connection<br>Software Loophack Interface 1 |                                                                                 |
| Host Name : demo-PC<br>Primary Dns Suffix :<br>Node Type : Hybrid<br>IP Routing Enabled : No<br>WINS Proxy Enabled : No                                                                                             | 1200 00 00 00 00 00 00 00 00 00 00 00 0                                                                                                    |                                                                                 |
| Ethernet adapter Local Area Connection 2:                                                                                                    | Active Routes:<br>Network Destination Netmask Gateway Interface Metr<br>8 8 8 8 8 8 8 8 8 8 8 8 8 8 8 8 8 8 8                                             | ic                                                                              |
| Hedia State                                                                                                    | $\begin{array}{cccccccccccccccccccccccccccccccccccc$                                                                                                    | 66<br>66<br>86<br>86<br>86<br>86<br>86<br>86<br>86<br>86<br>86<br>86<br>86<br>8 |
| Connection-specific DNS Suffix .:<br>Description: Intel(R) PRO/1000 MT Network Connection<br>Physical Address: 90-8C-29-8B-CB-54<br>DHCF Enabled: No<br>Autoconfiguration Enabled: Yes                              | Persistent Routes:<br>Network Address Netrask Gateway Address Metric<br>6.8.6.0 3.6.6.0 18.20.30.3 Default                                                | ==                                                                              |
| IPv4 Address.       : 10.20.10.111(Preferred)         Subnet Mask       : 255.255.0.0         Default Gateway       : 10.20.30.3         DNS Servers       : 60.94.156.1         NetBIOS over Tepip.       : EnAled | Active Routes:<br>If Petrik Mercych Bestination Gateway<br>If James Grading Gateway<br>1 3306 ff00:://8<br>Persistent Routes:                             |                                                                                 |

Perform the same configuration on a second client on another test computer.

Click the connection button to establish the VPN gateway connection. Verify the Juniper gateway log.

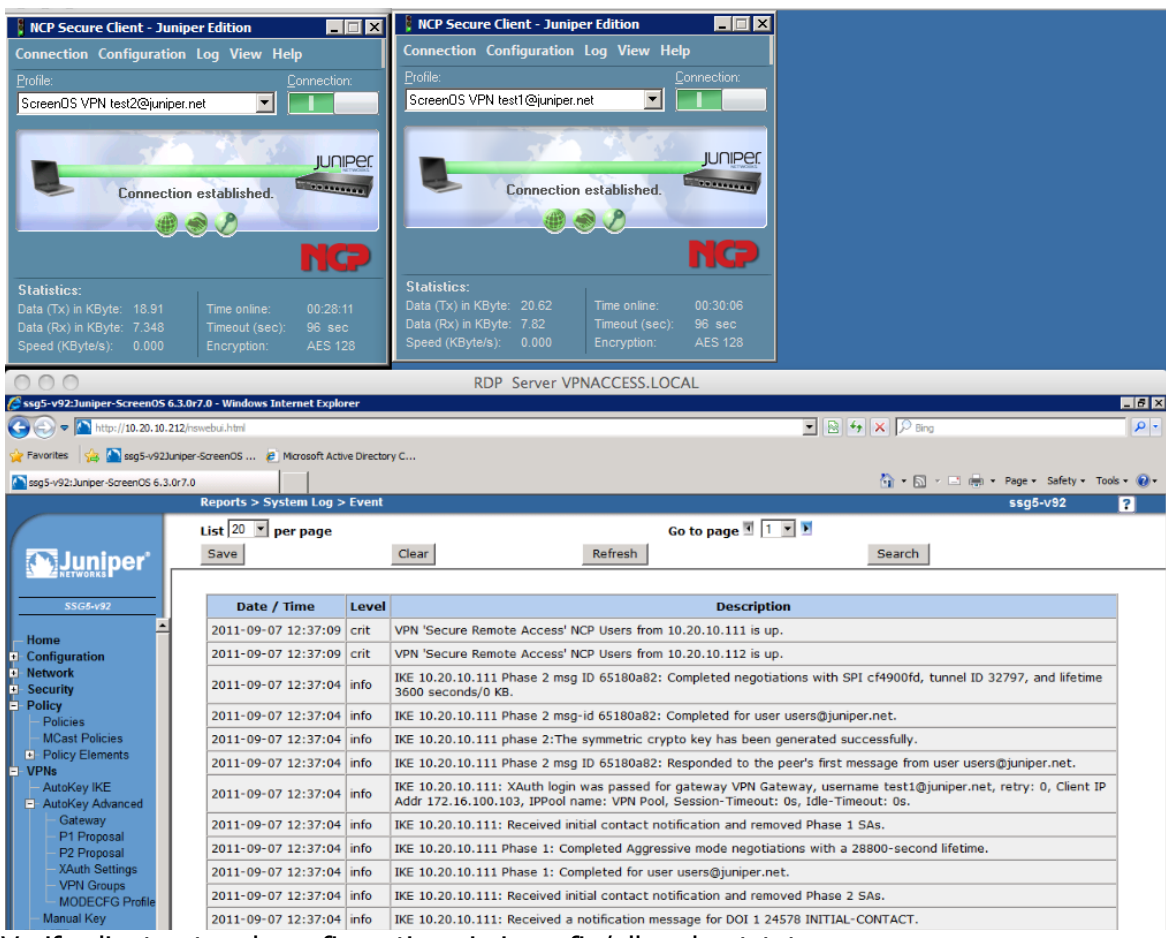

Verify client network configuration via ipconfig/all and netstat -rn

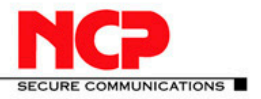

### **NCP Client with Juniper ScreenOS** . .

-

| C:\Windows\system32\cmd.exe                                                                                                    | C:\Windows\system32\cmd.exe                                                                                                    |
|----------------------------------------------------------------------------------------------------|----------------------------------------------------------------------------------------------------|
| C:\NCP>ipconfig /all                                                                                                    | C:\NCP>netstat -rn                                                                                                    |
| Windows IP Configuration                                                                                                    | Interface List<br>1582 00 4e 43 50 49NCP Secure Client Virtual NDIS6 Adapter<br>11 00 6e 29 0b 54                                                                                                    |
| Host Name                                                                                                    | 11.00 00 27 09 05 91                                                                                                    |
| Ethernet adapter Local Area Connection 2:                                                                                                    | IPv4 Route Table                                                                                                    |
| Connection-specific DNS Suffix :<br>Description                                                                                                    | Action         Netnask         Gateway         Interface         Metric           0:0.0.0         0:0.0.0         172.16.100.100         23           10:0.0.10         0:0.0.0         172.16.100.100         23           10:0.0.10         0:0.0.0         0:0.0.0         172.16.100.100         23           10:0.20.25.255.255.255.255.255.255.255.255         0.0.110.10.111         266         26         26.10.111         266           10:20.255.255.255.255.255.255.255         0.0.110.10.111         266         26         27.10.111         266           10:20.257.257.265.255.255.255         0.0.110.10.111         266         26         27.10.0.1         266           127.215.100.0         255.255.255.255         0.0.110.111         266         27.10.0.1         306           127.216.100.0         255.255.255.0         0.0.110.111         266         257         257           172.16.100.0         255.255.255.0         0.0.110.111         27.100.100         257         257           172.16.100.0         255.255.255         0.0.110.111         127.100.100         257           172.16.100.100.255         255.255.255         0.0.110.111         127.100.100         257           127.16.100.100.255         255.255.255 |
| DNS Servers                                                                                                    | Persistent Routes:<br>Network Address Netmask Gateway Address Metric<br>0.0.0.0 0.0.0.0 10.20.30.3 Default                                                                                                    |
| NetBlus over Icpip Enabled                                                                                                    | IPv6 Route Table                                                                                                    |
| Ethernet adapter Local Area Connection:<br>Connection-specific DNS Suffix .:<br>Description Intel(B) PRO/1000 HT Network Connection<br>Physical Address Ho<br>Physical Address Ho<br>Nutro Emailed Ho<br>Auto Emailed | Active Reutes:         Gitway           If Hetric Network Destination         Gitway           15         276 fe88::/64           0         0           1         206 fe88::/64           0         0           1         206 fe88::/64           0         0           1         206 fe88::/64           0         0           1         206 ff88::/6           0         1.016           15         276 ff88::/8           0         0           1.016         0           1         0           0.010         1.016           1         0           0.010         0           1.016         0           1.016         0           1.016         0           1.016         0           1.016         0           1.016         0           1.016         0           1.016         0           1.016         0           1.016         0           1.016         0           1.016         0           1.016         0           1.01                                                                                                    |
| NetBIOS over Icpip Enabled                                                                                                    | C:\NCP>_                                                                                                    |

Verify a connection to the web server.

| NCP Secure Client - Juniper Edition    | 🖉 1157 - Windows Internet Explorer                                                                                                    | - 🗆 🗵      |
|----------------------------------------|----------------------------------------------------------------------------------------------------|------------|
| Connection Configuration Log View Help | 🕞 🕞 🖉 http://192.168.66.10/                                                                                                    | P -        |
| Profile: Connection                    | As Fauntites the All Summerted Stars - All Web Size Collegy -                                                                                                    |            |
| ScreenOS VPN test1@juniper.net         | Contraction of the subgrasted sites . Contract date in the same date is a contract of the same date is a contract of the sa |            |
| Connection extablished.                | ₩<br>Welkommen<br>Bienvenue<br>W<br>Welkommen<br>Benvenuto<br>Welkom<br>Wakommen<br>Hoş Geldiniz<br>Hoş Geldiniz<br>Mage Kakûç opiarate<br>Adopo nowanobate                                                                                                    |            |
|                                        | Done                                                                                                    | 🔍 100% 🔹 🎵 |

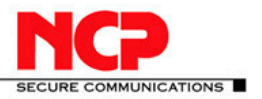

## 6. Route-Based VPN & Multiple Proxy ID support on a Route-Based VPN (Support for this feature started with ScreenOS 6.3!)

With route-based VPNs, the policy does not specifically reference a VPN tunnel. Instead, the policy references a destination address. When the security device does a route lookup to find the interface through which it must send traffic to reach that address, it finds a route through a tunnel interface, which is bound to a specific VPN tunnel.

Thus, with a policy-based VPN tunnel, you can consider a tunnel as an element in the construction of a policy. With a route-based VPN tunnel, you can consider a tunnel as a means for delivering traffic, and the policy as a method for either permitting or denying the delivery of that traffic. When a tunnel does not connect large networks running dynamic routing protocols and you do not need to conserve tunnels or define various policies to filter traffic through the tunnel, a policy-based tunnel makes sense. Also, because there is no network beyond a dialup VPN client, policy-based VPN tunnels can be a good choice for dialup VPN configurations.

That said, when the dialup client supports a virtual internal IP address—which the NCP Juniper client does—there are also compelling reasons for using a route-based VPN configuration. A route-based dialup VPN tunnel offers the following benefits:

- > You can bind its tunnel interface to any zone to require or not require policy enforcement.
- You can define routes to force traffic through the tunnel, unlike a policy-based VPN configuration.
- You can adjust the proxy ID to accept any IP address from the dialup VPN client by configuring the remote client's address as 255.255.255/32.
- > You can define one or more Mapped IP (MIP) addresses on the tunnel interface.

When configuring a VPN to a non-ScreenOS device, that has multiple subnets behind it, it requires defining a separate set of proxy id's to match each network that is behind the other side of the VPN. Support for multiple proxy id's is only available beginning with ScreenOS 6.3.0.

For this feature I created a new configuration as follows. Also the existing network diagram was enhanced.

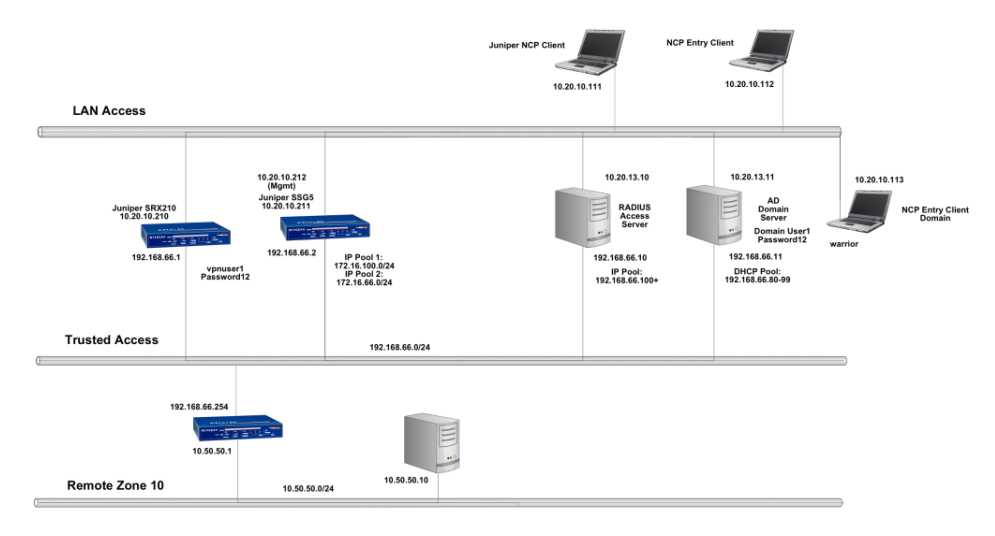

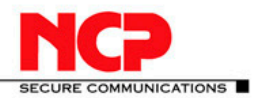

#### **NCP Client with Juniper ScreenOS**

First create a new IP Pool called "Remote"

| ssg5-v92: Juniper-ScreenOS 6.3.0                                         | 0r4.0    | 1              | <u>م</u>       | • 🗅 • 🖃 🖶 | • Page • | Safety • Tools • | • 🔞 • |
|--------------------------------------------------------------------------|----------|----------------|----------------|-----------|----------|------------------|-------|
| Objects > IP Pools \$595-v92                                             |          |                |                |           |          |                  |       |
|                                                                          |          |                |                |           |          | Ner              | w     |
|                                                                          | Name     | Start IP       | End IP         | In use    | Co       | onfigure         |       |
| Manual Key                                                               | VPN Pool | 172.16.100.100 | 172.16.100.200 | 1         | -        | -                |       |
| Monitor Status                                                           | AD Pool  | 172.16.66.1    | 172.16.66.254  | 0         | Edit     | <u>Remove</u>    |       |
| Objects                                                                  | Remote   | 172.16.123.101 | 172.16.123.111 | 1         | -        | -                |       |
| Users     IP Pools     Certificates     Reports     System Log     Event |          |                |                |           |          |                  |       |

#### a new IKE User and a new IKE Group "Proxy".

| ssg5-v92: Juniper-ScreenOS 6.3.0r4.0                                                                                                    |                                                                                                    | 🏠 🔹 🔂 👻 🖃 🖶 🔹 Page 🔹 Safety 🔹 Tools 🔹 🔞                           |    |
|----------------------------------------------------------------------------------------------------|----------------------------------------------------------------------------------------------------|-------------------------------------------------------------------|----|
| Objects > Us                                                                                                    | ers > Local > Edit                                                                                             | ssg5-v92 ?                                                        |    |
| SSG5-492                                                                                                    | Aut                                                                                                    | th/IKE/XAuth/L2TP User                                            | -  |
| List Us                                                                                                    | er Name rainer                                                                                                 | Groups: Proxy                                                     | l  |
| Summary Sta                                                                                                    | atus 📀 Enable                                                                                                  | C Disable                                                         | l  |
| Services Schodulas Control Control Co | IKE User<br><sup>c</sup> Simple Identity<br>IKE ID Type FODN <b>v</b><br><sup>c</sup> Use Distinguished Name I | Number of Multiple Logins with Same ID 10<br>IKE Identity vpn.net |    |
| L2TP     Manitas Status                                                                                                    | uthentication User                                                                                             |                                                                   | l  |
| Objects     Users     L2                                                                                                    | Auth User<br>2TP User                                                                                          |                                                                   |    |
| Local Groups L2                                                                                                    | TP/XAuth Remote Settings                                                                                       | ( Remote IP: 0.0.0.0 )                                            |    |
| - External Groups                                                                                                    | IP Pool Remote 💌                                                                                               | Static IP 0.0.0.0                                                 |    |
| Certificates                                                                                                    | Primary DNS IP 0.0.0.0                                                                                         | Primary WINS IP 0.0.0.0                                           |    |
| Reports     S     Wizards                                                                                                    | econdary DNS IP 0.0.0.0                                                                                        | Secondary WINS IP 0.0.0.0                                         |    |
| • Help                                                                                                    |                                                                                                    |                                                                   | -1 |
| Done                                                                                                    |                                                                                                    | OK Concel                                                         | 1  |

| ssg5-v92:Juniper-ScreenOS 6.3.0r4.                                                                                                    | 0                             |                        | 👌 • 🗟 •             | 🗈 🌐 👻 Page   | e ▼ Safety ▼ To | iols + 🔞 + |
|----------------------------------------------------------------------------------------------------|-------------------------------|------------------------|---------------------|--------------|-----------------|------------|
|                                                                                                    | Objects > Users > Local Group | 5                      |                     |              | ssg5-v92        | ?          |
| Juniper <sup>®</sup>                                                                                                    | List 20 💌 per page            |                        |                     |              |                 | New        |
| SSG5-v92                                                                                                    | Group Name                    | Group type             | Members             | Co           | onfigure        |            |
| Groups                                                                                                    | Office<br>Proxy               | ike xauth<br>ike xauth | NCP Users<br>rainer | Edit<br>Edit |                 | _          |
| Services                                                                                                    | Test                          | auth ike               | aduser              | Edit         | Remove          |            |
| - Schedules                                                                                                    | Test2                         | ike xauth              | certuser            | Edit         | Remove          |            |
| Group Expression<br>DIP<br>AutoKey IKE<br>AutoKey KKE<br>AutoKey Advanced<br>Manual Key<br>LZTP<br>Monitor Status<br>Objects<br>Users<br>Local<br>Local<br>External Groups<br>DIP |                               |                        |                     |              |                 |            |

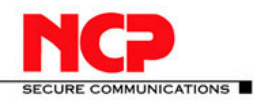

#### **NCP Client with Juniper ScreenOS**

Next create a new Gateway configuration "VPN Access"

|                                                                                                    | 4.0 🏠 🕈 🖾 👘 🔻 Page 🕶 Safety 🕶 Tools 🛪 🔞 🖛                                                                                                    |
|----------------------------------------------------------------------------------------------------|----------------------------------------------------------------------------------------------------|
|                                                                                                    | VPNs > AutoKey Advanced > Gateway > Edit ssg5-v92 ?                                                                                                    |
|                                                                                                    |                                                                                                    |
|                                                                                                    |                                                                                                    |
| Juniper                                                                                                    |                                                                                                    |
|                                                                                                    |                                                                                                    |
| SSG5-v92                                                                                                    | Gateway Name VPN Access                                                                                                    |
| Homo                                                                                                    | Version 📀 IKEv1 😳 IKEv2                                                                                                    |
| + Configuration                                                                                                    |                                                                                                    |
| + Network                                                                                                    | • Remote Gateway                                                                                                    |
| Security                                                                                                    | C Chakie TD Address / Upstrams                                                                                                    |
| - Policies                                                                                                    |                                                                                                    |
| - MCast Policies                                                                                                    | O Dynamic IP Address Peer ID                                                                                                    |
| Policy Elements                                                                                                    | O Dialup User User None 💌                                                                                                    |
| <ul> <li>Addresses</li> </ul>                                                                                                    | Dialup User Group     Group     Group     Group                                                                                                    |
| - Groups                                                                                                    | C ACVPN-Dynamic                                                                                                    |
| Summary                                                                                                    |                                                                                                    |
| + Services                                                                                                    | Local ID [LoisunguishedName]                                                                                                    |
| - Traffic Shaping                                                                                                    | C ACVPN-Profile                                                                                                    |
| - Group Expression                                                                                                    |                                                                                                    |
|                                                                                                    | OK Cancel Advanced                                                                                                    |
| - AutoKev IKE                                                                                                    |                                                                                                    |
| - AutoKey Advanced                                                                                                    |                                                                                                    |
| - Gateway                                                                                                    |                                                                                                    |
| - P1 Proposal                                                                                                    |                                                                                                    |
|                                                                                                    |                                                                                                    |
|                                                                                                    |                                                                                                    |
| _                                                                                                    |                                                                                                    |
|                                                                                                    |                                                                                                    |
| ssg5-v92:Juniper-ScreenOS 6.3.0r4                                                                                                    | 4.0 👌 🕆 🔂 🗸 🖃 🖶 🖓 Age + Safety + Tools + 🔞 +                                                                                                    |
| ssg5-v92:Juniper-ScreenOS 6.3.0r4                                                                                                    | 4.0 In the second second seco |
| ssg5-v92:Juniper-ScreenOS 6.3.0r4                                                                                                    | 4.0 👘 • Rage • Safety • Tools • @ •<br>VPNs > AutoKey Advanced > Gateway > Edit ssg5-v92 ?                                                                                                    |
| ssg5-v92:Juniper-ScreenOS 6.3.0r4                                                                                                    | 4.0 👘 ▼ 🖻 🖷 ▼ Page ▼ Safety ▼ Tools ▼ 🖗 ▼ VPNs > AutoKey Advanced > Gateway > Edit ssg5-v92 了                                                                                                    |
| ssg5-v92:Juniper-ScreenOS 6.3.0r4                                                                                                    | 4.0 to key Advanced > Gateway > Edit ssg5-v92 ?                                                                                                    |
| ssg5-v92:Juniper-ScreenOS 6.3.0r4                                                                                                    | 4.0 In Page + Safety + Tools + () +<br>VPNs > AutoKey Advanced > Gateway > Edit SSg5-V92 ?                                                                                                    |
| ssg5-v92:Juniper-ScreenOS 6.3.0r4                                                                                                    | 4.0 In Page + Safety + Tools + O+<br>VPNs > AutoKey Advanced > Gateway > Edit Ssg5-V92 ?                                                                                                    |
| sg5-v92:Juniper-ScreenOS 6.3.0r4                                                                                                    | 4.0 In Page + Safety + Tools + O +<br>VPNs > AutoKey Advanced > Gateway > Edit Ssg5-V92 ?<br>IKEv2 Auth Method Self None *                                                                                                    |
| sg5-v92:Juniper-ScreenOS 6.3.0r4                                                                                                    | 4.0 Image - Safety - Tools - @+<br>VPNs > AutoKey Advanced > Gateway > Edit S5g5-v92 2<br>IKEv2 Auth Method<br>Self None ▼<br>Peer None ▼                                                                                                    |
| ssg5-v92:Junper-ScreenOS 6.3.0r4                                                                                                    | 4.0 Image: Safety - Tools - @+<br>VPNs > AutoKey Advanced > Gateway > Edit Ssg5-v92 ?<br>IKEv2 Auth Method<br>Self None ▼<br>Peer None ▼<br>Preshared Key                                                                                                    |
| ssg5-v92:Junper-ScreenOS 6.3.0r4                                                                                                    | 4.0 Image: Safety - Tools - Original - Tools - Original - Tools - Tools - Tools - Tools - Tools - Tools - Tools - Tools - Tools - Tools - Tools - Tools - Tools - Tools - Tools - Tools - Tools - Tools -  |
| Seg5-v92:Juniper-ScreenOS 6.3.0r4                                                                                                    | 4.0 Image: Page: Safety - Tools · @ +<br>VPNs > AutoKey Advanced > Gateway > Edit Ssg5-v92 ?<br>IKEv2 Auth Method<br>Self None ▼<br>Peer None ▼<br>Preshared Key •••••••••••••••••••••••••••••••••••                                                                                                    |
| Seg5-v92:Junper-ScreenOS 6.3.0r4                                                                                                    | 4.0 Image: Page + Safety + Tools + @+<br>VPNs > AutoKey Advanced > Gateway > Edit Ssg5-v92 ?<br>IKEv2 Auth Method<br>Self None ▼<br>Peer None ▼<br>Preshared Key •••••••••••••••••••••••••••••••••••                                                                                                    |
| sg5-v92:Junper-ScreenOS 6.3.0r4      SSG5-v92      Home     Configuration     Network     Security     Policies     Policy     Policies     Policy Elements     Addresses                                                                                                    | 4.0       Image: Page: Safety + Tools + Image: VPNs > AutoKey Advanced > Gateway > Edit         VPNs > AutoKey Advanced > Gateway > Edit       Ssg5-v92         IMEv2 Auth Method       Self None ▼         Peer None ▼       Peer None ▼         Preshared Key••••••••••••••••••••••••••••••••••••                                                                                                    |
| sg5-v92:Juniper-ScreenOS 6.3.0r4      Signature ScreenOS 6.3.0r4      Signature ScreenOS 6.3.0r4      Security     Policy     Policy     Policies     MCast Policies     Policy Elements     Addresses     List     Groups                                                                                                    | 4.0       Image: Safety + Tools + Image: Safety + Tools + Image: Safety + Image: Safety + Ima                                         |
| Seg5-v92:Juniper-ScreenOS 6.3.0r4                                                                                                    | 4.0       Image: Safety = Tools + Image: Safety = Tools + Ima                                         |
| Seg5-v92:Junper-ScreenOS 6.3.0r4                                                                                                    | 4.0       Image: Page: Safety - Tools - Image: Page: Safety - Tools - Image: Page: Pa                                         |
| seg5-v92:Junper-ScreenOS 6.3.0r4      Seg5-v92      Home     Configuration     Network     Security     Policies     MCast Policies     Addresses     List     Groups     Summary     Services     Schedules     Taffic Sharing                                                                                                    | 4.0       Image: Safety + Tools + Image: Safety + Tools + Image: Safety + Tools + Image: Page: Safety + Tools + Image: Page: Safety + Image: Page: Safety + Image: Page: Page:                                          |
| seg5-v92:Junper-ScreenOS 6.3.0r4      Seg5-v92      Home     Configuration     Network     Security     Policy     Policy     Policy     Policy Elements     Addresses     List     Groups     Summary     Services     Schedules     Traffic Shaping     Group Expression;                                                                                                    | 4.0       Image: Page: Safety - Tools - Image: Page: Safety - Tools - Image: Page: Pa                                         |
| seg5-v92:Junper-ScreenOS 6.3.0r4      Security     Policy     Policy     Policy     Policy     Policy     Policy     Policy     Policy     Policy     Policy     Policy     Policy     Policy     Policy     Security     Security     Sec | 4.0       Image: Page: Safety + Tools + Image: VPNs > AutoKey Advanced > Gateway > Edit         VPNs > AutoKey Advanced > Gateway > Edit       ssg5-v92         Image: Interface interface       Image: Image:                                                                                                    |
| sey5-v92:Juniper-ScreenOS 6.3.0r4      SSC5-v92      Home     Configuration     Network     Security     Policies     Policy     Policies     Oricipe Elements     Addresses     List     Groups     Summary     Services     Schedules     Traffic Shaping     Group Expression:     DIP     VNs     AutoKey INFE                                                                                                    | 4.0       Image: Safety + Tools + Q+         VPNs > AutoKey Advanced > Gateway > Edit       \$\$sg5-v92         Image: Intervention of the second second s                                                                                                    |
| sg5-v92:Junper-ScreenOS 6.3.0r4      Sco5-v92      Home     Configuration     Network     Security     Policy     Policy     Policies     Addresses     List     Groups     Summary     Services     Schedules     Traffic Shaping     Group Expression:     DIP     VPNs     AutoKey IKE     AutoKey Advanced                                                                                                    | 4.0       Image: Safety + Tools + Ø+         VPNs > AutoKey Advanced > Gateway > Edit       \$\$\$\$\$\$\$\$\$\$\$\$\$\$\$\$\$\$\$\$\$\$\$\$\$\$\$\$\$\$\$\$\$\$\$\$                                                                                                    |
| seg5-v92: Juniper-ScreenOS 6.3.0r4      ScreenOS 6.3.0r4      ScreenOS 6.3.0r4      Home     Configuration     Network     Security     Policy     Policies     MCast Policies     Policy Elements     Policy Elements     Policy Elements     Addresses     List     Groups     Summary     Services     Schedules     Traffic Shaping     Group Expression:     DIP     VPNs     AutoKey IKE     AutoKey IKE     AutoKey IKE                                                                                                    | 4.0       Image: Safety - Tools - Image: Safety - Tools - Ima                                         |
| seg5-v92:Junper-ScreenOS 6.3.0r4      Seg5-v92:     Home     Configuration     Network     Policy     Policies     MCast Policies     Policy Elements     Addresses     List     Groups     Summary     Services     Schedules     Trafic Shaping     Group Expression:     DIP     VPNs     AutoKey IKE     AutoKey KK     AutoKey Advanced     Gateway     P1 Proposal     P2 Proposal     P2 P2 Proposal     P2 P2 P2 P2 P2 P2 P2 P2 P2 P2 P2 P2                                                                                                    | 4.0       Image: Safety = Tools • Image: Safety = Tools • Image: VPNs > AutoKey Advanced > Gateway > Edit         VPNs > AutoKey Advanced > Gateway > Edit       Ssg5-v92         Image: Image: Im                                                                                                    |

Now we need to create a new Tunnel Interface "tunnel.2". This tunnel interface is created for the trust-vr Virtual Router in the Untrust zone. The tunnel interface is Unnumbered and bound to the external (here Ethernet0/0) interface of the gateway.

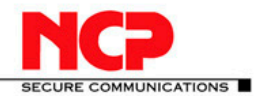

### **NCP Client with Juniper ScreenOS**

| ssg5-v92: Juniper-ScreenOS 6.3.0r4.0 |                            |                          | 🚹 • 🔝 - 🖃 e            | 🌧 🔹 Page 🔹 Safety 👻 Tools 👻 🔞 👻 |
|--------------------------------------|----------------------------|--------------------------|------------------------|---------------------------------|
| Netwo                                | ork > Interfaces > Edit    |                          |                        | ssg5-v92 🛜                      |
| Inter                                | face: tunnel.2 (IP/Netmask | : 0.0.0.0/0)             |                        | Back To Interface List          |
| Prope                                | erties: Basic Proxy ARP M  | TTP DTP VTP TGMP N       | IHTB Tunnel IRDP       |                                 |
|                                      |                            |                          |                        |                                 |
|                                      | Turnel Interfere News      | human 2                  |                        | -                               |
| SSG5-v92                             | runnel Interface Name      | tunnel.z                 |                        |                                 |
| - Home                               | Zone (VR)                  | Untrust (trust-vr)       |                        |                                 |
| Configuration                        |                            |                          |                        |                                 |
| Network     C F                      | ixed IP                    |                          |                        |                                 |
| + DNS                                | IP Address / Netmask       |                          |                        |                                 |
| Zones                                |                            |                          |                        |                                 |
| Interfaces                           | Innumbered                 |                          |                        |                                 |
| - List                               | Interface                  | ethernet0/0 (trust-vr) 💌 |                        |                                 |
| - DHCP                               |                            | ,                        |                        |                                 |
|                                      |                            |                          |                        |                                 |
| Routing Ma                           | ximum Transfer Unit(MTU)   | Admin MTU 0 Byt          | es (Operating MTU: 150 | 0; Default MTU: 1500)           |
| Destination                          |                            |                          |                        |                                 |
| - Source Interface                   | DNS Proxy                  |                          |                        |                                 |
| MCast Routing                        |                            |                          |                        |                                 |
|                                      | Teeffie Deuduidth          |                          |                        |                                 |
| Virtual Routers                      | Tranic Bandwidth           | Egress Maximum B         | andwidth ju Kbps       | •                               |
| DSCP                                 |                            | Guaranteed E             | Bandwidth 0 Kbps       | 3                               |
| + Security                           |                            | Ingress Maximum P        | andwidth 0 Khos        |                                 |
| Policy                               |                            | Maximum B                | Kups                   |                                 |
| Policies<br>MCast Policies           |                            | _                        |                        |                                 |
|                                      | NHRP Enable                |                          |                        | <u>•</u>                        |

|   | ssg5-v92: Juniper-ScreenOS                   | 6.3. | 0r4.0 |               |                |      |             | ć              | • • •     |      | • Page • Safety • To | ools + 🔞 + |
|---|----------------------------------------------|------|-------|---------------|----------------|------|-------------|----------------|-----------|------|----------------------|------------|
| ſ |                                              |      | Ne    | work > Zones  |                |      |             |                |           |      | ssg5-v92             | ?          |
| 1 |                                              |      |       |               |                |      |             |                |           |      |                      | New        |
|   | SSG5-v92                                     |      | I     | D Name        | Virtual Router | Vsys | Default IF  | Туре           | Attribute |      | Configure            |            |
|   | Homo                                         |      |       | ) Null        | untrust-vr     | Root | serial0/0   | Null           | Shared    |      |                      |            |
| Ľ | Configuration                                |      | . :   | 2 Trust       | trust-vr       | Root | bgroup0     | Security(L3)   |           | Edit | Screen, Mai-URL      |            |
| R | Network                                      |      |       | l Untrust     | trust-vr       | Root | ethernet0/0 | Security(L3)   | Shared    | Edit | Screen, Mal-URL      |            |
| I | Binding     DNS                              |      |       | l Self        | trust-vr       | Root | self        | Function       |           |      |                      | -          |
| I | Zones                                        |      | 1     | 0 Global      | trust-vr       | Root | null        | Security(L3)   |           |      |                      | -          |
| I | <ul> <li>Interfaces</li> <li>List</li> </ul> |      |       | і НА          | trust-vr       | Root | null        | Function       |           |      |                      | <u> </u>   |
| ł | Backup                                       |      |       | 6 MGT         | trust-vr       | Root | null        | Function       |           | Edit | Screen, Mal-URL      | <u> </u>   |
|   | - DHCP                                       | ۲    | 1     | 6 Untrust-Tun | trust-vr       | Root | hidden.1    | Tunnel         |           |      |                      | -          |
| 1 | E Routing                                    |      | 1     | 5 V1-Null     | trust-vr       | Root | l2v         | Security(L2)   | Shared    | Edit | Screen, Mal-URL      | -          |
| I | - Destination                                |      | 1     | 2 V1-Trust    | trust-vr       | Root | v1-trust    | Security(L2)   | Shared    | Edit | Screen, Mai-URL      |            |
| J | - Source Interface                           |      | 1     | 1 V1-Untrust  | trust-vr       | Root | v1-untrust  | Security(L2)   | Shared    | Edit | Screen, Mal-URL      |            |
| 1 | - MCast Routing                              |      |       | DMZ           | trust-vr       | Root | ethernet0/1 | Security(L3)   |           | Edit | Screen, Mal-URL      |            |
| I | Virtual Routers                              |      | 1     | 3 V1-DMZ      | trust-vr       | Root | v1-dmz      | Security(L2)   | Shared    | Edit | Screen, Mal-URL      |            |
| I | PPP                                          |      | 1     | 4 VLAN        | trust-vr       | Root | vlan1       | Function(vlan) | Shared    | Edit |                      |            |
|   | DSCP Security Policy Policies MCast Policies | •    |       |               |                |      | -           | *              |           |      |                      |            |

| ssg5-v92: Juniper-ScreenOS 6.3.0 | Ir4.0                                   |                  |         |        | 6 · 🔊 | - 🗆 🖶 | • Page • | Safety • Tool |
|----------------------------------|-----------------------------------------|------------------|---------|--------|-------|-------|----------|---------------|
|                                  | Network > Interfaces (Lis               | it)              |         |        |       |       | s        | sg5-v92       |
|                                  | List 20 vper page<br>List ALL(13) Inter | faces            |         |        |       |       | New      | Tunnel IF     |
|                                  | Name                                    | IP/Netmask       | Zone    | Туре   | Link  | PPPoE | Co       | onfigure      |
| Home                             | bgroup0                                 | 192.168.66.2/24  | Trust   | Layer3 | Up    | -     | Edit     |               |
| Configuration                    | ethernet0/4                             |                  |         |        | Up    | -     | Edit     |               |
| Network                          | ethernet0/5                             |                  |         |        | Up    | -     | Edit     |               |
| DNS                              | ethernet0/6                             |                  |         |        | Up    | -     | Edit     |               |
| Zones                            | bgroup1                                 | 0.0.0/0          | Null    | Unused | Down  | -     | Edit     |               |
| List                             | bgroup2                                 | 0.0.0/0          | Null    | Unused | Down  | -     | Edit     |               |
| Backup                           | bgroup3                                 | 0.0.0/0          | Null    | Unused | Down  | -     | Edit     |               |
| - DHCP                           | ethernet0/0                             | 10.20.10.211/16  | Untrust | Layer3 | Up    | -     | Edit     |               |
| - Routing                        | ethernet0/1                             | 0.0.0/0          | DMZ     | Layer3 | Down  | -     | Edit     |               |
| - Destination                    | ethernet0/2                             | 0.0.0/0          | Null    | Unused | Down  | -     | Edit     |               |
| - Source Interface               | ethernet0/3                             | 192.168.100.1/24 | Trust   | Layer3 | Down  | -     | Edit     |               |
| - MCast Routing                  | serial0/0                               | 0.0.0/0          | Null    | Unused | Up    | -     | Edit     |               |
| Virtual Routers                  | tunnel.1                                | unnumbered       | Untrust | Tunnel | Ready | -     | Edit     |               |
| PPP                              | tunnel.2                                | unnumbered       | Untrust | Tunnel | Ready | -     | Edit     |               |
| - Security                       | tunnel.3                                | unnumbered       | Trust   | Tunnel | Down  | -     | Edit     | Remove        |
| Policy                           | vlan1                                   | 0.0.0/0          | VLAN    | Laver3 | Down  | -     | Edit     |               |

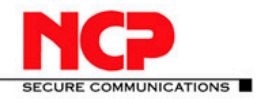

#### **NCP Client with Juniper ScreenOS**

Now we create a new AutoKey IKE "VPN Access Tunnel" for the gateway "VPN Access" and bind this tunnel configuration to the Tunnel Interface "tunnel.2"

| ssg5-v92:Juniper-ScreenOS 6.3                                                                                                    | .0r4.0                                                                                                    | 🏠 🔹 🔂 👻 🖃 👘 🔹 Page 🔹 Safety 🔹 Tools 🔹 🔞 🔹                                                                                                    |
|----------------------------------------------------------------------------------------------------|----------------------------------------------------------------------------------------------------|----------------------------------------------------------------------------------------------------|
|                                                                                                    | VPNs > AutoKey IKE                                                                                                    | E > Edit ssg5-v92 ?                                                                                                    |
|                                                                                                    |                                                                                                    | <u> </u>                                                                                                    |
| (                                                                                                    |                                                                                                    |                                                                                                    |
| Juniper                                                                                                    |                                                                                                    |                                                                                                    |
| NETWORKS                                                                                                    |                                                                                                    |                                                                                                    |
|                                                                                                    | VPN Name                                                                                                    | VPN Access Tunnel                                                                                                    |
| 5565-V92                                                                                                    |                                                                                                    |                                                                                                    |
| - Home                                                                                                    | Remote Gatewa                                                                                                    | VPN Access                                                                                                    |
| Configuration                                                                                                    |                                                                                                    | C Create a Simple Gateway                                                                                                    |
| Network                                                                                                    |                                                                                                    |                                                                                                    |
| <ul> <li>Security</li> </ul>                                                                                                    |                                                                                                    | Gateway Name                                                                                                    |
| Policy                                                                                                    |                                                                                                    | Version 💿 IKEv1 🔍 IKEv2                                                                                                    |
| - Policies                                                                                                    |                                                                                                    | Type 🤄 Static IP Address/Hostname                                                                                                    |
| - Policy Elements                                                                                                    |                                                                                                    |                                                                                                    |
| - Addresses                                                                                                    |                                                                                                    | O Dynamic IP Peer ID                                                                                                    |
| List                                                                                                    |                                                                                                    | 🔿 Dialup User 🛛 User None 💌                                                                                                    |
| - Groups                                                                                                    |                                                                                                    | C Dialup Group Group None 🔽                                                                                                    |
| Summary                                                                                                    |                                                                                                    |                                                                                                    |
| Services                                                                                                    |                                                                                                    | (optional)                                                                                                    |
| - Schedules                                                                                                    |                                                                                                    | Preshared Key Use As Seed                                                                                                    |
| Group Expression                                                                                                    |                                                                                                    | Security Level  Standard  Compatible  Sasic                                                                                                    |
| DIP                                                                                                    |                                                                                                    |                                                                                                    |
| - VPNs                                                                                                    |                                                                                                    |                                                                                                    |
| - AutoKey IKE                                                                                                    | ACVPN-Dynamic                                                                                                    | Gateway None Tunnel Towards Hub None                                                                                                    |
| - AutoKey Advanced                                                                                                    | ACVPN-Profile                                                                                                    | Binding to Tunnel None 🚬                                                                                                    |
| - Gateway                                                                                                    |                                                                                                    |                                                                                                    |
| - P1 Proposal                                                                                                    |                                                                                                    | OK Cancel Advanced                                                                                                    |
| - P2 Proposal                                                                                                    |                                                                                                    |                                                                                                    |
| Auth Settings                                                                                                    |                                                                                                    | (                                                                                                    |
|                                                                                                    |                                                                                                    |                                                                                                    |
|                                                                                                    |                                                                                                    |                                                                                                    |
|                                                                                                    | 2 0:4 0                                                                                                    | 💧 y 🖸 y 🔤 🖨 y Pane y Safety y Tools y 🙆                                                                                                    |
| ssg5-v92: Juniper-ScreenOS 6.                                                                                                    | 3.0r4.0                                                                                                    | h v 🖸 v 🖂 🚓 v Page v Safety v Tools v 🔞                                                                                                    |
| ssg5-v92:Juniper-ScreenOS 6.                                                                                                    | 3.0r4.0<br>VPNs > AutoKey IK                                                                                                    | te > Edit ssg5-v92 ?                                                                                                    |
| ssg5-v92: Juniper-ScreenOS 6.                                                                                                    | 3.0r4.0<br>VPNs > AutoKey IK                                                                                                    | te > Edit ssg5-v92 ?                                                                                                    |
| ssg5-v92:Juniper-ScreenOS 6.                                                                                                    | 3.0r4.0<br>VPNs > AutoKey IK                                                                                                    | te > Edit Page + Safety + Tools + @<br>Ssg5-v92 ?                                                                                                    |
| ssg5-v92:Juniper-ScreenOS 6.                                                                                                    | 3.0r4.0<br>VPNs > AutoKey IK                                                                                                    | te > Edit ssg5-v92 ?                                                                                                    |
| ssg5-v92:Juniper-ScreenOS 6.                                                                                                    | 3.0r4.0<br>VPNs > AutoKey IK                                                                                                    | te > Edit ssg5-v92 ?                                                                                                    |
| SSG5-v92:Juniper-ScreenOS 6.1                                                                                                    | 3.0r4.0<br>VPNs > AutoKey IK<br>Security Level                                                                                                    | te > Edit ssg5-v92 ?                                                                                                    |
| SSG5-v92:Juniper-ScreenOS 6.1                                                                                                    | 3.0r4.0<br>VPNs > AutoKey IK<br>Security Level<br>Predefined                                                                                                    | CE > Edit Safety - Tools - @<br>CE > Edit Ssg5-v92 2<br>CE Standard C Compatible C Basic                                                                                                    |
| SIG5-v92:Juniper-ScreenOS 6.1                                                                                                    | 3.074.0<br>VPNs > AutoKey IK<br>Security Level<br>Predefined<br>User Defined                                                                                                    | CE > Edit • Page • Safety • Tools • @<br>CE > Edit • ssg5-v92 ?<br>• Standard • Compatible • Basic<br>• Custom                                                                                                    |
| SSG5-v92:Junper-ScreenOS 6.                                                                                                    | 3.0r4.0<br>VPNs > AutoKey IK<br>Security Level<br>Predefined<br>User Defined                                                                                                    | CE > Edit • Page • Safety • Tools • @<br>CE > Edit • • • • • • • • • • • • • • • • • • •                                                                                                    |
| Ssg5-v92:Juniper-ScreenOS 6.1                                                                                                    | 3.0r4.0<br>VPNs > AutoKey IK<br>Security Level<br>Predefined<br>User Defined                                                                                                    | C > Edit • Page • Safety • Tools • @<br>CE > Edit • ssg5-v92 ?<br>C Standard C Compatible C Basic<br>• Custom<br>Phase 2 Proposal<br>nopfs-esp-aes128-sha V None V None                                                                                                    |
| Ssg5-v92:Junper-ScreenOS 6.                                                                                                    | 3.0r4.0<br>VPNs > AutoKey IK<br>Security Level<br>Predefined<br>User Defined                                                                                                    | Image: Safety - Tools - Image: Safety - Tools - Image: Safety - Image: Safety -                     |
| Seg5-v92:Juniper-ScreenOS 6.                                                                                                    | 3.0r4.0<br>VPNs > AutoKey IK<br>Security Level<br>Predefined<br>User Defined<br>Replay Protection                                                                                                    | Image: Standard     Compatible     Basic       Image: Custom     Custom       Phase 2 Proposal       Impfs-esp-aes128-sha       Image: None       Image: None                                                                                                    |
| SSG5-v92:Juniper-ScreenOS 6.1                                                                                                    | 3.0r4.0<br>VPNs > AutoKey IK<br>Security Level<br>Predefined<br>User Defined<br>Replay Protection<br>Transport Mode                                                                                         | Ce > Edit • Page • Safety • Tools • @<br>Ce > Edit • ssg5-v92 ?<br>Ce > Standard • Compatible • Basic<br>• Custom<br>Phase 2 Proposal<br>Inopfs-esp-aes128-sha • None • None<br>V                                                                                                    |
| Seg5-v92:Junper-ScreenOS 6.1                                                                                                    | 3.0r4.0<br>VPNs > AutoKey IK<br>Security Level<br>Predefined<br>User Defined<br>Replay Protection<br>Transport Mode                                                                                         | CE > Edit • Page • Safety • Tools • @<br>CE > Edit • ssg5-v92 ?<br>CE > Standard • Compatible • Basic<br>• Custom<br>Phase 2 Proposal<br>nopfs-esp-aes128-sha • None • None<br>V                                                                                                    |
| Seg5-v92:Junper-ScreenOS 6.1                                                                                                    | 3.0r4.0<br>VPNs > AutoKey IK<br>Security Level<br>Predefined<br>User Defined<br>Replay Protection<br>Transport Mode<br>Bind to                                                                              | CE > Edit Ssafety - Tools - @<br>CE > Edit Ssg5-v92 ?<br>CE > Standard C Compatible C Basic<br>C Custom<br>Phase 2 Proposal<br>nopfs-esp-aes128-sha V None<br>None<br>None<br>None<br>None                                                                                                    |
| Seg5-v92:Juniper-ScreenOS 6.                                                                                                    | 3.0r4.0<br>VPNs > AutoKey IK<br>Security Level<br>Predefined<br>User Defined<br>Replay Protection<br>Transport Mode<br>Bind to                                                                              | Image: Solution of the sector of the sector of the sect       |
| Seg5-v92:Juniper-ScreenOS 6.                                                                                                    | 3.074.0<br>VPNs > AutoKey IK<br>Security Level<br>Predefined<br>User Defined<br>Replay Protection<br>Transport Mode<br>Bind to                                                                              | Image: Second second second                     |
| Sigs-v92:Juniper-ScreenOS 6.                                                                                                    | 3.074.0<br>VPNs > AutoKey IK<br>Security Level<br>Predefined<br>User Defined<br>Replay Protection<br>Transport Mode<br>Bind to                                                                              | Standard Compatible   Standard Compatible   Standard Compatible   Standard Compatible   Standard Compatible   Standard Compatible   Standard Compatible   Standard Compatible   Standard Compatible   Phase 2 Proposal   nopfs-esp-aes128-sha   None   None   None   Image: Standard Compatible   Standard   None   Image: Standard Compatible   Standard Compatible   Standard Compatible   Pase   None   Image: Standard Compatible   Image: Standard Compatible                                                                                                    |
| Seg5-v92:Juniper-ScreenOS 6.                                                                                                    | 3.0r4.0<br>VPNs > AutoKey IK<br>Security Level<br>Predefined<br>User Defined<br>Replay Protection<br>Transport Mode<br>Bind to<br>Proxy-ID Check                                                            | Standard     Compatible     Basic       Custom     Custom       Phase 2 Proposal       nopfs-esp-aes128-sha     None       None     None       Tunnel Interface     Untrust Tun                                                                                                    |
| Seg5-v92:Junper-ScreenOS 6.1                                                                                                    | 3.0r4.0<br>VPNs > AutoKey IK<br>Security Level<br>Predefined<br>User Defined<br>Replay Protection<br>Transport Mode<br>Bind to<br>Proxy-ID Check                                                            | Image: Standard       Compatible       C Basic         Image: Standard       Compatible       C Basic         Image: Custom       Custom         Phase 2 Proposal       Image: None       Image: None         Image: None       Image: None       Image: None         Image: Custom       Image: None       Image: None         Image: Custom       Image: None       Image: None         Image: Custo                                                                                                    |
| Seg5-v92: Juniper-ScreenOS 6.  Signature Signature Configuration Configuration Security Policies MCast Policies Policy Elements Addresses List Groups Summary Services Schedules Traffic Shaping Group Expression                                                                                                    | 3.074.0<br>VPNs > AutoKey IK<br>Security Level<br>Predefined<br>User Defined<br>User Defined<br>Replay Protection<br>Transport Mode<br>Bind to<br>Proxy-ID Check<br>DSCP Marking                            | Image: Solution of the second second sec |
| Seg5-v92:Juniper-ScreenOS 6.                                                                                                    | 3.074.0<br>VPNs > AutoKey IK<br>Security Level<br>Predefined<br>User Defined<br>User Defined<br>Bind to<br>Proxy-ID Check<br>DSCP Marking                                                                   | Standard Compatible   Standard Compatible   Standard Compatible   Standard Compatible   Standard Compatible   Standard Compatible   Phase 2 Proposal   nopfs-esp-aes128-sha   None   None   None   None   Image: Standard Compatible   Standard   None   None   Image: Standard Compatible   None   None   Image: Standard Compatible   Image: Standard Compatible   Image: Standard Compatib                                                                                                    |
| Seg5-v92:Junper-ScreenOS 6.                                                                                                    | 3.0r4.0<br>VPNs > AutoKey IK<br>Security Level<br>Predefined<br>User Defined<br>Replay Protection<br>Transport Mode<br>Bind to<br>Proxy-ID Check<br>DSCP Marking                                            | Standard Compatible   Compatible Basic   Custom Custom     Phase 2 Proposal   nopfs-esp-aes128-shar   None     None     Disable   Enable                                                                                                    |
| Seg5-v92:Junper-ScreenOS 6.3  Screener Screener | 3.0r4.0<br>VPNs > AutoKey IK<br>Security Level<br>Predefined<br>User Defined<br>Replay Protection<br>Transport Mode<br>Bind to<br>Proxy-ID Check<br>DSCP Marking<br>VPN Group                               | C > Edit     Standard     Compatible     Custom     Phase 2 Proposal   nopfs-esp-aes128-sha   None     None     None     Tunnel Interface   Tunnel Zone     Disable   Enable   Dscp Value     None     Weight                                                                                                    |
| Seg5-v92: Juniper-ScreenOS 6.  SG5-v92  Home Configuration Network Security Policies MCast Policies Policy Elements Addresses List Groups Summary Services Schedules Traffic Shaping Group Expression: DIP VPNs AutoKey IKE AutoKey IKE AutoKey Advanced                                                                                                    | 3.0r4.0<br>VPNs > AutoKey IK<br>Security Level<br>Predefined<br>User Defined<br>User Defined<br>Bind to<br>Proxy-ID Check<br>DSCP Marking<br>VPN Group                                                      | C > Edit ssg5-v92     C > Edit ssg5-v92     C Standard Compatible     Phase 2 Proposal   nopfs-esp-aes128-sha     None     None     None     Tunnel Interface   Tunnel Z     O Disable   Enable   Dscp Value     None     Veight                                                                                                    |
| Seg5-v92: Juniper-ScreenOS 6.  Signature Configuration Configuration Security Policy Policies Policy Elements Addresses List Groups Summary Services Schedules Traffic Shaping Group Expression DIP VPNs AutoKey IKE AutoKey Advanced Gateway                                                                                                    | 3.074.0<br>VPNs > AutoKey IK<br>Security Level<br>Predefined<br>User Defined<br>User Defined<br>Bind to<br>Proxy-ID Check<br>DSCP Marking<br>VPN Group<br>VPN Monitor                                       | C > Edit ssg5-v92     C Standard Compatible   Custom Phase 2 Proposal   nopfs-esp-aes128-sha None     None     None     C None   Tunnel Interface   Tunnel Zone     C Disable   E Enable   Disable   E Enable   None     Weight                                                                                                    |
| Seg5-v92:Junper-ScreenOS 6.1                                                                                                    | 3.074.0<br>VPNs > AutoKey IK<br>Security Level<br>Predefined<br>User Defined<br>User Defined<br>Bind to<br>Proxy-ID Check<br>DSCP Marking<br>VPN Group<br>VPN Monitor<br>Source Interface                   | C > Edit ssg5-v92     C Standard Compatible   C Standard Compatible   C Custom Phase 2 Proposal   nopfs-esp-aes128-shar None   None None     C None   C Tunnel Interface   Tunnel Zone     C Disable   C Enable   D Dscp Value   O   None   Weight                                                                                                    |
| Seg5-v92:Junper-ScreenOS 6.                                                                                                    | 3.074.0<br>VPNs > AutoKey IK<br>Security Level<br>Predefined<br>User Defined<br>User Defined<br>Bind to<br>Proxy-ID Check<br>DSCP Marking<br>VPN Group<br>VPN Monitor<br>Source Interface<br>Destination IP | Standard Compatible   Costandard Compatible   Custom Phase 2 Proposal   nopfs-esp-aes128-sha None   None None     None     None     None     None     None     None     None     None     None     None     None     None     None     None     None     None     None     None     None     None     None     None     V   default                                                                                                    |

In the Policies Address List we create new Network Address entries for our networks "Trusted Access" and "Remote Zone 10" (see network diagram above).

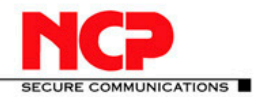

#### **NCP Client with Juniper ScreenOS** · / ·

| 1.                                                          | 1                          |                                     |                        |                       |             |
|-------------------------------------------------------------|----------------------------|-------------------------------------|------------------------|-----------------------|-------------|
| ssg5-v92: Juniper-ScreenOS 6.3.                             | 0r4.0                      |                                     | 🏠 • 🔝 - 🖃 e            | 🚽 🔹 Page 🔹 Safety 🕶 1 | Fools + 🔞 + |
|                                                             | Policy > Policy Elements > | Addresses > List                    |                        | ssg5-v92              | ?           |
|                                                             | List 20 💌 per page         |                                     |                        |                       |             |
| Juniper                                                     | Trust 💌 Filter: ALL        | 0-9 A B C D E F G-I J-L M N O P Q I | <u>R S T U V W X-Z</u> |                       | New         |
| NETWORKS                                                    |                            |                                     |                        |                       |             |
| SSG5-v92                                                    | Name                       | IP/Domain Name                      | Comment                | Configure             |             |
| Routing                                                     | 172.16.66.0/24             | a 172.16.66.0 /24                   |                        | Edit Remove           |             |
| - Destination<br>- Source                                   | 172.16.66.100/32           |                                     |                        | Edit Remove           |             |
| - Source Interface                                          | Any                        | a.0.0.0 /0                          | All Addr               | In Use                |             |
|                                                             | Dial-Up VPN                |                                     | Dial-Up VPN Addr       |                       |             |
| Virtual Routers                                             | Remote Zone 10             | 10.50.50.0 /24                      |                        | Edit In Use           |             |
| DSCP                                                        | Trusted Access             | a 192.168.66.0 /24                  |                        | Edit In Use           |             |
| + Security                                                  |                            |                                     |                        |                       |             |
| - Policies                                                  |                            |                                     |                        |                       |             |
| <ul> <li>MCast Policies</li> <li>Policy Elements</li> </ul> |                            |                                     |                        |                       |             |
| Addresses                                                   |                            |                                     |                        |                       |             |
| - List                                                      |                            |                                     |                        |                       |             |
| - Groups                                                    |                            |                                     |                        |                       |             |
| Services                                                    |                            |                                     |                        |                       |             |
| <ul> <li>Schedules</li> </ul>                               |                            |                                     |                        |                       |             |
| - Traffic Shaping                                           |                            |                                     |                        |                       |             |
| - Group Expression:                                         |                            |                                     |                        |                       |             |
| - VPNs                                                      |                            |                                     |                        |                       |             |
|                                                             |                            |                                     |                        |                       |             |

Now go back to AutoKey IKE and select the Proxy ID setting for the "VPN Access Tunnel" configuration. We create two Proxy ID entries, one for each VPN access network.

| ssg5-v92:Juniper-ScreenOS 6.3.0r4.0                                                                                                    |                                                                                                    | 👌 • 🔊 -                                                                                                    | - 🖶 • F     | Page 🔹 Safety 🔹 Tools 🔹 🔞 🗸 |
|----------------------------------------------------------------------------------------------------|----------------------------------------------------------------------------------------------------|----------------------------------------------------------------------------------------------------|-------------|-----------------------------|
| VPN > A                                                                                                    | lutoKey > Proxy ID                                                                                             |                                                                                                    |             | ssg5-v92 🛛 ?                |
| Juniper                                                                                                    |                                                                                                    |                                                                                                    |             |                             |
| SSG5.v92                                                                                                    | VPN Name                                                                                                    | VPN Access Tunnel                                                                                                    |             |                             |
| Security     Policy     Policy     Policy     Policy     Policy     Policy Elements     Addresses     List     Groups     Summary     Services     Schedules     Traffic Shaping | C Local IP II<br>Local & Local Address Zor<br>C Remote IP IP<br>Remote & Remote Address Zon<br>Service Address | P: Untrust v<br>Address: 10.20.10.111 v<br>e: Untrust v<br>Address: 10.20.10.111 v<br>e: Untrust v<br>Address: 10.20.10.111 v | ]           |                             |
| Group Expression:                                                                                                    |                                                                                                    | New Cancel                                                                                                    |             |                             |
| - VPNs                                                                                                    | Local                                                                                                    | Remote                                                                                                    | Service     | Configure                   |
| AutoKey IKE     AutoKey Advanced     Gateway                                                                                                    | Zone: Trust Address:Trusted<br>Access                                                                          | Zone: Untrust Address:Dial-Up<br>VPN                                                                                          | ANY         | <u>Remove</u>               |
| – P1 Proposal<br>– P2 Proposal                                                                                                    | Zone: Trust Address:Remote Zone<br>10                                                                          | Zone: Untrust Address:Dial-Up<br>VPN                                                                                          | ANY         | <u>Remove</u>               |
| Auth Settings     VPN Groups     MoDECFG Profile     Manual Key     T=1 2TP     ✓                                                                                                |                                                                                                    |                                                                                                    |             |                             |
| Done                                                                                                    |                                                                                                    | Trusted sites   Protecte                                                                                                    | d Mode: Off | 🖓 🔹 🔍 100% 👻                |

Finally we must create a static route in the trust-vr routing domain for the remote network 10.50.50.0 with the appropriate next hop gateway. Otherwise the trust-vr router would not know how to route the packets as we can see in the troubleshooting section further below in this document.

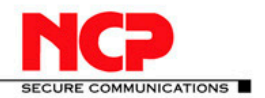

| 1.6.1                                 |          |     | 1 1 1              |                |              |          |            |              |        |                |                |       |
|---------------------------------------|----------|-----|--------------------|----------------|--------------|----------|------------|--------------|--------|----------------|----------------|-------|
| ssg5-v92:Juniper-ScreenOS 6.3         | 3.0r4.0  |     |                    |                |              |          | ł          | <b>•</b> • 🔊 | - 🖃 🤤  | 💼 🔻 Page 🕶 Sa  | fety 🔹 Tools 🔹 | • (?) |
|                                       | Net      | wo  | ork > Routing > Ro | uting Entries  |              |          |            |              |        |                | ssg5-v92       | ?     |
|                                       | List     | t 2 | 20 🔻 per page      |                |              |          |            |              |        |                |                |       |
|                                       | 1.164    |     | uto ontrios for t  | ust-vr         |              |          |            |              |        | tru            | st-vr          | New   |
|                                       |          |     |                    |                |              |          |            |              |        | 1.00           |                |       |
|                                       | Шг       |     |                    |                |              |          |            |              |        |                |                | 1     |
| SSG5-v92                              |          | tru | ist-vr             |                | 1            |          |            |              |        |                |                |       |
| Binding                               | <u> </u> |     | IP/Netmask         | Gateway        | Interface    | Protocol | Preference | Metric       | Vsys   | Description    | Configure      |       |
| – Zones                               |          | *   | 10.20.0.0/16       |                | ethernet0/0  | С        |            |              | Root   |                | -              |       |
| Interfaces                            |          | *   | 10.20.10.211/32    |                | ethernet0/0  | н        |            |              | Root   |                | -              |       |
| - List<br>Backup                      |          | Ì   | 192.168.100.0/24   |                | ethernet0/3  | с        |            |              | Root   |                | -              |       |
| - DHCP                                |          | Ī   | 192.168.100.1/32   |                | ethernet0/3  | н        |            |              | Root   |                | -              |       |
| 802.1X     Routing                    |          | *   | 192.168.66.0/24    |                | bgroup0      | с        |            |              | Root   |                | -              |       |
| - Destination                         |          | *   | 192.168.66.2/32    |                | bgroup0      | н        |            |              | Root   |                | -              |       |
| - Source                              | l f      | -¦  | 192.168.66.0/24    | untrust-vr     | -            | s        | 20         | 1            | Root   |                | Remove         |       |
| - Source Interface<br>- MCast Routing |          | *   | 10.50.50.0/24      | 192.168.66.254 | bgroup0      | SP       | 20         | 1            | Root   |                | <u>Remove</u>  |       |
| . ■- PBR                              | 1 -      |     | * Active route C   | Connected I I  | mported      | eB EBGP  | O OSPF     | E1 OSPF      | extern | al type 1 H Ho | st Route       | 1     |
| Virtual Routers                       |          |     | P Permanent S      | Static A A     | uto-Exported | iB IBGP  | R RIP      | E2 OSPF      | extern | al type 2      |                |       |
|                                       |          |     | D Dynamic N        | NHRP           |              |          |            |              |        |                |                |       |
| - Security                            |          |     |                    |                |              |          |            |              |        |                |                |       |
| Policy                                |          |     |                    |                |              |          |            |              |        |                |                |       |
| - Policies<br>MCast Policies          |          |     |                    |                |              |          |            |              |        |                |                |       |
| Policy Elements                       |          |     |                    |                |              |          |            |              |        |                |                |       |
| - Addresses                           |          |     |                    |                |              |          |            |              |        |                |                |       |
| - List                                | 1        |     |                    |                |              |          |            |              |        |                |                |       |
| Groups                                |          |     |                    |                |              |          |            |              |        |                |                |       |

For the NCP client the configuration is identical to the previous configurations. The main configuration sections are shown here.

| NCP Secure Client - Juniper Edition                                                                                                    | Profile                                                                                                    |
|----------------------------------------------------------------------------------------------------|----------------------------------------------------------------------------------------------------|
| Connection Configuration Log View Help<br>Profile: Connection:<br>Remote Access                                                                                                    | Available Profiles<br>Group:<br>Show all profiles<br>Profile Name<br>Juniper VPN<br>Junos Dialup VPN<br>Junos VPN Radius<br>NS MIP<br>Remote Access                                                                                                    |
| Statistics:         Time online:         00:00:14           Data (Tx) in Byte:         174         Time online:         00:00:14           Data (Rx) in Byte:         88         Timeout (sec):         0 sec           Speed (KByte/s):         0,000         Encryption:         AES 128 | ScreenUS Lett User       ScreenUS VPN       Add / Import       Edit       Copy       Delete       Export                                                                                                    |
|                                                                                                    | Profile Settings       Remote Access       X         Basic Settings       IPsec General Settings       IPsec General Settings         Line Management       IPsec General Settings       Gateway (Turnel Endpoint):         Idvanced IPsec Options       Idvanced IPsec Options       Idvanced IPsec Options         Idvanced IPsec Options       IV       IV       IV         IPsec Address Assignment       Split Turneling       IV       IV         Policies       IV       IV       IV       IV         IV       IV       IV       IV       IV         IV       IV       IV       IV       IV       IV         IV       IV       IV       IV       IV       IV       IV         IV       IV |
|                                                                                                    | Help OK Cancel                                                                                                    |

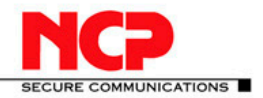

| IN LA                                                                    | ~ >                  |                                                                 |
|--------------------------------------------------------------------------|----------------------|-----------------------------------------------------------------|
| NCP Secure Client - Juniper Edition                                      | ×                    | ProfileX                                                        |
| Connection Configuration Log View H                                      | elp                  | Available Profiles                                              |
| Prohie:                                                                  | Lonnection:          | Group:                                                          |
|                                                                          |                      | Show all profiles Group                                         |
|                                                                          |                      | Profile Name                                                    |
|                                                                          | Juniper.             | Juniper VPN                                                     |
| Connection established.                                                  |                      | Junos Dialup VPN                                                |
|                                                                          |                      | NS MIP                                                          |
|                                                                          | NCP                  | Remote Access                                                   |
| Statistics:                                                              |                      | ScreenDS Cert User                                              |
| Data (Tx) in Byte: 174 Time online:                                      | 00:00:14             |                                                                 |
| Data (Rx) in Byte: 88 Timeout (see<br>Speed (KByte/s): 0.000 Encryption: | c): 0 sec<br>AFS 128 | Add / Import Edit Copy Delete Export                            |
|                                                                          | ALO 120              |                                                                 |
|                                                                          |                      | Help OK Cancel                                                  |
|                                                                          | l.                   | Desfile Cattings - Demote Access                                |
|                                                                          |                      |                                                                 |
|                                                                          |                      | Line Management Local Identity (IKE)                            |
|                                                                          |                      | IPsec General Settings Type: Fully Qualified Domain Name        |
|                                                                          |                      | Identities Upp. net                                             |
|                                                                          |                      | Split Tunneling Pre-shared Key                                  |
|                                                                          |                      | Certificate Check Shared Secret:                                |
|                                                                          |                      | Confirm Secret: XXXXXXXXXXXXXXXXXXXXXXXXXXXXXXXXXXXX            |
|                                                                          |                      | Certificate                                                     |
|                                                                          |                      |                                                                 |
|                                                                          |                      | Extended Authentication (XAUTH)                                 |
|                                                                          |                      | Baseword: XXXXXXX                                               |
|                                                                          |                      |                                                                 |
|                                                                          |                      |                                                                 |
|                                                                          |                      | Help OK Cancel                                                  |
|                                                                          |                      |                                                                 |
| NCP Secure Client - Juniner Edition                                      |                      |                                                                 |
| Connection Configuration Log View h                                      | -lein                | Profile                                                         |
| Profile:                                                                 | Connection:          | Available Profiles                                              |
| Remote Access                                                            |                      | Group:                                                          |
| _                                                                        |                      | Show all prohies                                                |
|                                                                          | IL IOIDOC            | Profile Name                                                    |
|                                                                          | JUI IIPEI.           | Juniper VPN                                                     |
| Connection established                                                   |                      | Junos Dialup VPN                                                |
|                                                                          |                      | NS MIP                                                          |
|                                                                          | NCO                  | Remote Access                                                   |
| Chattalian                                                               |                      | ScreenOS Cert User                                              |
| Data (Tx) in Byte: 174 Time online                                       | 00:00:14             |                                                                 |
| Data (Rx) in Byte: 88 Timeout (se                                        | c): 0 sec            | Add / Import Edit Copy Delete Export                            |
| Speed (KByte/s): 0,000 Encryption:                                       | AES 128              |                                                                 |
|                                                                          |                      | Help OK Cancel                                                  |
|                                                                          |                      | Profile Sattings - Damate Access                                |
|                                                                          |                      | Prome Sectings Remote Access                                    |
|                                                                          |                      | Basic Settings                                                  |
|                                                                          |                      | IPsec General Settings Assignment of the Private IP Address     |
|                                                                          |                      | Identities                                                      |
|                                                                          |                      | IPsec Address Assignment IP Address: 0.0.0.0<br>Split Tunneling |
|                                                                          |                      | Certificate Check                                               |

IP <u>A</u>ddress: DNS / WINS Servers DNS Server:

WINS Server: Do<u>m</u>ain Name: 0.0.0.0

0.0.0.0

Help

0.0.0.0

0.0.0.0

Cancel

ΟK

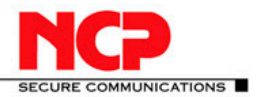

| NCP Secure Client - Juniper Edition                                                        | Profile                                                                                                    |
|--------------------------------------------------------------------------------------------|----------------------------------------------------------------------------------------------------|
| Connection Configuration Log View Help                                                     | Available Profiles                                                                                                    |
| Profile: Connection:                                                                       | Group:                                                                                                    |
| Remote Access                                                                              | Show all profiles Group                                                                                                    |
|                                                                                            | D-O-News                                                                                                    |
| JUNIPEr.                                                                                   | Juniper VPN                                                                                                    |
| Connection established.                                                                    | Junos Dialup VPN                                                                                                    |
| B & A                                                                                      | Junos VPN Radius                                                                                                    |
|                                                                                            | NS MIP<br>Bemote Access                                                                                                    |
|                                                                                            | ScreenOS Cert User                                                                                                    |
| Statistics:                                                                                | ScreenOS VPN                                                                                                    |
| Data (1X) in Byte: 174 Time online: 00:00:14<br>Data (Rx) in Byte: 88 Timeout (sec): 0 sec | Add Unext Edit Com Databa Errort                                                                                                    |
| Speed (KByte/s): 0,000 Encryption: AES 128                                                 |                                                                                                    |
|                                                                                            | Help OK Cancel                                                                                                    |
|                                                                                            |                                                                                                    |
|                                                                                            |                                                                                                    |
|                                                                                            | Profile Settings Remote Access                                                                                                    |
|                                                                                            | Profile Settings Remote Access                                                                                                    |
|                                                                                            | Profile Settings Remote Access Basic Settings Line Management IPsec General Settings Enter the remote IP networks the tunnel should be used for. Without                                                                                                    |
|                                                                                            | Basic Settings         Split Tunneling           Ine Management         Split Tunneling           IPsec General Settings         Enter the remote IP networks the tunnel should be used for. Without entries tunneling will always be used.                                                                                                    |
|                                                                                            | Profile Settings Remote Access Basic Settings Line Management IPsec General Settings Advanced IPsec Options Identities UPsec Address Assignment IPsec Address Assignment                                                                                                    |
|                                                                                            | Profile Settings         Remote Access           Basic Settings         Split Tunneling           Line Management         Enter the remote IP networks the tunnel should be used for. Without entries tunneling will always be used.           Identities         IPsec Options           Identities         Enter the remote IP networks the tunnel should be used for. Without entries tunneling will always be used.           IPsec Address Assignment         Split Tunneling           Split Tunneling         Remote Networks           Remote Networks         Remote IP Net Masks           192 159 65 0         255 055 055 0                                                                                                    |
|                                                                                            | Profile Settings         Remote Access           Basic Settings         Split Tunneling           Line Management         Enter the remote IP networks the tunnel should be used for. Without entries tunneling will always be used.           IPsec Central Settings         Enter the remote IP networks the tunnel should be used for. Without entries tunneling will always be used.           IPsec Address Assignment         Split Tunneling           Split Tunneling         Remote Networks           Certificate Check         192.168.66.0           255.255.255.0         195.050.0                                                                                                    |
|                                                                                            | Profile Settings         Remote Access           Basic Settings         Split Tunneling           Line Management         Enter the remote IP networks the tunnel should be used for. Without entries tunneling will always be used.           Identities         Enter the remote IP networks the tunnel should be used for. Without entries tunneling will always be used.           IPsec Caddress Assignment         Split Tunneling           Split Tunneling         Remote Networks           Certificate Check         Percent Set 255.255.0           10.50.50.0         255.255.255.0                                                                                                    |
|                                                                                            | Profile Settings         Remote Access           Basic Settings         Split Tunneling           Line Management         Prese Central Settings           Advanced IPsec Options         Enter the remote IP networks the tunnel should be used for. Without entries tunneling will always be used.           IPsec Address Assignment         Split Tunneling           Split Tunneling         Enter the remote IP networks the tunnel should be used for. Without entries tunneling will always be used.           IPsec Address Assignment         Split Tunneling           Certificate Check         Remote Networks           ID 2168.66.0         255.255.05           ID 50.50.0         255.255.255.0                                                                                                    |
|                                                                                            | Profile Settings         Remote Access           Basic Settings         Split Tunneling           Line Management         Presc Options           IPsec Options         Enter the remote IP networks the tunnel should be used for. Without entries tunneling will always be used.           IPsec Address Assignment         Split Tunneling           Split Tunneling         Enter the remote IP networks the tunnel should be used for. Without entries tunneling will always be used.           IPsec Address Assignment         Split Tunneling           Certificate Check         Permote Networks           ID 50.50.0         255.255.255.0           ID 50.50.0         255.255.255.0                                                                                                    |
|                                                                                            | Profile Settings         Remote Access           Basic Settings         Split Tunneling           Line Management         Prese Options           IPsec Options         Enter the remote IP networks the tunnel should be used for. Without entries tunneling will always be used.           IPsec Address Assignment         Split Tunneling           Split Tunneling         Enter the remote IP networks the tunnel should be used for. Without entries tunneling will always be used.           IPsec Address Assignment         Split Tunneling           Certificate Check         Percent Networks           Remote Networks         Remote IP Net Masks           192:168.66.0         255.255.05           10.50.50.0         255.255.255.0           10.50.50.0         255.255.255.0                                         |
|                                                                                            | Profile Settings         Split Tunneling           Basic Settings         Enter the remote IP networks the tunnel should be used for. Without entries tunneling will always be used.           IPsec Central Settings         Advanced IPsec Options           Identities         IPsec Address Assignment           Split Tunneling         Enter the remote IP networks the tunnel should be used for. Without entries tunneling will always be used.           IPsec Address Assignment         Split Tunneling           Certificate Check         Remote Networks           Remote Networks         Remote IP Net Masks           192:168.66.0         255.255.255.0           10.50.50.0         255.255.255.0           Add         Edit           Add         Edit                                                               |
|                                                                                            | Profile Settings     Split Tunneling       Basic Settings     Enter the remote IP networks the tunnel should be used for, Without entries tunneling will always be used.       IPsec General Settings     Enter the remote IP networks the tunnel should be used for, Without entries tunneling will always be used.       Split Tunneling     Enter the remote IP networks the tunnel should be used for, Without entries tunneling will always be used.       Split Tunneling     Enter the remote IP networks       Certificate Check     Remote Networks       Add     Edit       Delete       Full Local Network Enclosure Mode                                                                                                    |
|                                                                                            | Profile Settings     Split Tunneling       Basic Settings     Split Tunneling       Line Management     Psec General Settings       Advanced IPsec Ditions     Identities       Identities     Enter the remote IP networks the tunnel should be used for. Without entries tunneling will always be used.       Prese General Settings     Advanced IPsec Ditions       Identities     Immediate Settings       Prese General Settings     Prese General Settings       Advanced IPsec Ditions     Identities tunneling will always be used.       IPsec Address Assignment     Split Tunneling       Detrificate Check     Premote Networks       Remote Networks     Remote IP Net Masks       192 168 66.0     255.255.255.0       10 50.50.0     255.255.255.0       Add     Edit       Delete     Full Local Network Enclosure Mode |

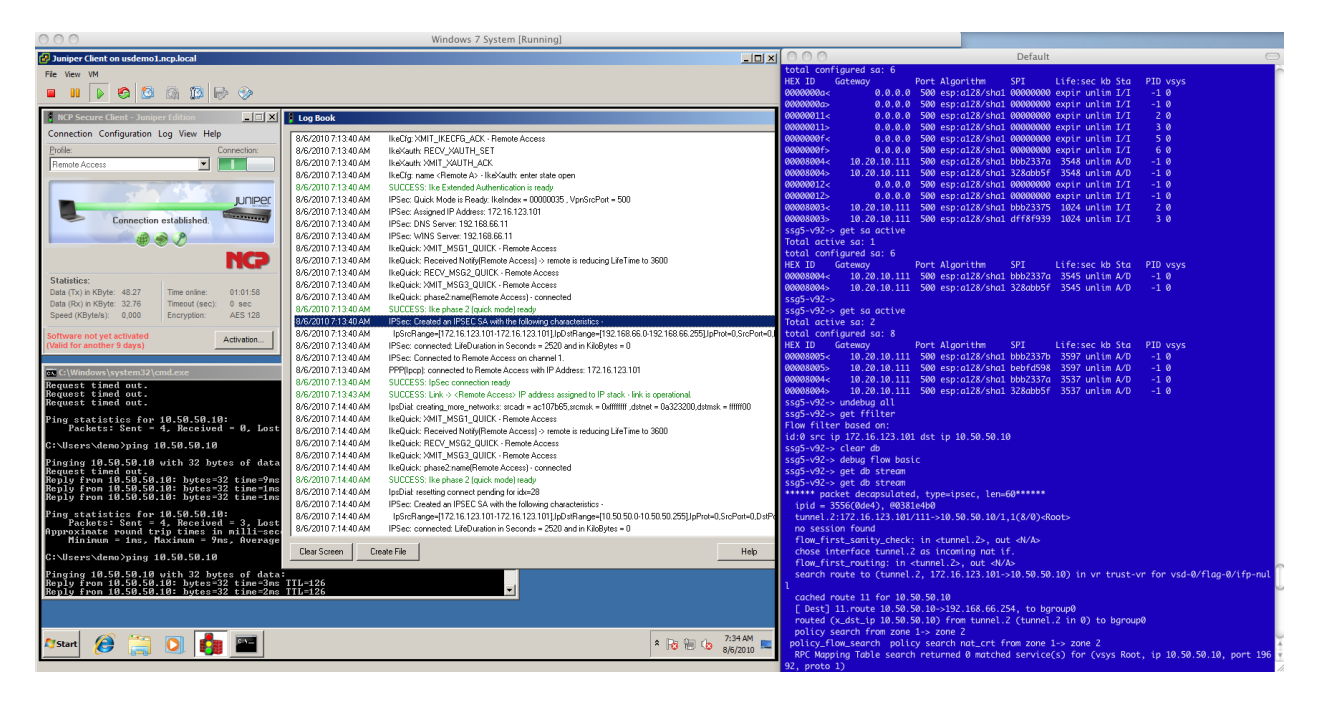

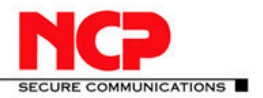

## 7. Advanced Configuration

#### NAT-T

IPsec does not work across NAT devices. Therefore NAT Traversal is required.

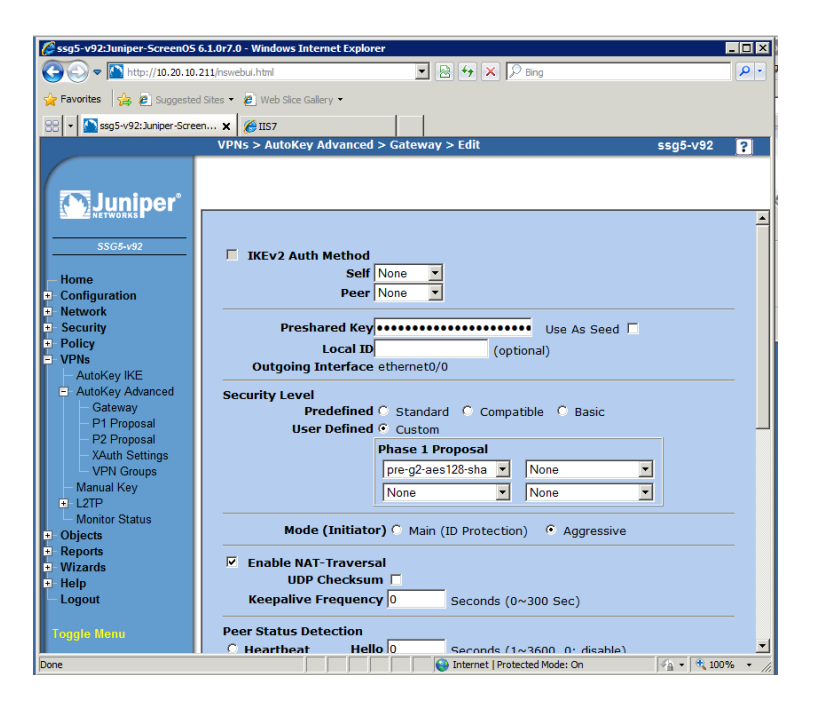

#### **Replay Protection**

Replay Protection provides a safeguard against snooped connection and injected packets.

| Ssg5-v92:Juniper-ScreenOS     | 6.1.0r7.0 - Windows Internet Explorer            | _ 🗆 🗙      |
|-------------------------------|--------------------------------------------------|------------|
|                               | 211/nswebui.html                                 | <b>₽</b> • |
| 🚖 Favorites 🛛 🚖 🙋 Suggester   | d Sites 🔻 🙋 Web Slice Gallery 🝷                  |            |
| 👷 🔹 🔊 ssg5-v92: Juniper-Scree | en <b>X</b> 🔏 IIS7                               |            |
|                               | VPNs > AutoKey IKE > Edit ssg5-v92               | ?          |
|                               |                                                  |            |
|                               |                                                  |            |
|                               |                                                  |            |
|                               | Security Level                                   | -          |
| SSG5-v92                      | Predefined C Standard C Compatible C Basic       |            |
| - Home                        | User Defined 🕤 Custom                            |            |
| Configuration                 | Phase 2 Proposal                                 |            |
| Network                       | nopfs-esp-aes128-sha 💌 None 💌                    |            |
| Security                      | None  None                                       |            |
| + Policy<br>- VPNs            |                                                  |            |
| - AutoKey IKE                 | Replay Protection 🔽                              |            |
| AutoKey Advanced              | Transport Mode (For L2TP-over-IPSec only)        |            |
| - Gateway                     | Dind to C North                                  | _          |
| – P1 Proposal                 | Bind to • None                                   |            |
| - XAuth Settings              | C Tunnel Interface                               |            |
| - VPN Groups                  |                                                  |            |
| Manual Key                    | Proxy-ID                                         |            |
| L2TP     Monitor Status       | Local IP / Netmask /                             |            |
| Objects                       | Remote IP /                                      | _          |
| Reports                       | Netmask / / /                                    |            |
| Wizards                       |                                                  |            |
|                               | DSCP Marking @ Disable                           |            |
|                               | C Enable Dscp Value 0                            |            |
| Toggle Menu                   |                                                  |            |
| Dana                          | VPN Crown None V Woight 0                        | <b>•</b>   |
| Done                          | j j j j j j j j protected Mode: On j ∲ j ▼ j 🔍 1 | 10% ¥ ///  |

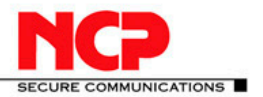

#### **Active Directory Authentication**

In Enterprise environments authentication against user directories is standard procedure. Below I explain the configuration of extended authentication against Active Directory

#### **Active Directory Configuration**

Here we will use a Windows Server 2008 R2 AD Domain server with the domain name vpnaccess.local and two domain users, "Domain User1" and "John Doe".

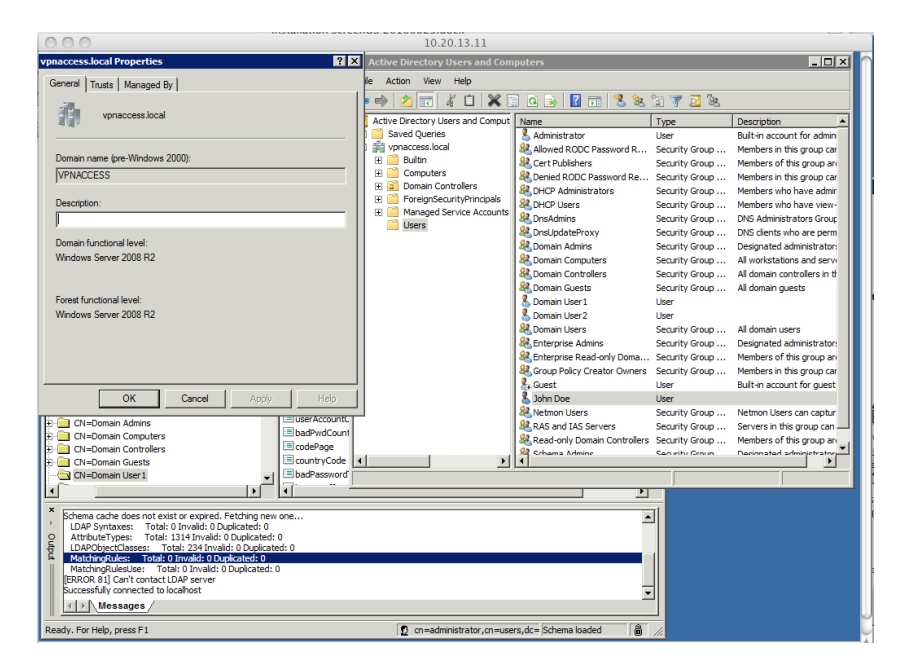

#### 3.2 Juniper Gateway Configuration

First we setup a new IP Pool definition

| ssg5-v92: Juniper-ScreenOS 6.1.0r7. | o                |                | 合                 | - 🔊 - 🖃 🖷       | 🛛 🕶 Page 🕶 | Safety - Tools | - ( |
|-------------------------------------|------------------|----------------|-------------------|-----------------|------------|----------------|-----|
|                                     | Objects > IP Poo | ls             |                   |                 |            | ssg5-v92       | ?   |
|                                     |                  |                |                   |                 |            |                |     |
|                                     |                  |                |                   |                 |            | N              | lew |
| NETWORKS                            |                  |                |                   |                 |            |                |     |
| SSG5-v92                            | Name             | Start IP       | End IP            | In use          | Co         | onfigure       |     |
| Addresses                           | VPN Pool         | 172.16.100.100 | 172.16.100.200    | 0               | Edit       | Remove         |     |
| Services     Schedules              | AD Pool          | 172.16.66.100  | 172.16.66.100     | 1               | -          | -              |     |
| - Traffic Shaping                   |                  |                | -                 |                 |            |                |     |
| Group Expression                    |                  |                |                   |                 |            |                |     |
| - VPNs                              |                  |                |                   |                 |            |                |     |
| - AutoKey IKE                       |                  |                |                   |                 |            |                |     |
| AutoKey Advanced                    |                  |                |                   |                 |            |                |     |
| – P1 Proposal                       |                  |                |                   |                 |            |                |     |
| - P2 Proposal                       |                  |                |                   |                 |            |                |     |
| - XAuth Settings                    |                  |                |                   |                 |            |                |     |
| - VPN Groups                        |                  |                |                   |                 |            |                |     |
| Manual Key                          |                  |                |                   |                 |            |                |     |
| Monitor Status                      |                  |                |                   |                 |            |                |     |
| Objects                             |                  |                |                   |                 |            |                |     |
| Users                               |                  |                |                   |                 |            |                |     |
| IP Pools                            |                  |                |                   |                 |            |                |     |
| Reports                             |                  |                |                   |                 |            |                |     |
| - Wizards                           |                  |                |                   |                 |            |                |     |
| - Help 🚽                            |                  |                |                   |                 |            |                |     |
|                                     |                  |                |                   |                 |            |                |     |
| ne                                  |                  |                | 🐪 🗸 Trusted sites | Protected Mode: | Off        | 🖓 👻 🔍 100      | %   |

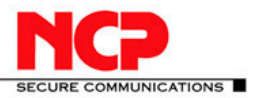

Next step is to configure the Auth Server

| ssg5-v92:Juniper-ScreenOS 6.1.0r7.0                     | 🚹 🔹 🗔 👻 🖃 🖷 👻 Page × Safety × Tools × 🔞 •                 |
|---------------------------------------------------------|-----------------------------------------------------------|
| Configuation > Au                                       | th > Auth Servers > Edit \$\$55-v92 💡                     |
| Juniper <sup>.</sup>                                    | _                                                         |
| SSG5.v92 Name                                           | AD1                                                       |
| IP/Domain Name                                          | 192.168.66.11                                             |
| Home     Gonfiguration     Backup1                      |                                                           |
| Date/Time Backup2                                       |                                                           |
| Admin     Timeout                                       | 10 minutes (0 to disable)                                 |
| - Auth<br>WebAuth Enrord Timoout                        |                                                           |
| - Firewall                                              | Minutes (u to disable)                                    |
| Infranet Auth                                           | Stripping Separator                                       |
| Report Settings     Settings     Settings               | Densis Name                                               |
| Security     Reliev                                     |                                                           |
| - Policies Failover                                     | Revert Interval 0 seconds (0 to disable)                  |
| MCast Policies     Source Interface     Policy Elements | none                                                      |
| Addresses                                               |                                                           |
| Schedules                                               | KADIUS Port  1645 Shared Secret                           |
| Traffic Shaping     Group Expression                    | Retry times  3 Retry Timeout  3 seconds                   |
| DIP                                                     | Acct-Session-ID Length Bytes (0 for default)              |
| ssg5-v92:Juniper-ScreenOS 6.1.0r7.0                     | 🖓 • 🕤 - 🗆 👼 • Page • Safety • Tools • 🚷                   |
| Configuation > Au                                       | th > Auth Servers > Edit \$\$55-V92 ?                     |
|                                                         |                                                           |
|                                                         | Retry times 3 Retry Timeout 3 cocords                     |
| SSG5-v92                                                | Acet Costies TD Looph To Looph To Looph To Looph To Looph |
| Home                                                    | Bytes (U for default)                                     |
| Date/Time                                               | Zone Verification Escaled                                 |
| Update     Admin                                        | Zone vennoadon I EndDied                                  |
| - Auth                                                  | Client Batrice Development of Francisco I                 |

| E | Auth<br>WebAuth<br>Firewall                              |   | C SecurID | Client Retries<br>Authentication Port | 3 Client Timeout 5 seconds                                                                                   |
|---|----------------------------------------------------------|---|-----------|---------------------------------------|----------------------------------------------------------------------------------------------------|
|   | Infranet Auth<br>Report Settings<br>letwork              |   |           | Encryption Type<br>Use Duress         | © DES C SDI<br>C Yes © No                                                                                    |
|   | Policy<br>Policies<br>MCast Policies<br>Policy Elements  |   | C LDAP    | LDAP Port<br>Distinguished Name(dn)   | 389         Common Name Identifier         Cn           cn=users,dc=vpnaccess,dc=local         Cn         Cn |
|   | Addresses     Services     Schedules     Traffic Shaping |   | C TACACS+ | TACACS Port                           | Shared Secret                                                                                                |
| • | Group Expression                                         | • | 1         | OK Cancel                             |                                                                                                    |

Trusted sites | Protected Mode: Off

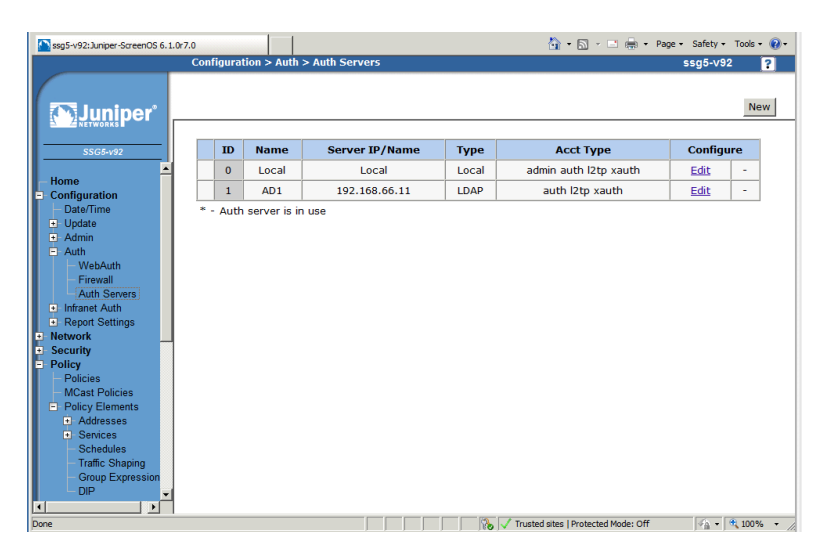

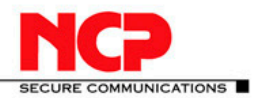

Next configure the Auth Server parameters

| VPNs > AutoKey Advanced > XAuth Settings ssg5-v92    |   |
|------------------------------------------------------|---|
|                                                      |   |
| Reserve Private IP for XAuth User 480 Minutes        |   |
| SSG5-v92                                             |   |
| Addresses     Default Authentication Server AD1      |   |
| Schedules Query Client Settings on Default Server    |   |
| Group Expression CHAP                                |   |
| UPNs                                                 |   |
| AutoKey IKE IP Pool Name AD Pool 💌                   |   |
| Otal way     DNS Primary Server IP     192.168.66.11 |   |
| P2 Proposal DNS Secondary Server IP 0.0.0.0          |   |
| VPN Groups WINS Primary Server IP 192.168.66.11      |   |
| U2TP WINS Secondary Server IP 0.0.0.0                |   |
| Objects                                              |   |
| Users                                                |   |
| Apply Cancel                                         |   |
| Certificates                                         |   |
| Wiards                                               |   |
|                                                      |   |
| Trusted sites   Protected Mode: Off                  | • |

Next create a new Gateway configuration as shown below

| ssg5-v92: Juniper-ScreenOS 6.1.0r7                                                                                                    | .0                                                                                                    |                                                                                                    | 🟠 • 🔝 - 🖃 🖶 • Pag              | je 🔹 Safety 👻 Tools 👻 🔞 🗸 |
|----------------------------------------------------------------------------------------------------|----------------------------------------------------------------------------------------------------|----------------------------------------------------------------------------------------------------|--------------------------------|---------------------------|
|                                                                                                    | VPNs > AutoKey Advanced > Gateway                                                                                                    | / > Edit                                                                                                    |                                | ssg5-v92 ?                |
| SSG5-v92<br>POIICY Elements<br>Addresses<br>Schedules<br>Traffic Shaping<br>Group Expression<br>DIP<br>VPNs<br>AutoKey IKE<br>AutoKey IKE<br>A | VPNs > AutoKey Advanced > Gateway<br>Gateway Na<br>Ver<br>© Remote Gateway<br>© Static IP Address<br>© Dynamic IP Address<br>© Dialup User<br>© Dialup User Group<br>© ACVPN-Dynamic<br>Local ID [DistinguishedName]<br>© ACVPN-Profile | <ul> <li>&gt; Edit</li> <li>ame AD Gateway</li> <li>sion • IKEv1 • IKEv2</li> <li>IP Address/Hostname</li> <li>Peer ID</li> <li>User</li> <li>Group</li> </ul> | Vpnaccess.local None  Advanced | ssg5-v92                  |
| Users IP Pools Certificates Wizards Done                                                                                                    |                                                                                                    | Viruster                                                                                                    | sites   Protected Mode: Off    | <b>√</b> ≜ ▼ 3€ 100% ▼    |

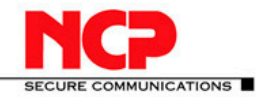

## NCP Client with Juniper ScreenOS

|                                                                                                    | 177                                                                                                    |                         |           |
|----------------------------------------------------------------------------------------------------|----------------------------------------------------------------------------------------------------|-------------------------|-----------|
| ssg5-v92: Juniper-ScreenOS 6. 1.0r7.0                                                                                                    |                                                                                                    | 拱 🔹 Page 🔹 Safety 👻 Too | ols • 🔞 • |
| l l                                                                                                    | /PNs > AutoKey Advanced > Gateway > Edit                                                                                                    | ssg5-v92                | ?         |
| SSG-92<br>SSG-92<br>SSG-92<br>POIRCY Elements<br>Addresses<br>Schedules<br>Traffic Shaping<br>Group Expression<br>DIP<br>VPNs<br>AutoKey Advanced<br>Gateway<br>P1 Proposal<br>Xath Settings<br>VPN Groups<br>Manual Key<br>L2TP<br>Monitor Status | PNs > AutoKey Advanced > Gateway > Edit         IKEv2 Auth Method         Self         Peer         None         Preshared Key         Local ID         Outgoing Interface ethernet0/0         Security Level         Predefined C         Standard C         Compatible C         Basic         User Defined C         Standard C         None         None         None         Mode (Initiator) C | ssg5-v92                |           |
| Objects     Users     IP Pools     Certificates                                                                                                    | ✓ Enable NAT-Traversal<br>UDP Checksum □<br>Keepalive Frequency 5 Seconds (0~300 Sec)                                                                                                    |                         | _         |
| + Wizards                                                                                                    | Peer Status Detection           O Heartbeat         Hello 0         Seconds (1~3600, 0: disable)                                                                                                    |                         |           |

Don't forget to go into the XAuth Gateway configuration settings

| ssg5-v92: Juniper-ScreenOS 6.1. | 0r7.0 👌 🔹 🖻 🚽 Page + Safety + Tools + 🔞 +                                |
|---------------------------------|--------------------------------------------------------------------------|
|                                 | VPNs > AutoKey Advanced > Gateway > Xauth ssg5-v92 ?                     |
|                                 | Gateway Name: AD Gateway                                                 |
|                                 | O None                                                                   |
| - Policy                        | • XAuth Server                                                           |
| - MCast Policies                | Allowed Authentication Type 🖲 Generic 🔗 CHAP Only 🔗 CHAP & PAP           |
| Policy Elements                 | C Use Default Xauth Settings                                             |
| - VPNs                          | C Local Authentication                                                   |
| - AutoKey IKE                   | C Allow Any                                                              |
| - AutoKey Advanced              | C User None 💌                                                            |
| - Galeway<br>- P1 Proposal      | C User Group None 🔽                                                      |
| - P2 Proposal                   | External Authentication AD1 Z Guery Remote Setting                       |
| - XAuth Settings                | C Allow Any                                                              |
| VPN Groups                      | C User Name                                                              |
| — Manual Key                    | User Group Name                                                          |
|                                 |                                                                          |
| Monitor Status                  |                                                                          |
| - Objects                       | C XAuth Client                                                           |
| - IP Pools                      | Allowed Authentication Type C Any C CHAP Only C SecurID                  |
| Certificates                    | User Name                                                                |
| . ■ Reports                     | Password                                                                 |
| 🛨 Wizards                       |                                                                          |
| + Help                          | Prefix Delegation to IPv6 Interfaces Interfaces SLA ID SLA Length Action |
| Logout                          | Interface SLA ID SLA Length Action                                       |
| Toggle Menu 🔻                   |                                                                          |
| Done                            | 💦 🗸 Trusted sites   Protected Mode: Off                                  |

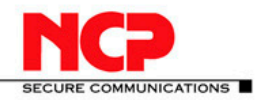

#### **NCP Client with Juniper ScreenOS**

| ssa5-v92: Juniper-ScreenOS 6.1                                                                                                    | .077.0 🐴 + 🔊 - 🖃 🚔 + Page + Safety + Tools + 🔞                                                                                                    | )-         |
|----------------------------------------------------------------------------------------------------|----------------------------------------------------------------------------------------------------|------------|
|                                                                                                    | VPNs > AutoKey IKE > Edit ssg5-v92 ?                                                                                                    |            |
|                                                                                                    |                                                                                                    |            |
|                                                                                                    |                                                                                                    |            |
| Juniper                                                                                                    |                                                                                                    |            |
|                                                                                                    |                                                                                                    |            |
| SSG5-v92                                                                                                    | VPN Name AD VPN                                                                                                    |            |
|                                                                                                    |                                                                                                    |            |
| Addresses                                                                                                    | Remote Gateway      Predefined     AD Gateway                                                                                                    |            |
| - Schedules                                                                                                    | C Create a Simple Gateway                                                                                                    |            |
| - Traffic Shaping                                                                                                    | Gateway Name                                                                                                    |            |
| - Group Expression                                                                                                    | Version   KEv1  KEv2                                                                                                    |            |
|                                                                                                    | Type • Static IP Address/Hostname                                                                                                    | _          |
| - VPNs                                                                                                    |                                                                                                    |            |
| AutoKey Advanced                                                                                                    | O Dynamic IP Peer ID                                                                                                    |            |
| Gateway                                                                                                    | O Dialup User User None 🔽                                                                                                    |            |
| – P1 Proposal                                                                                                    | O Dialup Group Group None 🔽                                                                                                    |            |
| P2 Proposal                                                                                                    | Local ID (optional)                                                                                                    |            |
| VPN Groups                                                                                                    | Drocharod Koy                                                                                                    |            |
| - Manual Key                                                                                                    | Use As Seed 1                                                                                                    |            |
| I L2TP                                                                                                    | Security Level 🕐 Standard 🔗 Compatible 🔗 Basic                                                                                                    |            |
| Monitor Status                                                                                                    | Outgoing Interface ethernet0/0 🔽                                                                                                    |            |
| - Objects                                                                                                    | ACVPN-Dynamic Gateway None Tunnel Towards Hub Secure MIP                                                                                                    |            |
| - IP Pools                                                                                                    | C ACVPN-Profile Binding to Tunnel None                                                                                                    |            |
| Certificates                                                                                                    |                                                                                                    | _          |
| Reports                                                                                                    | OK Cancel Advanced                                                                                                    |            |
| + Wizards                                                                                                    |                                                                                                    |            |
|                                                                                                    |                                                                                                    |            |
| Done                                                                                                    | 💦 🗸 Trusted sites   Protected Mode: Off                                                                                                    | 11.        |
|                                                                                                    |                                                                                                    |            |
|                                                                                                    |                                                                                                    |            |
| ssg5-v92: Juniper-ScreenOS 6. 1                                                                                                    | LO7.0 🎳 + 💽 - 🖃 🖷 + Page + Safety + Tools + 🕡                                                                                                    | <b>)</b> - |
| ssg5-v92;Juniper-ScreenOS 6. 1                                                                                                    | Lor7.0 👌 ་ 🗟 ་ 🖻 🚔 ་ Page ፣ Safety ፣ Tools ፣ 🕼<br>VPNs > AutoKey IKE > Edit ssg5-v92 ?                                                                                                    | <b>)-</b>  |
| ssg5-v92:Juniper-ScreenOS 6. 5                                                                                                    | Lor7.0 In Page + Safety + Tools + (i)<br>VPNs > AutoKey IKE > Edit Ssg5-v92                                                                                                    | )-<br>     |
| ssg5-v92:Juniper-ScreenOS 6.                                                                                                    | LO7.0 In Page + Safety + Tools + (in VPNs > AutoKey IKE > Edit Ssg5-v92 ?                                                                                                    | )-         |
| Support Streen States Streen States Streen States Streen States Streen States Streen States Streen Streen S                                                                                                    | LOT7.0 International International Internati                                                                                                    | 9-         |
| ssg5-v92:Juniper-ScreenOS 6. 3                                                                                                    | LOT7.0 International International Internati                                                                                                    | •          |
| ssg5-v92:Juniper-ScreenOS 6. J                                                                                                    | LOT7.0 In the second second se                                                                                                    |            |
| ssg5-v92:Juniper-ScreenOS 6. 3                                                                                                    | LO7.0 In Page + Safety + Tools + ()<br>VPNs > AutoKey IKE > Edit Ssg5-v92 ?<br>Security Level<br>Predefined O Standard O Compatible O Basic<br>User Defined O Standard                                                                                                    |            |
| SSG5-v92:Juniper-ScreenOS 6.1                                                                                                    | Lor7.0 In Page - Safety - Tools - (<br>VPNs > AutoKey IKE > Edit Ssg5-v92 ?<br>Security Level<br>Predefined C Standard C Compatible C Basic<br>User Defined C Custom                                                                                                    | •          |
| ssg5-v92:Juniper-ScreenOS 6.                                                                                                    | Lor2.0 In Page + Safety + Tools + (in the second second se                                                                                                    | •          |
| Sig5-v92:Juniper-ScreenOS 6.1                                                                                                    | Lor.0 Intervention in the intervention in the intervention in the intervention in the intervention in the intervention in the intervention in the intervention intervention in the intervention intervention interventintervention intervention intervention intervention intervention                                                                                                    | •          |
| Sig5-v92:Juniper-ScreenOS 6.1                                                                                                    | Lor.0 Intervention in the intervention in the intervention in the intervention in the intervention in the intervention intervention in the intervention intervention intervent                                                                                                    | •          |
| SIG5-v92:Juniper-ScreenOS 6.1                                                                                                    | Lor.0 Page - Safety - Tools - (<br>VPNs > Autokey IKE > Edit Ssg5-v92 ?<br>Security Level Predefined C Standard C Compatible Basic User Defined C Custom Phase 2 Proposal nopfs-esp-aes128-sha None None None None                                                                                                    | •          |
| Sig5-v92:Juniper-ScreenOS 6.1                                                                                                    | Lor.0 Page + Safety + Tools +<br>VPNs > AutoKey IKE > Edit ssg5-v92 ?<br>Security Level Predefined C Standard C Compatible Basic User Defined C Custom Phase 2 Proposal nopfs-esp-aes128-sha None Replay Protection Replay Protection                                                                                                    | •          |
| Sig5-v92:Juniper-ScreenOS 6.1                                                                                                    | Lor.0 Page + Safety + Tools +<br>VPNs > AutoKey IKE > Edit ssg5-v92 ?<br>Security Level Predefined C Standard C Compatible Basic User Defined C Custom Phase 2 Proposal nopfs-esp-aes128-sha None Replay Protection Replay Protection (For L2TP-over-IPSec only)                                                                                                    |            |
| Sig5-v92:Juniper-ScreenOS 6.1                                                                                                    | Lor.0<br>VPNs > AutoKey IKE > Edit ssg5-v92 ?<br>Security Level<br>Predefined C Standard C Compatible Basic<br>User Defined C Custom<br>Phase 2 Proposal<br>nopfs-esp-aes128-sha None<br>None<br>Non | •          |
| Seg5-v92:Juniper-ScreenOS 6. 1<br>Sig5-v92<br>Sig5-v92<br>Sig5-v92<br>Services<br>Services<br>Serv | Lor.0 Page - Safety - Tools - (<br>VPNs > Autokey IKE > Edit ssg5-v92 ?<br>Security Level<br>Predefined C Standard C Compatible C Basic<br>User Defined C Custom<br>Phase 2 Proposal<br>nopfs-esp-aes128-sha None<br>None None<br>Replay Protection C<br>Transport Mode (For L2TP-over-IPSec only)<br>Bind to C None<br>C Tunnel Interface                                                                                                    | •          |
| Sig5-v92:Juniper-ScreenOS 6.1                                                                                                    | Lor.0 Introduction Interface Interface Interfa                                                                                                    | •          |
| Sig5-v92:Juniper-ScreenOS 6.1                                                                                                    | Lor.0 Page + Safety + Tools •<br>VPNs > AutoKey IKE > Edit ssg5-v92 ?<br>Security Level Predefined © Standard © Compatible © Basic User Defined © Custom Phase 2 Proposal nopfs-esp-aes128-sha ▼ None ▼ None ▼ None ▼ None ▼ None ▼ Transport Mode □ (For L2TP-over-IPSec only) Bind to © None © Tunnel Interface © Tunnel Interface © Tunnel Zone ♥ Untust Tun ▼                                                                                                    | ×          |
| Seg5-v92:Juniper-ScreenOS 6.1                                                                                                    | Lor.0<br>VPNs > AutoKey IKE > Edit ssg5-v92<br>Security Level<br>Predefined  Standard  Compatible  Basic<br>User Defined  Custom<br>Phase 2 Proposal<br>nopfs-esp-aes128-sha None<br>None None<br>None<br>None<br>None<br>Proxy-ID ↓<br>Proxy-ID ↓<br>None<br>Proxy-ID ↓<br>None<br>Phase 2 Proposal<br>None<br>Phase 2 Proposal<br>None<br>Phase 2 Proposal<br>None<br>Phase 2 Proposal<br>None<br>Phase 2 Proposal<br>None<br>Phase 2 Proposal<br>None<br>Phase 2 Proposal<br>None<br>Phase 2 Proposal<br>None<br>Phase 2 Proposal<br>Phase 2 Proposal<br>None<br>Phase 2 Proposal<br>None<br>Proxy-ID ↓<br>Proxy-ID ↓<br>None<br>Phase 2 Proposal<br>None<br>Proxy-ID ↓<br>Proxy-ID ↓<br>Prox                                                                                                    |            |
| Sig5-v92:Juniper-ScreenOS 6.1                                                                                                    | Lor.0 VPNs > Autokey IKE > Edit ssg5-v92<br>Security Level Predefined © Standard © Compatible © Basic User Defined © Custom Phase 2 Proposal nopfs-esp-aes128-sha ▼ None None None None None None None None                                                                                                    |            |
| Seg5-v92:Juniper-ScreenOS 6.1                                                                                                    | Lor.0 VPNs > AutoKey IKE > Edit Ssg5-v92  VPNs > AutoKey IKE > Edit Ssg5-v92  Security Level Predefined C Standard C Compatible Basic User Defined C Custom Phase 2 Proposal nopfs-esp-aes128-sha None None None None None None Phase 2 Proposal None Phase 2 Proposal None Phase Phase 2 Proposal None Phase 2 Proposal None Phase Phase 2 Proposal None Phase Phase 2 Proposal None Phase Phase 2 Proposal None Phase Phase 2 Proposal None Phase Phase 2 Proposal None Phase Phase Phase 2 Proposal None Phase Phase                                                                                                    |            |
| Seg5-v92:Juniper-ScreenOS 6.1                                                                                                    | Lor.0 VPNs > AutoKey IKE > Edit Ssg5-v92  Security Level Predefined C Standard C Compatible Basic User Defined C Custom Phase 2 Proposal nopfs-esp-aes128-sha None None None None None None None None                                                                                                    |            |
| ssg5-v92:Juniper-ScreenOS 6.1         Sig5-v92         Sig5-v92         Addresses         Addresses         Services         Schulzes         Group Expression         DIP         VPNS         AutoKey IKE         AutoKey Kanced         - Gateway         - P1 Proposal         - 22 Proposal         - Xuth Settings         - VPN Groups         Manual Key         L L2TP         Monitor Status         Objects         U Sers         - Users                                                                                                    | Lor.0 VPNs > Autokey IKE > Edit ssg5-v92 ? Security Level Predefined C Standard C Compatible C Basic User Defined C Custom Phase 2 Proposal nopfs-esp-aes128-sha None None None None None None Phase 2 (For L2TP-over-IPSec only) Bind to C None C Tunnel Interface C Tunnel Interface C Tunnel Interface C Tunnel Zone None Proxy-ID V Local IP / Netmask 192.168.66.0 / 24 Remote IP / Netmask 172.16.66.100 / 32 Service ANY                                                                                                    | •          |
| Sig5-v92:Juniper-ScreenOS 6.1                                                                                                    | Lor.0<br>VPNs > Autokey IKE > Edit ssg5-v92 ?<br>Security Level<br>Predefined © Standard © Compatible © Basic<br>User Defined © Custom<br>Phase 2 Proposal<br>nopfs-esp-aes128-sha None<br>None<br>N |            |
| Seg5-v92:Juniper-ScreenOS 6.1                                                                                                    | Lor.7.0<br>VPNs > AutoKey IKE > Edit<br>Security Level<br>Predefined C Standard C Compatible Basic<br>User Defined C Custom<br>Phase 2 Proposal<br>nopfs-esp-aes128-sha None<br>None<br>None<br>None<br>None<br>None<br>Proxy-ID<br>Froxy-ID<br>Proxy-ID<br>Doce I IP / Netmask<br>192.168.66.0<br>Y<br>DSCP Marking C Disable<br>C Enable<br>Dscp Value 0                                                                                                    |            |
| Seg5-v92:Juniper-ScreenOS 6.1                                                                                                    | Lor.7.0       Image: Page + Safety + Tools + Image: Security Level         Security Level       Predefined © Standard © Compatible © Basic         User Defined © Custom       Phase 2 Proposal         Image: Protection ©       None         None       None         None       None         Replay Protection ©       None         Transport Mode © (For L2TP-over-IPSec only)         Bind to © None       Untrust-Tun ♥         Proxy-ID ♥       Local IP / Netmask       192.168.66.0       /       24         Remote IP / Netmask       192.166.6100       /       32       32         DSCP Marking © Disable       Enable       Dscp Value ©       10                                                                                                    |            |
| Sig5-v92:Juniper-ScreenOS 6.1                                                                                                    | Lor2.0<br>VPNs > AutoKey IKE > Edit ssg5-v92 ?<br>Security Level<br>Predefined © Standard © Compatible © Basic<br>User Defined © Custom<br>Phase 2 Proposal<br>nopfs-esp-aes128-sha None<br>None None<br>None<br>None                                                                                                    |            |

And next create a VPN configuration using the configured gateway

As you see we configure Proxy-ID with the Pool Remote IP Address.

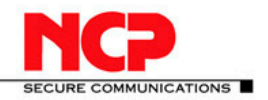

#### **NCP Client with Juniper ScreenOS**

| ssg5-v92: Juniper-ScreenOS 6. 1.0r7.0 |                     | 🏠 🔹 🗟 👻 🚍 📥 🔹 Page 🔹 Safety 👻 Tools 🔹 🔞 🔹        |
|---------------------------------------|---------------------|--------------------------------------------------|
| Policy > Polici                       | es (From Trust To L | Intrust) ssg5-v92 ?                              |
|                                       |                     |                                                  |
|                                       |                     |                                                  |
| Juniper                               |                     |                                                  |
|                                       |                     | <u>▲</u>                                         |
| SSG5-v92                              | Name (optional)     |                                                  |
| Policy                                |                     |                                                  |
| - Policies                            | Source Address      | C New Address / //                               |
| MCast Policies                        |                     | Address Book Entry 192.168.66.0/24      Multiple |
| + Policy Elements                     |                     | C New Address                                    |
| AutoKey IKE Des                       | tination Address    |                                                  |
| AutoKey Advanced                      |                     |                                                  |
| - Gateway                             | Service             | ANY Multiple                                     |
| – P1 Proposal                         | Application         | Nene                                             |
| - P2 Proposal                         | Аррисации           |                                                  |
| VPN Groups                            |                     |                                                  |
| – Manual Key                          |                     | WEB Filtering                                    |
| L2TP                                  | Action              | Tunnel                                           |
| Monitor Status                        |                     | _                                                |
| Objects                               | Antispam enable     |                                                  |
| + Users                               | Tunnel              | VPN AD VPN                                       |
| Certificates                          |                     | Modify matching hidirectional VPN policy         |
| Reports                               |                     |                                                  |
| + Wizards                             |                     | L2TP None V                                      |
| + Help                                | Logging             | 🔽 at Session Beginning 🔽                         |
| Logout                                |                     |                                                  |
| Tangle Hann                           |                     |                                                  |
|                                       | Session-limit       | Trusted sites   Destacted Medey Off              |

The final step in the configuration is to create the Policy definition.

Don't forget to set the Authentication in the Advanced Policy configuration.

| ssg5-v92:Juniper-ScreenOS 6.1.0r7.0                                                                                                    | 🛐 🕶 🔂 👻 🖃 💼 🍷 Page 🔹 Safety 👻 Tools 👻 🔞 👻                                                                                                    |
|----------------------------------------------------------------------------------------------------|----------------------------------------------------------------------------------------------------|
| Policy > Policies                                                                                                    | (From Trust To Untrust) ssg5-v92 ?                                                                                                    |
| SSG5-v92                                                                                                    | Advanced Policy Settings                                                                                                    |
| Policy                                                                                                    |                                                                                                    |
| <ul> <li>Policies</li> <li>MCast Policies</li> <li>Policy Elements</li> <li>VPNs</li> <li>AutoKey IKE</li> <li>AutoKey Advanced</li> <li>Gateway</li> <li>P1 Proposal</li> <li>P2 Proposal</li> </ul> | ■ Source Translation (DIP on) None (Use Egress Interface IP) ■<br>■ Destination Translation  ■ Translate to IP 0.0.0.0<br>■ Map to Port 0<br>■ Translate to IP Range<br>0.0.0.0 = 0.0.0.0                                                                                                    |
| Xuth Settings     VPN Groups     Manual Key     L2TP     Monitor Status     Objects                                                                                                    | C Auth Server<br>Group C Allow Any ▼<br>Group C Allow Any ▼<br>Expression C Allow Any ▼                                                                                                    |
| Users     IP Pools     Certificates     Reports     Wizards     Help     Logout                                                                                                    | n V WebAuth(Local)                                                                                                    |
| Toggle Menu                                                                                                    | C Toferant Author D Francisco C D Francisco Harris Author                                                                                                    |
| Edit                                                                                                    | C Infraner-uith Redirect C Redirect unauthenticated traffic     Note that the second second se |

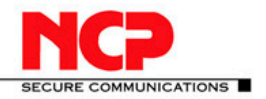

#### **NCP Client with Juniper ScreenOS**

And don't forget the Routing off course, which is required. Create a Route in the trust-vr route domain for the IP Pool network with the Tunnel interface as the Gateway.

| ssg5-v92:Juniper-ScreenOS 6.3.0r4.0 | 🚹 👻 🖻 👻 🚍 👘 👻 Page 👻 Safety 👻 Tools 👻 🔞 👻         |
|-------------------------------------|---------------------------------------------------|
| Network > Ro                        | ting > Routing Entries > Configuration ssg5-v92 ? |
|                                     |                                                   |
| SSG5-v92 Virtual Route              | er Name trust-vr                                  |
| - Home - IP Address/M               | etmask  1/2.16.66.0 /  24                         |
| + Configuration                     |                                                   |
| - Network                           | ext Hop 🛇 Virtual Router untrust vr 🔻             |
| - Binding                           |                                                   |
| DNS                                 | Gateway                                           |
| Zones                               |                                                   |
| - interfaces                        |                                                   |
| Backup                              | Gateway IP Address 0.0.00                         |
|                                     | Permanent 🗖                                       |
| . 802.1X                            | Tag 0                                             |
| Routing                             |                                                   |
| - Destination                       | Metric 1                                          |
| Source Interface                    |                                                   |
| MCast Routing                       | rerence 20                                        |
| E PBR Des                           | cription                                          |
| Virtual Routers                     |                                                   |
|                                     |                                                   |
|                                     | OK Cancel                                         |
| + Policy                            |                                                   |
| - VPNs                              |                                                   |
|                                     |                                                   |

|   | ssg5-v92: Juniper-ScreenOS 6.3              | 3.0r | 4.0      |                                                  |                                     |                         |                    | 6               | • 🔊 -              | -                |                             | y 🕶 Tools 🖲 | • 🔞 • |  |  |
|---|---------------------------------------------|------|----------|--------------------------------------------------|-------------------------------------|-------------------------|--------------------|-----------------|--------------------|------------------|-----------------------------|-------------|-------|--|--|
| Γ |                                             | N    | letv     | vork > Routing > Ro                              | outing Entries                      |                         |                    |                 |                    |                  | 55                          | g5-v92      | ?     |  |  |
|   |                                             |      |          | List 20 v per page                               |                                     |                         |                    |                 |                    |                  |                             |             |       |  |  |
| I |                                             |      |          |                                                  |                                     |                         |                    |                 |                    |                  |                             | <u> </u>    |       |  |  |
|   |                                             |      | trust-vr |                                                  |                                     |                         |                    |                 |                    |                  |                             |             |       |  |  |
|   | Homo                                        |      |          | IP/Netmask                                       | Gateway                             | Interface               | Protocol           | Preference      | Metric             | Vsys             | Description                 | Configu     | ıre   |  |  |
| ÷ | Configuration                               | L    | *        | 10.20.0.0/16                                     |                                     | ethernet0/0             | С                  |                 |                    | Root             |                             | -           |       |  |  |
| F | Network<br>Binding                          | L    | *        | 10.20.10.211/32                                  |                                     | ethernet0/0             | н                  |                 |                    | Root             |                             | -           |       |  |  |
|   |                                             | L    | Γ        | 192.168.100.0/24                                 |                                     | ethernet0/3             | С                  |                 |                    | Root             |                             | -           |       |  |  |
|   | Zones                                       | L    | Г        | 192.168.100.1/32                                 |                                     | ethernet0/3             | н                  |                 |                    | Root             |                             | -           |       |  |  |
|   | Interfaces                                  | L    | *        | 192.168.66.0/24                                  |                                     | bgroup0                 | с                  |                 |                    | Root             |                             | -           |       |  |  |
|   | Backup                                      |      | *        | 192.168.66.2/32                                  |                                     | bgroup0                 | н                  |                 |                    | Root             |                             | -           |       |  |  |
|   | - DHCP                                      |      | *        | 10.50.50.0/24                                    | 192.168.66.254                      | bgroup0                 | SP                 | 20              | 1                  | Root             |                             | Remove      | 1     |  |  |
|   | - Routing                                   |      |          | 192.168.66.0/24                                  | untrust-vr                          | -                       | S                  | 20              | 1                  | Root             |                             | Remove      |       |  |  |
|   | - Destination                               |      | Γ        | 172.16.66.0/24                                   |                                     | tunnel.1                | S                  | 20              | 1                  | Root             |                             | Remove      |       |  |  |
|   | Source<br>Source Interface<br>MCast Routing |      |          | * Active route C<br>P Permanent S<br>D Dynamic N | Connected I I<br>Static A A<br>NHRP | mported<br>uto-Exported | eb Ebgf<br>ib Ibgp | O OSPF<br>R RIP | E1 OSPF<br>E2 OSPF | extern<br>extern | al type 1 H Ho<br>al type 2 | st Route    |       |  |  |

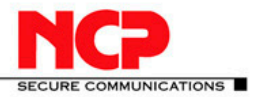

#### **NCP Client Configuration**

The NCP client configuration is identical to the steps described earlier in this document. Here I only describe the difference in the configuration.

First go into the client profile and edit Identities section. The xauth user parameters are the credentials of the Active Directory user.

| Profile Settings AD Users                                                                                                    |                        |                                                                                                    |                                               |                                                              |                           |          | ×      |
|----------------------------------------------------------------------------------------------------|------------------------|----------------------------------------------------------------------------------------------------|-----------------------------------------------|--------------------------------------------------------------|---------------------------|----------|--------|
| Basic Settings<br>Line Management<br>IPsec General Settings<br>Advanced IPsec Options<br>Identities<br>IPsec Address Assignment<br>Split Tunneling<br>Certificate Check | Identities<br>Local Id | entity (IKE)<br><u>I</u> ype:<br><u>I</u> D:<br>shared Key<br><u>S</u> hared Se<br>Confirm Se<br>Confirm Se<br>Confirm Se<br>Configurati<br>nded Authe<br><u>U</u> ser ID:<br><u>P</u> assword: | ecret:  <br>ecret:  <br>on:  <br>ntication (X | Fully Qu<br>vpnacce<br>xxxxxxxxxx<br>none<br>AUTH)<br>Domain | alified Doma<br>ess.local | ain Name |        |
|                                                                                                    |                        |                                                                                                    | Help                                          | , [                                                          | OK                        |          | Cancel |

And then go to the IPsec Address Assignment.

| Profile Settings AD Users                                                                                                    |            |                                                                                                    |                                                              |                                             |         |        | ×      |
|----------------------------------------------------------------------------------------------------|------------|----------------------------------------------------------------------------------------------------|--------------------------------------------------------------|---------------------------------------------|---------|--------|--------|
| Basic Settings<br>Line Management<br>IPsec General Settings<br>Advanced IPsec Options<br>Identities<br>IPsec Address Assignment<br>Split Tunneling<br>Certificate Check | □ IPsec Ad | dress Assign<br>Assignmen<br>IKE confi<br>IP <u>A</u> ddres<br>/ WINS Serv<br><u>W</u> INS Serv<br>Do <u>m</u> ain N | nment —<br>g mode<br>ss:<br>ervers —<br>ver:<br>ver:<br>ame: | ivate IP /<br>0.0.0.0<br>0.0.0.0<br>0.0.0.0 | \ddress | 0.0.0. |        |
|                                                                                                    |            |                                                                                                    | Hel                                                          | P                                           | OK      |        | Cancel |

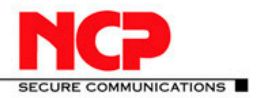

All set. Below I show the test with two separate clients connecting simultaneously.

| Connection Configuration Log View Help Profile Connection Configuration Log View Help Profile Connection established Connection established Connection establish | NCP Secure Entry Client                                                                                                    | l og Book                                                                                                    | NCD Secure Client Juniper Edition                                                                                                    | A Loo book                                                                                                    |
|----------------------------------------------------------------------------------------------------|----------------------------------------------------------------------------------------------------|----------------------------------------------------------------------------------------------------|----------------------------------------------------------------------------------------------------|----------------------------------------------------------------------------------------------------|
| Polde:       Connection       P/21/2016 63347PM       Like: Lise: Lise: Sangebiated with the following people:         Jurger: SSG       Image: SSG       Image: SSG                                                                                                    | Connection Configuration Log View Help                                                                                                    |                                                                                                    |                                                                                                    | LOG BOOK                                                                                                    |
| 1721/2016 0347 PM         NSUC255 like phase 2 (quick mode) eady           1721/2016 0347 PM         SUC255 like phase 2 (quick mode) eady           1721/2016 0347 PM         NSG2, 2UICX - Junger SS           1721/2016 0347 PM         NSG2, 2UICX - Junger SS           1721/2016 0347 PM         NSG2, 2UICX - Junger SS           1721/2016 0347 PM         NSG2, 2UICX - Junger SS           1721/2016 0347 PM         NSG2, 2UICX - Junger SS           1721/2016 0347 PM         NSG2, 2UICX - Junger SS           1721/2016 0347 PM         NSG2, 2UICX - Junger SS           1721/2016 0347 PM         NSG2, 2UICX - Junger SS           1721/2016 0347 PM         NSG2, 2UICX - Junger SS           1721/2016 0347 PM         NSG2, 2UICX - Junger SS           1721/2016 0347 PM         NSG2, 2UICX - Junger SS           1721/2016 0347 PM         NSG2, 2UICX - Junger SS           1721/2016 0347 PM         NSG2, 2UICX - Junger SS           1721/2016 0347 PM         NSG2, 2UICX - SUICA - SUICA           1721/2016 0347 PM         NSG2, 2UICX - SUICA - SUICA           1721/2016 0347 PM         NSG2, 2UICX - SUICA - SUICA           1721/2016 0347 PM         NSG2, 2UICX - SUICA - SUICA - SUICA           1721/2016 0347 PM         NSG2, 2UICX - SUICA - SUICA - SUICA - SUICA - SUICA - SUICA - SUICA - SUICA - SUICA - SUICA - SUICA - SUICA - SUICA - SUICA - SUIC                                                                                                    | IVCP-Secure Entry Client       Image: Secure Entry Client         Connection Configuration Log View Help       Connection:         Juniper SSG       Image: Connection:         Juniper SSG       Image: Connection:         Connection: established.       Image: Connection:         Tip of the day: How to enable the client's firewall.       Image: Connection:         Statistics:       Image: Connection:         Tip of the day: How to enable the client's firewall.       Image: Connection:         Data (Fick) RKSyte: 1.43:       Image: Connection:         Data (Fick) RKSyte: 1.43:       Link Type: LAN Exception: AES 128         Client's       Your logo here?         Software notyet activated (valid for another 13 days)       Activation | Log Book           721/2010 6.03.47 PM         Ike: Turning on XAUTH mode -Juniper SSG<br>721/2010 8.03.47 PM           1ke: Ike3 angediated with the following prop<br>721/2010 8.03.47 PM         Ike: Ike3 angediated with the following prop<br>721/2010 8.03.47 PM           721/2010 8.03.47 PM         IkeI Michail angediated with the following prop<br>721/2010 8.03.47 PM         IkeI Michail angediated with the following prop<br>721/2010 8.03.47 PM           721/2010 8.03.47 PM         IkeI Michail angediated with the following prop<br>721/2010 8.03.47 PM         IkeI Michail angediated with the following prop<br>721/2010 8.03.47 PM           721/2010 8.03.47 PM         IkeI Michail angediated with the following prop<br>721/2010 8.03.47 PM         Ike IkeSa negotiated with the following prop<br>721/2010 8.03.47 PM           721/2010 8.03.47 PM         IkeBare1 name(Jungediated With the following prop<br>721/2010 8.03.47 PM         IkeBare1 name(Jungediated With the following prop<br>721/2010 8.03.47 PM           721/2010 8.03.47 PM         IkeBare1 name(Jungediated With EGU)         IkeBare1 name(Jungediated With IkeGPA IkeIndewised 16.44 PM           721/2010 8.03.47 PM         IkeBare1 REV_VAUTH_REDUST         IkeBare1 REV_VAUTH_REDUST           721/2010 8.03.47 PM         IkeBare1 REV_VAUTH_REDUST         IkeBare1 PM           721/2010 8.03.47 PM         IkeBare1 NMIT_KECPG_BARE1 - Numper SSG           721/2010 8.03.47 PM         IkeBare1 NMITH_REDUST         IkeBare1 NMITH_REDUST           721/2010 8.03.47 PM         IkeBare1 NMITH_RED | INCP Secure Client - Juniper Edition         Connection Configuration Log View Help         Erofie:       Cornection:         AD Users       Image: Cornection:         Connection established:       Image: Cornection:         Connection established:       Image: Cornection:         Data (FX) in KSyte:       1189         Data (FX) in KSyte:       Time online:         Data (FX) in KSyte:       Encryption:         AE Speed (KByteis):       0,000         Software not yet activated       Activation | Log Book           7/21/2010 6:03:44 PM         Ike: XMIT_MSG3_AGGRESSIVE - AD Users           7/21/2010 6:03:44 PM         Ike: IkeSa negotaled with the following properties -<br>7/21/2010 6:03:44 PM           7/21/2010 6:03:44 PM         Ike: IkeSa negotaled with the following properties -<br>7/21/2010 6:03:44 PM           7/21/2010 6:03:44 PM         Ike: IkeSa negotaled with the following conserved<br>set in the set in the set in the following properties -<br>7/21/2010 6:03:44 PM           7/21/2010 6:03:44 PM         Ike: Turning on DPD mode - AD Users           7/21/2010 6:03:44 PM         SetExe: Final Turnet EndPwint is (1010/2010/21)           7/21/2010 6:03:44 PM         IkeSa: Final Turnet EndPwint is (1010/2010/21)           7/21/2010 6:03:44 PM         IkeSa: Final Turnet EndPwint is (1010/2010/21)           7/21/2010 6:03:44 PM         IkeSa: Final Turnet EndPwint is (1010/2010/21)           7/21/2010 6:03:44 PM         IkeSa: Final Turnet EndPwint is (1010/2010/21)           7/21/2010 6:03:44 PM         IkeSa: Final Turnet EndPwint is (1010/2010/21)           7/21/2010 6:03:44 PM         IkeSa: SetExet EndB Addwint Addwint is related open           7/21/2010 6:03:44 PM         IkeSa: SetExet EndB Addwinet is related open           7/21/2010 6:03:44 PM         IkeSa: SetExet EndB Addwinet is related is related in Park           7/21/2010 6:03:44 PM         IkeSa: SetExet EndB Addwinet is related in Park           7/21/2010 6:03:44 PM |
|                                                                                                    |                                                                                                    | Clear Screen Create File                                                                                                    |                                                                                                    | Clear Screen Create File                                                                                                    |

#### **Certificate Authentication using Active Directory Certificate CA**

In Enterprise environments Certificates are often used as a way of authentication. In this section we describe the steps to perform a setup with Certificates using a Microsoft Active Directory Certificate CA and self-signed Certificates.

We assume Active Directory Certificate Services is up and running

| Server Manager                                                                                                    |                                                                                                    | _ 6                                             |  |  |  |
|----------------------------------------------------------------------------------------------------|----------------------------------------------------------------------------------------------------|-------------------------------------------------|--|--|--|
| File Action View Help                                                                                                    |                                                                                                    |                                                 |  |  |  |
| (= =) 🖄 📅 🖬                                                                                                    |                                                                                                    |                                                 |  |  |  |
| Server Manager (AD)  Active Directory Certificate Services  Active Directory Certificate Services  DHCP Server  DHCP Server                                                                                                    | Roles           Were the health of the roles installed on your server and add or remove roles and filled on your server and add or remove roles and filled on your server.                                                                                                    | eatures.                                        |  |  |  |
| a) ⊕ Dho Sarries<br>a) ⊕ Fo Sarries<br>a) ⊕ Fo Sarries<br>a) ⊕ Fo Sarries<br>a) ⊕ Hotwark hole; and Access Sarries<br>a) ⊕ Hotwark<br>b ⊕ Department<br>b ⊕ Department<br>b ⊕ | Roles Summary                                                                                                    | Roles Summary Help                              |  |  |  |
|                                                                                                    | Reles: 7 of 17 installe     Active Directory Certificate Services     Hord: Percency Continues Services     Directory Contain Services     Directory     Directory     Tel Services     Tel Services     Web Server (IIS)                                                                                                    | Add Roles                                       |  |  |  |
|                                                                                                    | Active Directory Certificate Services                                                                                                    | AD CS Help                                      |  |  |  |
|                                                                                                    | Active Directory Certificate Services (AD CS) is used to create certification authorities and re<br>manage certificates used in a variety of applications.                                                                                                    | lated role services that allow you to issue and |  |  |  |
|                                                                                                    |                                                                                                    | Go to Active Directory Certificate<br>Services  |  |  |  |
|                                                                                                    | Messages: None                                                                                                    |                                                 |  |  |  |
|                                                                                                    | System Services: All Running                                                                                                    |                                                 |  |  |  |
|                                                                                                    | Best Practices Analyzer 10 sets as 2 m 600°S<br>Best Practices Analyzer 10 sets a Best Practices Analyzer scan, so to the Best<br>Practices Analyzer ble on this role's homepade and click. Scan this Role                                                                                                    |                                                 |  |  |  |
|                                                                                                    | Role Services: 3 installed                                                                                                    | Add Role Services                               |  |  |  |
|                                                                                                    | Automatica Automatica Automatic | Remove Role Services                            |  |  |  |

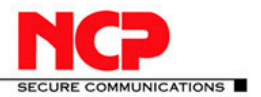

#### **Create a new Windows Server CA**

Export the CA cert using "CertUtil -ca.cert ca\_rootcert.cer" via CLI

|   | Administrator: C:\Windows\system32\cmd.exe                                                                                                    | _ 🗆 🗙 |
|---|----------------------------------------------------------------------------------------------------|-------|
| ľ | 2 Dir(s) 7,539,367,936 bytes free                                                                                                    | -     |
| F | C:\Temp>certutil -ca.cert ca_vpnaccess.cer<br>CA cert[0]: 3 Valid<br>CA cert[0]:                                                                                                    |       |
| L | BEGIN CERTIFICATE<br>HIIDE2CCALUAGUIBAGIQPIQPIQPEG45xE72aUzdr4rGjANBgkghkiG9v0BAQUFADBM<br>HRUDEXYKCZIniZPULGQBCRFFbG3jVUwxCIAKBgnJKiaUz1zZAEZFg12cG5hY2NI<br>e JwcGADUBANUBANTD3ZJaheFY2Uzz wi RKC1DATAE FW6wHChwi i uMDUH5ha Pu6x                                                                                                    |       |
| < | NTEUMI I UHTA AMBZANEUNETTÄ TBAG ILLÄ AIVA I SÄÄRSTRUGEN SANNAD EZHBE COGNS JONT<br>Biskon Kakka Cauber 1920 zur se per Villy Gan Liban AHda nu kvilly Käyska Liban Elukiniki (181 jan<br>Biskon Kakka Cauber 1920 zur se per Villy Gan Liban AHda nu kvilly Käyska Liban Per Lukiniki (181 jan<br>Biskon Kakaka VIII Säärste Käyska Käyska VIII Sõgika Käyska VIIII Sõgika VIIII Sõgika VIIII Sõgika VIIII Sõgika                                                                                                    |       |
|   | EXN9Xdx,q13EnuxqEbu.CCGGUirs.CxrrVM41bbf12FIEleUNX6VWHFXq2bEndE1k*<br>80noqr17ccKR-QEAUV1yv9qq1HLKESUzwE74+12757EHjdbvKVWHFXq2bEndE1k*<br>Mucdq8UL233DJJD[Shi7]J1Hcj2JjHLKESUzwE74+51757EHjdbv7HjjmrfGRu7kcHWG                                                                                                    |       |
|   | 5 gree source (ap + ray 1 myn polar / k / x x r as ne g + m A dyn 5 whith a C = b k d k d v x 4 m y 1 myn polar / k / x x 7 r as ne g + m A dyn 5 whith a C = b k d k d v x 4 m y 1 m y 1 m y |       |
|   | 6 Le bez ¥BaCSI ceNE 04 9 u i 43 / aksi SU 9 pi 11N 30 Lun Jul Cou 5 A 20 Gani + 9 Lud 199 E Jul (<br>1872 Art u st. 100 A 4 u ú / A U la ne de ner y Libe Hin E Juo Jul (3 1 Sanh 6 y LL L2 Y Sy NH Y S i r, i<br>lud s 3 NSC D2 BU neo Ju + tQ Koo i q + Mine i lu + ZI Du A 1 Q 1 80 Z C 7 2 U L c Z 6 × S in C X Z E 1 U L<br>ne ji Nit u + r 0 Gao 4 y Z Z I / J or i há / t s 1 ne ji + Z Z Du A 1 Q 1 80 Z C 7 2 U L c Z 6 × S in C X Z E 1 U L                                                                                                    |       |
| r | END CÈRTIFICATÈ<br>CertUtil: -ca.cert connand completed successfully.                                                                                                    |       |
|   | C:\Temp>_                                                                                                    |       |

or via a web browser download the CA Cert

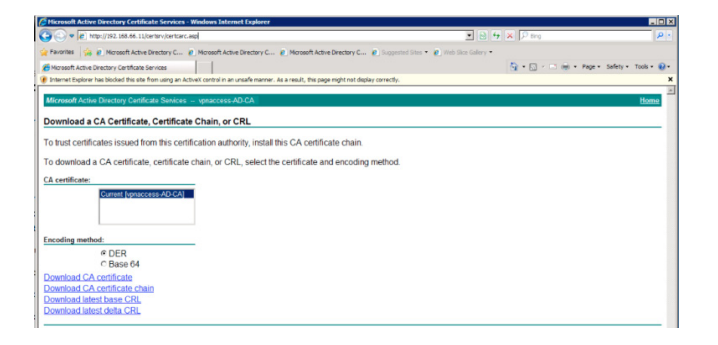

Chose "Download CA certificate chain" link and save the file. Import this cert into the Juniper gateway (Objects – Certificates)

| Contraction Common C                 | 7.0-1.0 100-   | dever Totomat Fuelsees    |               |        |                                  |                       |            |                 |           |            |
|--------------------------------------|----------------|---------------------------|---------------|--------|----------------------------------|-----------------------|------------|-----------------|-----------|------------|
| swgs-v92.Jumper-screenos 6           | C3.074.0 - Win | dows Internet Explorer    |               |        |                                  |                       |            |                 |           |            |
| G C +   http://10.20.10.2            | 12/nswebui.htm |                           |               |        |                                  | 🖬 😁 🗙 (27 Bin         |            |                 |           | <u>р</u> . |
| 🙀 Favorites 🛛 🍰 ssg5-v92Ju           | niper-ScreenOS | 📖 🙋 Microsoft Active Dir  | rectory C     |        |                                  |                       |            |                 |           |            |
| 👷 🔹 🖾 ssq5-v92:Juniper-Screen        |                | rosoft Active Directory C |               |        |                                  | 🏠 • 🖾                 |            | - Page - Safety | - Tools - | 0.         |
|                                      | Objects        | s > Certificates          | 1             |        |                                  |                       |            | ssq5-v92        | 2         |            |
|                                      |                | 6 C                       |               | _      |                                  |                       |            |                 |           | _          |
| (                                    | Load           | Cert C CRL FI             | lie:          |        | Browse Load                      |                       |            |                 |           |            |
| (N) luniner                          | Show           | CA -                      | Defaul        | t Cert | Validation                       |                       |            |                 | New       |            |
| NETWORKS                             |                |                           |               |        | Seronde                          |                       |            |                 |           | _          |
|                                      |                | Issuer                    | Friendly Name | Type   | Serial#                          | Expired               | Status     | Configure       |           |            |
|                                      |                | uppaccore AD-CA           |               |        |                                  |                       |            | -               |           |            |
| - Home                               |                | Server Settings           | 48            | CA     | 3e543779012ce39c44eda57376be2b1a | 10-22-2015 21:01      | Active     | Detail, Remove  |           |            |
| Configuration                        |                |                           |               |        |                                  |                       |            |                 |           |            |
| Network     Socurity                 |                |                           |               |        |                                  |                       |            |                 |           |            |
| + Policy                             |                |                           |               |        |                                  |                       |            |                 |           |            |
| - VPNs                               |                |                           |               |        |                                  |                       |            |                 |           |            |
| AutoKey IKE                          |                |                           |               |        |                                  |                       |            |                 |           |            |
| <ul> <li>AutoKey Advanced</li> </ul> |                |                           |               |        |                                  |                       |            |                 |           |            |
| - Gateway                            |                |                           |               |        |                                  |                       |            |                 |           |            |
| P1 Proposal                          |                |                           |               |        |                                  |                       |            |                 |           |            |
| XAuth Settings                       |                |                           |               |        |                                  |                       |            |                 |           |            |
| VPN Groups                           |                |                           |               |        |                                  |                       |            |                 |           |            |
| MODECFG Profile                      |                |                           |               |        |                                  |                       |            |                 |           |            |
| - Manual Key                         |                |                           |               |        |                                  |                       |            |                 |           |            |
| <ul> <li>L2TP</li> </ul>             |                |                           |               |        |                                  |                       |            |                 |           |            |
| Monitor Status                       |                |                           |               |        |                                  |                       |            |                 |           |            |
| - Ulgars                             |                |                           |               |        |                                  |                       |            |                 |           |            |
| Local                                |                |                           |               |        |                                  |                       |            |                 |           |            |
| Local Groups                         |                |                           |               |        |                                  |                       |            |                 |           |            |
| External Groups                      |                |                           |               |        |                                  |                       |            |                 |           |            |
| - IP Pools                           |                |                           |               |        |                                  |                       |            |                 |           |            |
| Certificates                         |                |                           |               |        |                                  |                       |            |                 |           |            |
| Sustam Log                           |                |                           |               |        |                                  |                       |            |                 |           |            |
| Event                                |                |                           |               |        |                                  |                       |            |                 |           |            |
| Self                                 |                |                           |               |        |                                  |                       |            |                 |           |            |
| Asset Recovery                       |                |                           |               |        |                                  |                       |            |                 |           |            |
| Counters                             |                |                           |               |        |                                  |                       |            |                 |           |            |
| Chassis                              |                |                           |               |        |                                  |                       |            |                 |           |            |
| Intenace Bandwidth                   |                |                           |               |        |                                  |                       |            |                 |           |            |
|                                      |                |                           |               |        |                                  |                       |            |                 |           |            |
| Done                                 |                |                           |               |        |                                  | Trusted sites   Prote | cted Mode: | Off 🕼           | . 100%    | • 4        |

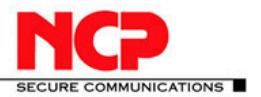

Copy this cert into the Cacerts client folder. Verify you see it in the client under Connection – Certificates – Display CA Certificates

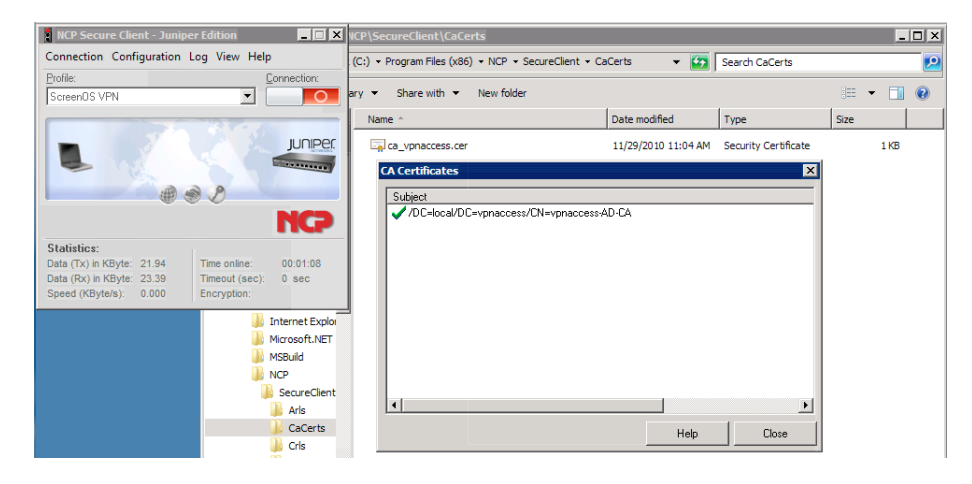

For the User Certificate, with the VPN tunnel established from the client to reach the AD/Certificate server, connect to the CA via web browser and click on "Request a certificate"

| NCP Secure Client - Junig                                                                      | per Edition                                  |                                                    | tive Directory Certificate Services - Wi                                                                                                    | idows Internet Explorer                                                                                                    |                                                                       |                                                                                                    | _ 🗆 ×                                                               |
|------------------------------------------------------------------------------------------------|----------------------------------------------|----------------------------------------------------|----------------------------------------------------------------------------------------------------|----------------------------------------------------------------------------------------------------|-----------------------------------------------------------------------|----------------------------------------------------------------------------------------------------|---------------------------------------------------------------------|
| Connection Configuration                                                                       | Log View He                                  | lp                                                 | https://192.168.66.11/certarv/                                                                                                    |                                                                                                    | 💌 😺 Certificate Error                                                 | 🖻 🖘 🗙 🔽 Bing                                                                                                    | ρ.                                                                  |
| Profile:                                                                                       |                                              | Connection                                         | 👍 🥫 Internet Explorer cannot ds                                                                                                    |                                                                                                    |                                                                       |                                                                                                    |                                                                     |
| Suddrus VPN                                                                                    | -                                            |                                                    | tive Directory Certificate Services                                                                                                    | 1                                                                                                    |                                                                       |                                                                                                    |                                                                     |
| Connection                                                                                     | n established.                               | JUNPER                                             | ctive Directory Certificate Services -                                                                                                    | pnaccess-AD-CA                                                                                                    |                                                                       |                                                                                                    | Home                                                                |
| Statistics:<br>Data (Tb) in KByte: 15.93<br>Data (Rb) in KByte: 204.6<br>Speed (KBytels) 0.000 | Time online:<br>Timeout (sec)<br>Encryption: | NCP<br>97 sec<br>AES 128<br>the status<br>For more | eb site to request a certificate for<br>ou communicate with over the W<br>itly tasks.<br>so use this Web site to download<br>of a pending request.<br>information about Active Director | ryour Web browser, e-mail cli<br>eb, sign and encrypt message<br>a certificate authority (CA) ce<br>/ Certificate Services, see <u>Act</u> | ent, or other progra<br>es, and, depending<br>intificate, certificate | Im. By using a certificate, you ca<br>upon the type of certificate you i<br>chain, or certificate revocation I<br>ficate Services Documentation. | n verify your identity<br>request, perform<br>ist (CRL), or to view |
|                                                                                                |                                              | Select a t<br>Reque<br>View th<br>Downk            | task:<br>st a certificate<br>he status of a pending certificate r<br>pad a CA certificate, certificate ch                                                                               | equest<br>ain, or CRL                                                                                                    |                                                                       |                                                                                                    |                                                                     |
|                                                                                                |                                              |                                                    |                                                                                                    |                                                                                                    |                                                                       |                                                                                                    |                                                                     |
|                                                                                                |                                              |                                                    |                                                                                                    |                                                                                                    |                                                                       |                                                                                                    |                                                                     |
|                                                                                                |                                              |                                                    |                                                                                                    |                                                                                                    |                                                                       |                                                                                                    |                                                                     |
|                                                                                                |                                              |                                                    |                                                                                                    |                                                                                                    |                                                                       |                                                                                                    |                                                                     |
|                                                                                                |                                              |                                                    |                                                                                                    |                                                                                                    |                                                                       |                                                                                                    |                                                                     |
|                                                                                                |                                              |                                                    |                                                                                                    |                                                                                                    |                                                                       | Character Destructed Market On                                                                                                    |                                                                     |
|                                                                                                |                                              |                                                    |                                                                                                    |                                                                                                    |                                                                       | ansement ( Protected Mode: On                                                                                                    | 194 • 1 • 100% • 2                                                  |

From the "Request a Certificate" screen select "submit an advanced certificate request" link. This is necessary to have the keys exportable.

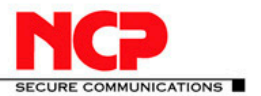

**NCP Client with Juniper ScreenOS** 

From the Microsoft TechNet: "If a certificate was issued from a Windows Server 2003 certification authority, the private key for that certificate is only exportable if the certificate request was made via the Advanced Certificate Request certification authority Web page with the Mark keys as exportable check box selected, or if the certificate is for EFS (Encrypting File System) or EFS recovery."

| Microsoft Active Directory Certificate Services - Windows Internet Explorer                                                |                               |                      |
|----------------------------------------------------------------------------------------------------|-------------------------------|----------------------|
| 🔆 🕑 💌 🔊 http://192.168.66.11/certary/centrqua.aap                                                                          | 💌 🗟 🐓 🗙 🔎 Bing                | - م                  |
| 🖕 Favorites 🛛 🙀 🙋 Microsoft Active Directory C 🙋 Microsoft Active Directory C 🤌 Microsoft Active Directory C 🖉 Suggested S | Sites 🔹 🙋 Web Slice Gallery 🔹 |                      |
| Hicrosoft Active Directory Certificate Services                                                                            | 🖓 • 🔂 - 🖃 🖷 • Page •          | Safety + Tools • 🔞 • |
| Microsoft Active Directory Certificate Senices vpnaccess-AD-CA                                                             |                               | Home                 |
| Request a Certificate                                                                                                    |                               |                      |
| Select the certificate type:<br>User Certificate                                                                           |                               |                      |
| Or, submit an advanced certificate request.                                                                                |                               |                      |
|                                                                                                    |                               |                      |
|                                                                                                    |                               |                      |
|                                                                                                    |                               |                      |

From the Advanced Certificate Request screen select "Create and submit a request to this CA"

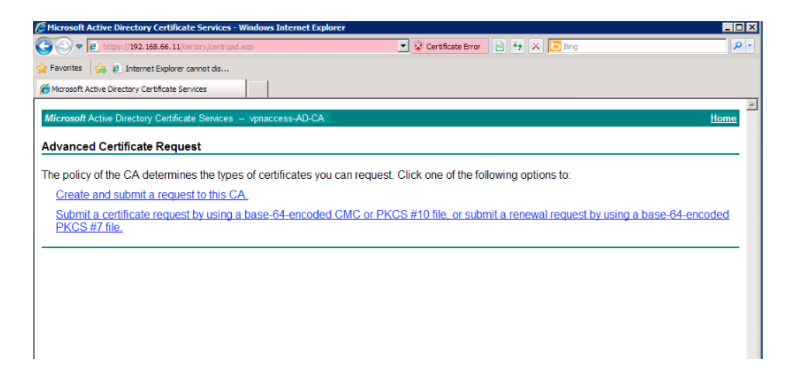

On the Advanced Certificate Request screen select Certificate Template "User" and enter a Friendly Name (eg Demo\_User) and ensure that "Mark keys as exportable" is checked

| 🧭 Microsoft Active Directory Certificate Services - Windows Internet Explorer           | _ 🗆 ×                                                                    |
|-----------------------------------------------------------------------------------------|--------------------------------------------------------------------------|
| 🚱 🕞 💌 🖉 https://192.168.66.11/certary/certrams.asp 📃 😵 Certificate Error 🛛 😣 😽 🗙 🔽 Bing | ρ-                                                                       |
| 🖕 Favorites 🙀 😰 Internet Explorer cannot ds                                             |                                                                          |
| Microsoft Active Directory Certificate Services                                         |                                                                          |
|                                                                                         | *                                                                        |
| Microsoft Active Directory Certificate Services - vpnaccess-AD-CA                       | Home                                                                     |
| Advanced Certificate Request                                                            |                                                                          |
| Certificate Template:                                                                   |                                                                          |
| User                                                                                    |                                                                          |
| Key Options:                                                                            |                                                                          |
| Create new key set                                                                      |                                                                          |
| CSP: Microsoft Enhanced Cryptographic Provider v1.0 •                                   |                                                                          |
| Key Usage: @ Exchange                                                                   |                                                                          |
| Key Size: 1024 Min: 384 (common key sizes: 512 1024 2048 4096 8192 18384 )              |                                                                          |
| Automatic key container name     User specified key container name                      |                                                                          |
| F Mark keys as exportable                                                               |                                                                          |
| Enable strong private key protection                                                    |                                                                          |
| Additional Options:                                                                     |                                                                          |
| Request Format: @ CMC C PKCS10                                                          |                                                                          |
| Hash Algorithm: sha1 💌                                                                  |                                                                          |
| Only used to sign request.                                                              |                                                                          |
| ☐ Save request                                                                          |                                                                          |
| Attributes:                                                                             |                                                                          |
| x >                                                                                     |                                                                          |
| Friendly Name: Demo_Usercent                                                            |                                                                          |
| C.Amita                                                                                 |                                                                          |
| Submt >                                                                                 |                                                                          |
|                                                                                         | Whoreadd Addive Directory Certificate Services Windows Internet Explaner |

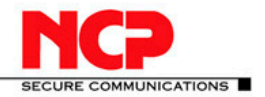

Click on Submit button

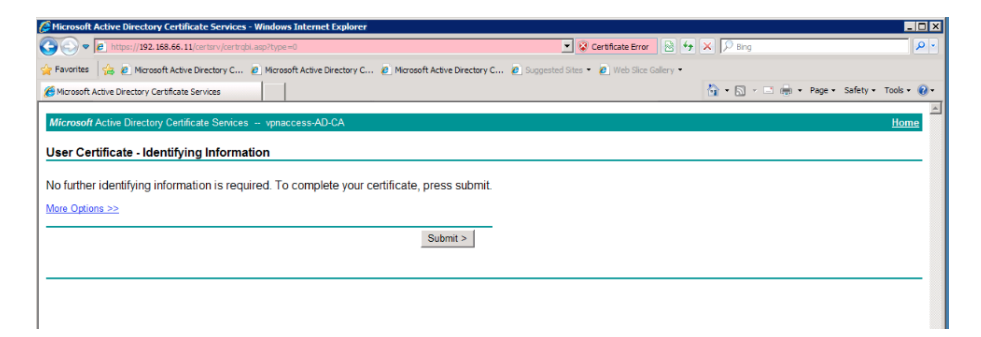

On the "Certificate Issued" screen select "Install this certificate"

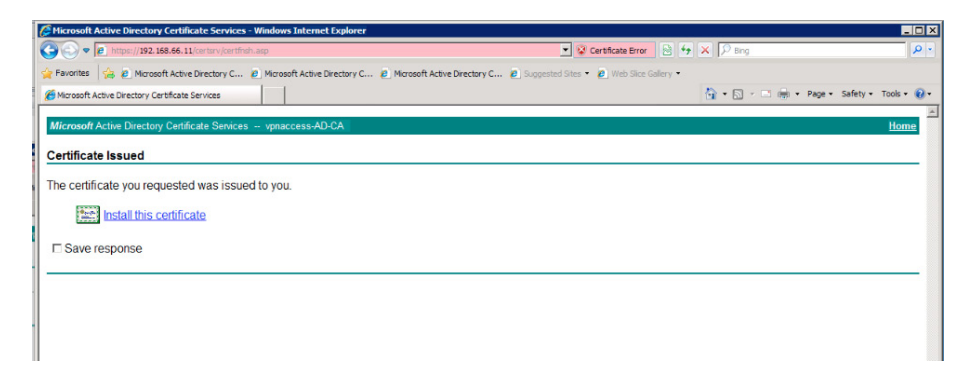

Confirm "Certificate Installed" message

| NCP Secure Client - Juniper Editio               | Microsoft Active Directory Certificate Services - Windows I | nternet Explorer      |                                               |
|--------------------------------------------------|-------------------------------------------------------------|-----------------------|-----------------------------------------------|
| Connection Configuration Log Vie                 | w Hel                                                       | 💌 😨 Certificate Error | 🖻 🐈 🗙 🔽 Bing 🛛 👂 •                            |
| Profile                                          | the Envertee and A Internet Evolution connet de             |                       |                                               |
| Screen(DS VPN                                    |                                                             |                       |                                               |
|                                                  | C Microsoft Active Directory Certificate Services           |                       |                                               |
|                                                  | Microsoft Active Directory Cartificate Services unnacc      | ass-AD-CA             | Home                                          |
| Connection establis                              | shed.                                                       |                       | IN INC.                                       |
| # @ A                                            | Certificate Installed                                       |                       |                                               |
|                                                  |                                                             |                       |                                               |
|                                                  | Your new certificate has been successfully installe         | ed.                   |                                               |
| Statistics:<br>Data (Tx) in KByte: 49.09 Time or | oine                                                        |                       |                                               |
| Data (Roc) in KByte: 369.7 Timeou                | ut (sec):                                                   |                       |                                               |
| Speed (KByte/s): 0.000 Encryp                    | stion:                                                      |                       |                                               |
|                                                  |                                                             |                       |                                               |
|                                                  |                                                             |                       |                                               |
|                                                  |                                                             |                       |                                               |
|                                                  |                                                             |                       |                                               |
|                                                  |                                                             |                       |                                               |
|                                                  |                                                             |                       |                                               |
|                                                  |                                                             |                       |                                               |
|                                                  |                                                             |                       |                                               |
|                                                  |                                                             |                       |                                               |
|                                                  |                                                             |                       |                                               |
|                                                  |                                                             |                       |                                               |
|                                                  |                                                             |                       |                                               |
|                                                  |                                                             |                       |                                               |
|                                                  |                                                             |                       |                                               |
|                                                  |                                                             |                       |                                               |
|                                                  |                                                             |                       |                                               |
|                                                  |                                                             |                       |                                               |
|                                                  |                                                             |                       |                                               |
|                                                  |                                                             |                       |                                               |
|                                                  |                                                             |                       |                                               |
|                                                  |                                                             |                       |                                               |
|                                                  |                                                             |                       |                                               |
|                                                  |                                                             |                       |                                               |
|                                                  |                                                             |                       |                                               |
|                                                  |                                                             |                       |                                               |
|                                                  |                                                             |                       |                                               |
|                                                  | Deep                                                        |                       | Televent   Destanted Marks Co.                |
|                                                  | pure                                                        |                       | amener ( noterres note: on   5 4 +   4 100% + |

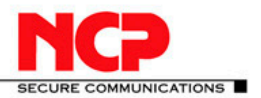

In the CA Store select the generated certificate and chose Export

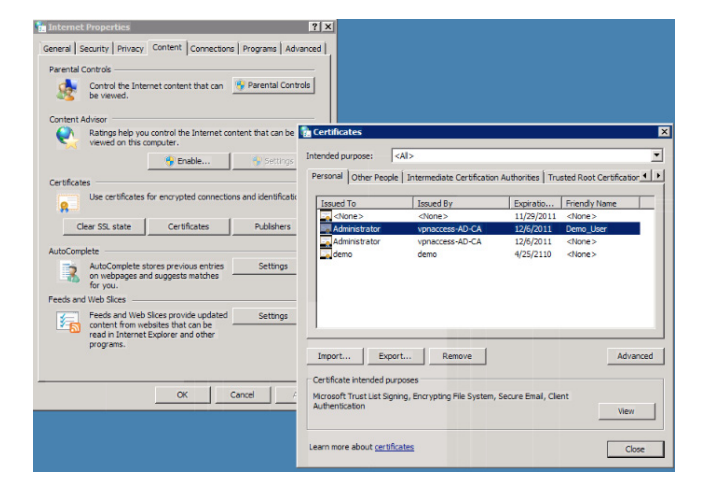

In the Certificate Export Wizard select "Yes, export the private key"

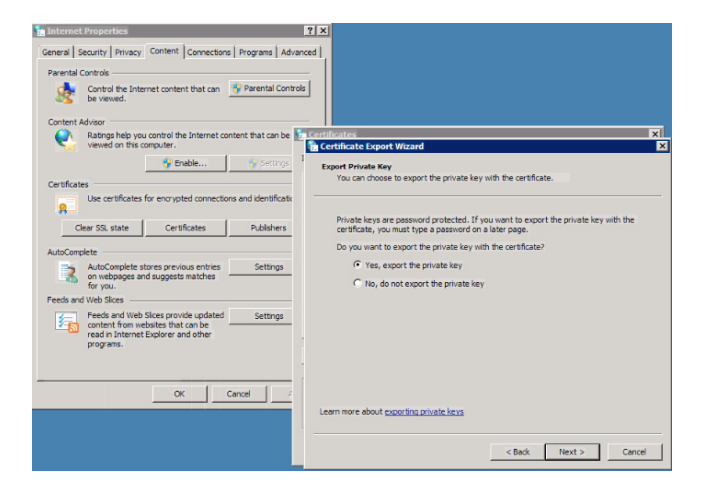

Select "Personal Information Exchange – PKCS #12"

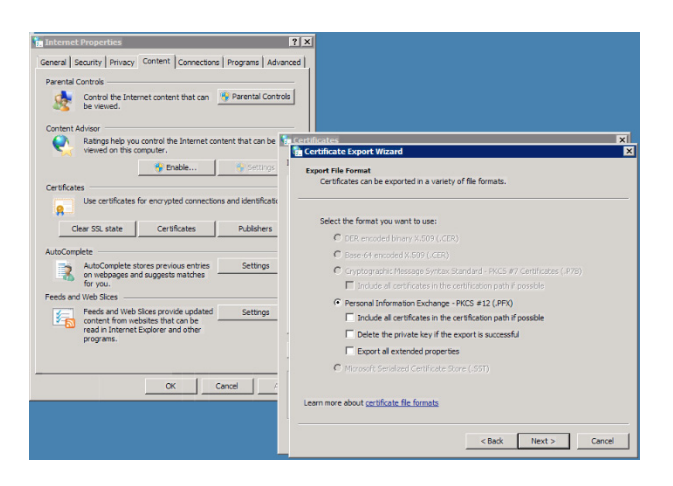

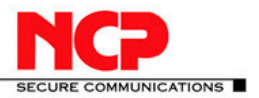

Enter the Password (eg 123456)

| ral Security Privacy Content Connections                                                                                     | Programs Advanced                     |                                                                            |
|----------------------------------------------------------------------------------------------------|---------------------------------------|----------------------------------------------------------------------------|
| ental Controls                                                                                                    |                                       |                                                                            |
| Control the Internet content that can be viewed.                                                                             | Parental Controls                     |                                                                            |
| ntent Advisor                                                                                                    |                                       |                                                                            |
| Ratings help you control the Internet con                                                                                    | ent that can be 👫 Certificate         | x                                                                          |
| viewed on this computer.                                                                                                    | 👘 Certific                            | ite Export Wizard                                                          |
| Poshie                                                                                                    | Settors 1                             |                                                                            |
|                                                                                                    | Passwoi                               | e sintain earurity, you must contact the criviate key by using a necessory |
| tificates                                                                                                    | 101                                   | annan security, you must protect the private key by using a passivoru.     |
| Use certificates for encrypted connection                                                                                    | and identificatio                     |                                                                            |
| 8                                                                                                    |                                       |                                                                            |
| Clear SSL state Certificates                                                                                                 | Publishers                            | and confirm a password.                                                    |
|                                                                                                    |                                       | assword:                                                                   |
| oComplete                                                                                                    |                                       |                                                                            |
| AutoComplete stores previous entries                                                                                         | Settings                              |                                                                            |
| A on webpages and suggests matches —                                                                                         |                                       | ype and confirm password (mandatory):                                      |
| for you.                                                                                                    |                                       | •••••                                                                      |
| ds and Web Slices                                                                                                    |                                       |                                                                            |
| Feeds and Web Sices provide updated<br>content from websites that can be<br>read in Internet Explorer and other<br>programs. | Settings                              |                                                                            |
|                                                                                                    |                                       |                                                                            |
|                                                                                                    |                                       |                                                                            |
| OK CI                                                                                                    | incel /                               |                                                                            |
|                                                                                                    |                                       |                                                                            |
|                                                                                                    |                                       |                                                                            |
|                                                                                                    | · · · · · · · · · · · · · · · · · · · |                                                                            |
|                                                                                                    |                                       | < Back Next > Cancel                                                       |

Complete the Client Certificate export by saving the certificate to a .pfx file

|                                                                                                    |                                                                                                    | Y.                                                                      | ×                           |                        |           |         |
|----------------------------------------------------------------------------------------------------|----------------------------------------------------------------------------------------------------|-------------------------------------------------------------------------|-----------------------------|------------------------|-----------|---------|
| Certificates                                                                                                    |                                                                                                    |                                                                         | ×                           | I                      |           |         |
| _                                                                                                    |                                                                                                    |                                                                         |                             |                        |           |         |
| tended purpose: <                                                                                                    | Al>                                                                                                    |                                                                         | <u> </u>                    |                        |           |         |
| Personal Other People                                                                                                    | Intermediate Certification                                                                                                    | Authorities   Trusted Ro                                                | ot Certification +   +      |                        |           |         |
|                                                                                                    |                                                                                                    |                                                                         |                             |                        |           |         |
| Issued To                                                                                                    | Issued By                                                                                                    | Expiratio Friend                                                        | ly Name                     |                        |           |         |
| <none></none>                                                                                                    | <none></none>                                                                                                    | 11/29/2011 <non< td=""><td>e&gt;</td><td></td><td></td><td></td></non<> | e>                          |                        |           |         |
| Administrator                                                                                                    | vpnaccess-AD-CA                                                                                                    | 12/6/2011 Demo                                                          | User                        |                        |           |         |
| Administrator                                                                                                    | vpnaccess-AD-CA                                                                                                    | 12/6/2011 <non< td=""><td>e&gt;</td><td></td><td></td><td></td></non<>  | e>                          |                        |           |         |
| demo                                                                                                    | demo                                                                                                    | 4/25/2110 <non< td=""><td>e&gt;</td><td></td><td></td><td></td></non<>  | e>                          |                        |           |         |
|                                                                                                    |                                                                                                    |                                                                         | · · · ·                     |                        |           |         |
|                                                                                                    |                                                                                                    |                                                                         | Castificate Connet          | Minned                 |           |         |
|                                                                                                    |                                                                                                    |                                                                         | certificate export          | wizaru                 |           |         |
|                                                                                                    |                                                                                                    |                                                                         | File to Export              |                        |           |         |
|                                                                                                    |                                                                                                    |                                                                         | Specify the name            | e of the file you want | to export |         |
| ,                                                                                                    |                                                                                                    |                                                                         |                             |                        |           |         |
|                                                                                                    |                                                                                                    |                                                                         |                             |                        |           |         |
|                                                                                                    |                                                                                                    |                                                                         |                             |                        |           |         |
| Import Expor                                                                                                    | t Remove                                                                                                    |                                                                         | Ele name:                   |                        |           |         |
| Import Expor                                                                                                    | t Remove                                                                                                    |                                                                         | File name:                  | ser of                 |           | Brourse |
| Import Expor                                                                                                    | t Remove                                                                                                    |                                                                         | File name:<br>C:\WCP\demo_i | user.pfx               |           | Browse  |
| Import Expor<br>Certificate intended purp<br>Microsoft Trust List Signi                                                     | t Remove                                                                                                    | Secure Email, Client                                                    | File name:<br>C:WCP\demo_   | user.pfx               |           | Browse  |
| Import Expor<br>Certificate intended purp<br>Hicrosoft Trust List Signi<br>Authentication                                   | t Remove                                                                                                    | Secure Email, Client                                                    | File name:<br>C:WCP\demo_   | user.pfx               |           | Browse  |
| Import Expor<br>Certificate intended purp<br>Microsoft Trust List Sign<br>Authentication                                    | t Remove                                                                                                    | Secure Email, Client                                                    | File name:<br>C:WCP\demo_   | .ser.pfx               |           | Browse  |
| Import Expor<br>Certificate intended pury<br>Microsoft Trust List Signi<br>Authentication                                   | t Remove                                                                                                    | Secure Email, Client                                                    | File name:<br>C:\VCP\demo_i | user.pfx               |           | Browse  |
| Import Expor<br>Certificate intended pur<br>Microsoft Trust List Signi<br>Authentication                                    | t Remove                                                                                                    | Secure Email, Client                                                    | File name:<br>C:\WCP\demo_i | user.pfx               |           | Browse  |
| Import Expor<br>Certificate intended purp<br>Vicrosoft Trust List Signi<br>Authentication                                   | t Remove                                                                                                    | Secure Email, Client                                                    | File name:<br>C:WCP\demo_   | iser.pfx               |           | Browse  |
| Import Expor<br>Certificate intended pury<br>Norosoft Trust List Sign<br>Authentication                                     | t Remove                                                                                                    | Secure Email, Client                                                    | File name:<br>C:WCP\demo_i  | .ser.pfx               |           | Browse  |
| Import Expor<br>Certificate intended pury<br>Microsoft Trust List Signi<br>Authentication                                   | t Remove                                                                                                    | Secure Email, Client                                                    | File name:<br>C:WCP\demo_d  | user.pfx               |           | Browse  |
| Import Expor<br>Certificate intended pury<br>Norosoft Trust List Signi<br>Authentication                                    | t Remove                                                                                                    | Secure Email, Client                                                    | File name:<br>C:\VCP\demo_  | .ser.pfx               |           | Browse  |
| Import Expor<br>Certificate intended pury<br>Microsoft Trust List Sipri<br>Ruthentication                                   | t Remove                                                                                                    | Secure Email, Clent                                                     | File name:<br>C:VNCP\demo_  | user.pfx               |           | Bronse  |
| Import Exper<br>Certificate intended pury<br>Norosoft Trust List Sign<br>Submittcation                                      | t <u>Remove</u><br>boses<br>ng, Encrypting File System,<br><u>btes</u><br><u>CK</u> C                                                                                                    | Secure Email, Client                                                    | Fle name:                   | iser pfx               |           | Browse  |
| Import Expor<br>Certificate intended pury<br>Worosoft Trust List Sign<br>Withentcation                                      | t Remove                                                                                                    | Secure Email, Client                                                    | Flé name:                   | user pfs               |           | Browse  |
| Import Export<br>Certificate intended pury<br>Viccooft Trust List Signi<br>Authentication                                   | t Remove over a conset over a conset over | Secure Email, Client                                                    | Ple name:                   | user pfx               |           | Browse  |
| Import Expor<br>Certificate intended pur,<br>Versooft Trust List Signi<br>Authentication<br>earn more about <u>certific</u> | t Remove                                                                                                    | Secure Email, Client                                                    | File name:                  | user.pfs               |           | Browse  |
| Import Export<br>Certificate intended pury<br>function through the second<br>surfament caston                               | t Remove                                                                                                    | Secure Email, Client                                                    | Ple name:                   | .ser.pfx               |           | Browse  |
| Inport Expor<br>Certificate intended pury<br>Moreoff Trust Lius Signi<br>Auffentication                                     | t Remove                                                                                                    | Secure Enail, Client                                                    | File name:                  | user.pfx               |           | Douse   |

Select finish to complete the certificate export process

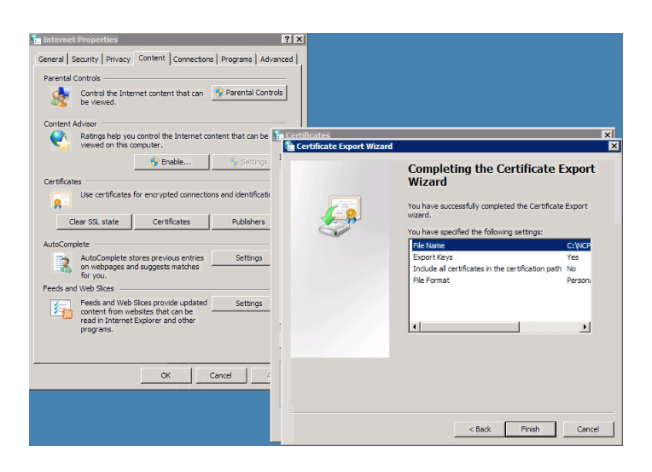

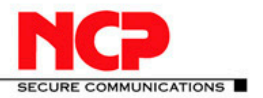

#### Verify export success

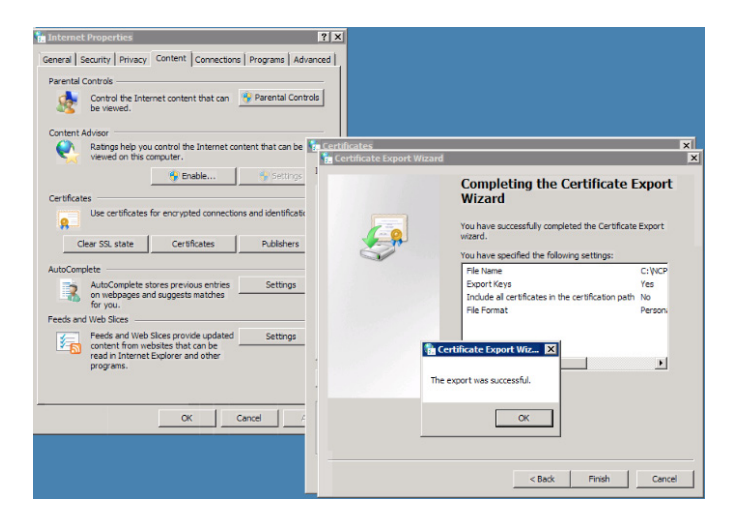

Rename the file from demo\_user.pfx to demo\_user.p12 Import the Certificate into the NCP client

| NCP Secure Client - Juniper Edition                                           |                               |                         |        |
|-------------------------------------------------------------------------------|-------------------------------|-------------------------|--------|
| Connection Configuration Log View                                             | Help                          |                         |        |
| Profile:                                                                      | Connection:                   |                         |        |
| ScreenDS Demo User Cert                                                       |                               |                         |        |
|                                                                               | Juniper                       |                         |        |
| Statistics:<br>Data (Tx) in Byte: 0 Time onli<br>Data (Px) in Byte: 0 Timeout | ncp<br>ne: 00:00:00           |                         |        |
| Speed (KByte/s): 0.000 Encryptic                                              | on:                           |                         |        |
| Certificates                                                                  |                               | ×                       |        |
| Certificate configuration                                                     |                               |                         |        |
| Name                                                                          | User Certificate              |                         |        |
| Standard certificate configuration                                            | None                          |                         |        |
| Demo User Cert                                                                | PKLS#12 he                    |                         |        |
|                                                                               |                               |                         |        |
|                                                                               | Certificates                  |                         | ×      |
|                                                                               | Name: Demo User Cert          |                         |        |
|                                                                               | User Certificate PIN Policy C | ertificate Renewal      |        |
| Add E dit                                                                     | Certificate:                  | from PKCS#12 file       | •      |
|                                                                               | Select Certificate:           | 1                       |        |
|                                                                               | PKCS#12 Eilename:             | C:\NCP\demouserceit.p12 |        |
|                                                                               | 🔲 Enable Certificate S        | Selection               |        |
|                                                                               | Certilicate Path:             |                         |        |
|                                                                               | PIN Request at each Co        | nnection                |        |
|                                                                               |                               | Help OK.                | Cancel |

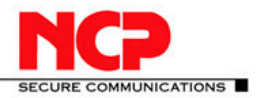

Select certificate in the NCP Client Connection Profile

| NCP Secure Client - Juniper Edition                           | Profile                       | _ 🗆 ×      |
|---------------------------------------------------------------|-------------------------------|------------|
| Connection Configuration Log View Help                        | Available Profiles            |            |
| Profile: Connection:                                          | Group:                        |            |
| ScreenOS Demo User Cert                                       | Show all profiles             | ▼ Group    |
|                                                               | [ <u></u>                     |            |
| JUNIPER                                                       | Juniper Junos VPN - Backup    |            |
|                                                               | Juniper Password              | 11         |
|                                                               | Junos AD                      |            |
| NCO                                                           | Junos VPN Radius              |            |
| IICP                                                          | NS MIP                        |            |
| Statistics:<br>Data (Tx) in External On Time online: 00:00:00 | ScreenUS Demo User Cert       |            |
| Data (Rx) in Byte: 0 Timeout (sec): 0 sec                     | Add / Import Edit Copy Delete | Export     |
| Speed (KByte/s): 0.000 Encryption:                            |                               |            |
| Profile Settings ScreenOS Demo User Cert                      | Help                          | OK. Cancel |
| Rasis Callings                                                |                               |            |
| Line Management Local Identity (IKE)                          |                               |            |
| Advanced IPsec Options                                        | ASN1 Distinguished Name       |            |
| D:<br>IPsec Address Assignment                                |                               |            |
| Spit Tunneing Pre-shared Key<br>Certificate Check             |                               |            |
| Shared Ser                                                    | net                           |            |
| Confirm Se                                                    | cret                          |            |
| configuratio                                                  | n: Demo User Cert             |            |
| Extended Auther                                               | tication (XAUTH)              |            |
| 👧 🛄 ser ID:                                                   |                               |            |
| Password:                                                     |                               |            |
|                                                               |                               |            |
|                                                               | Help DK Cancel                |            |
|                                                               |                               |            |

On the Juniper gateway go to Objects – Certificates and select New and enter the relevant information parameters

| Ssg5-v92:Juniper-ScreenOS 6.3.0r                                                  | 1.0 - Windows Internet Explorer            |                                           | - 0 ×      |
|-----------------------------------------------------------------------------------|--------------------------------------------|-------------------------------------------|------------|
| C C + http://10.20.10.212/ro                                                      | nebul.html                                 | 💌 🗟 😽 🗙 🔎 Bing                            | P •        |
| 🔆 Favorites 🛛 🌼 🎦 ssg5-v92Juniper-                                                | ScreenOS 😰 Microsoft Active Directory C    |                                           |            |
| 🔠 🔹 🎦 ssg5-v92:Juniper-Screen 🗙                                                   | Hicrosoft Active Directory C               | han - 🔂 - 🖄 👘 - Page - Safety - To        | ols • 🔞 •  |
|                                                                                   | Objects > Certification > Cert New Request | ssg5-v92                                  | 2          |
| Juniper                                                                           |                                            |                                           |            |
|                                                                                   | Certificate Subject Information            |                                           |            |
| Home                                                                              | Name:                                      | VPN Users                                 |            |
| Network                                                                           | Phone:                                     |                                           |            |
| Security     Policy                                                               | Unit/Department:                           |                                           |            |
| VPNs                                                                              | Organization:                              | VPN Access                                |            |
| AutoKey IKE     AutoKey Advanced                                                  | Country and the                            | Macanhain Marco                           |            |
| Gateway                                                                           | County/Locality:                           | mountain view                             |            |
| P1 Proposal<br>P2 Proposal                                                        | State:                                     | California                                |            |
| - XAuth Settings                                                                  | Country:                                   | US                                        |            |
| MODECFG Profile                                                                   | E-mail:                                    |                                           |            |
| Manual Key                                                                        | IP Address:                                |                                           |            |
| Monitor Status                                                                    | FQDN:                                      | vpnaccess.local                           |            |
| Objects     Users                                                                 | Key Pair Information:                      |                                           |            |
| Local<br>Local Groups<br>External Groups<br>IP Pools<br>Certificates              | RSA Create new key pair of 2048 v length.  | C DSA C ECDSA                             |            |
| Reports                                                                           |                                            | Generate Cancel                           |            |
| System Log Vent Self Asset Recovery Counters Chassis Interface Bandwidth Policies |                                            |                                           |            |
| Done                                                                              |                                            | 👘 🍾 🗸 Trusted sites   Protected Mode: Off | 100% • //. |

Click "Generate" From the Cert Request window select "Save to File"

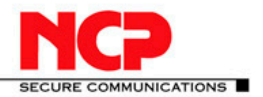

**7**' / **1** 

|                                                                                                    |                                                                                                    | 1.1                                                                                                    |                                                                                                    |                                                                             |                                 |                     |
|----------------------------------------------------------------------------------------------------|----------------------------------------------------------------------------------------------------|----------------------------------------------------------------------------------------------------|----------------------------------------------------------------------------------------------------|-----------------------------------------------------------------------------|---------------------------------|---------------------|
| ssg5-v92:Juniper-ScreenOS 6.3.0r                                                                                                    | r4.0 - Windows Internet Explorer                                                                                                    |                                                                                                    |                                                                                                    |                                                                             |                                 | _ 🗆 ×               |
|                                                                                                    |                                                                                                    |                                                                                                    |                                                                                                    |                                                                             | ( A De out                      |                     |
| 👷 Favorites 🛛 😪 🏠 ssg5-v92Juniper                                                                                                    | -ScreenOS 🐔 Microsoft Active Director                                                                                                    | ry C                                                                                                    |                                                                                                    |                                                                             |                                 |                     |
| ssg5-v92:Juniper-ScreenOS 6.3.0r4.0                                                                                                    |                                                                                                    |                                                                                                    |                                                                                                    |                                                                             | 🐴 • 🖾 - 🗆 🛞 • Page • Sa         | ifety + Tools + 😧 - |
|                                                                                                    | Objects > Certification > Cert R                                                                                                    | equest                                                                                                    |                                                                                                    |                                                                             | ssg5-v                          | 92 ?                |
| Juniper'                                                                                                    | Costificate Request                                                                                                    | :                                                                                                    |                                                                                                    |                                                                             |                                 |                     |
| Home Storey<br>Home Active<br>Configuration<br>Network<br>Security<br>Policy<br>VPIN<br>Autokey KE<br>Autokey Advanced<br>- Gateway                                                                                                    | Certificate Request<br>H43TU3 begin T00/ms by 5506<br>11 yehr CK1A18T03 20 Damba<br>CS40515 3DQE:D010A4 11AQC<br>CS405153DQE:D010A4 11AQC<br>CS405453132Db 2007<br>CS4054545<br>CS4054545<br>CS4054545<br>CS405454<br>CS405454<br>CS | 2X10CYY7N9hnkhY11<br>2X70QW3YuCM21MkkV<br>xGgYDVR0RBBNwEY1Pd<br>DirKLJochngk92ROAN<br>0%oofpkcs10.bd from 10                                         | oyAF7Gy+VniLgmKXBo<br>j5K17KKReV532sCAwb<br>nBuYWNj2XNzLmxVY2E<br>G+RuSTpY190PHpqK51<br>N20.10.212 Completed<br>Save As                                                                                                    | IAAAA<br>IAAAA<br>IAAAA<br>IEZkuc<br>Litt X<br>uter + Local Disk (C:) + NCP | • 🕼 Search IIC?                 | ×                   |
| P1 Proposal     P2 Proposal     Xouth Settings     VPN Groups     WODECFG Profile     Manual Koroups     LIZTP     Montor Status     Objects     Users     Local     Local     Local     Costlicates     Poolog     Poolog     RPools     Report     Report | Save To File<br>Generate Self Signed C<br>C E-mail to:<br>Automatically enroll to<br>C New CA server sett<br>Advanced Se<br>C Existing CA server 3                                                                                                    | _peak bet from (b, d, i))<br>Estimated time (eff.<br>Transfer risk:<br> ▼ Close the datag box wh<br>CA CGI  <br>CA IDENT  <br>Challenge  <br>Ettings | Organize  New folde Fevorites Fevorites Fevori | Tane -                                                                      | Dett modified                   | III • 0             |
| System Log Event Self Asset Recovery Counters Chassis Interface Bandwidth Policies                                                                                                    | 1                                                                                                    | ОК                                                                                                    | File name: Save as type: Te                                                                                                    | g_cert_ploss0.txt                                                           | Save                            | ×<br>×<br>Cancel    |
| Done                                                                                                    |                                                                                                    |                                                                                                    |                                                                                                    | Trus                                                                        | ted sites   Protected Node: Off | A • ■ 100% • //     |

Go back to the Cert Server Web UI and select Request a Certificate – submit an advanced certificate request

From the Advanced Certificate Request window select "Submit a certificate request by using a base-64-encoded CMC or PKCS #10 file"

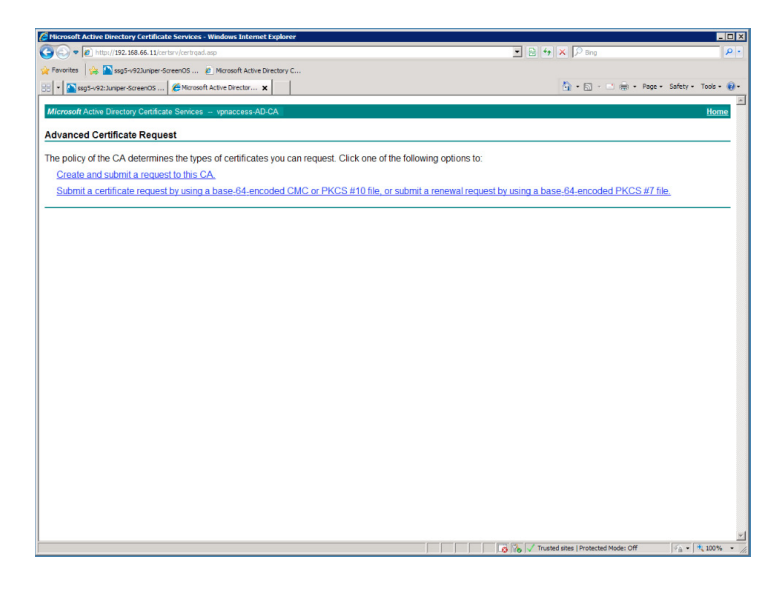

In the "Submit a Certificate Request or Renewal Request" window paste the cert request string

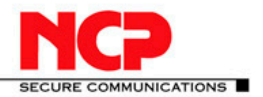

#### **NCP Client with Juniper ScreenOS**

| Microsoft Active Directory Certificate Services - Windows Internet Explorer                                                     |                                                                   | _0                |
|----------------------------------------------------------------------------------------------------|-------------------------------------------------------------------|-------------------|
| 🔊 🗢 🖉 http://192.168.66.11/certary/certrq:t.asp                                                                                 | 🗾 🖻 😽 🗙 🔎 ling                                                    | 9                 |
| Pavorites 🙀 🎦 ssg5-v92Juniper-ScreenOS 🙋 Microsoft Active Directory C                                                           |                                                                   |                   |
| 🔹 🜇 ssg5-v92: tunper-ScreenOS 🖉 Microsoft Active Director 🗙                                                                     | han - 🖾 - 🖄 - Page - Sa                                           | ifety - Tools - 😯 |
| Microsoft Active Directory Certificate Services - vonaccess-AD-CA                                                               |                                                                   | Home              |
| submit a Certificate Request or Renewal Request                                                                                 |                                                                   |                   |
| o submit a saved request to the CA, paste a base-64-encoded CMC or PKCS #10 certif<br>s a Web server) in the Saved Request box. | icate request or PKCS #7 renewal request generated by an external | source (such      |
| aved Request:                                                                                                    |                                                                   |                   |
| B8X-0486451120147010000000000000000000000000000000                                                                              |                                                                   |                   |
| ertificate Template:                                                                                                    |                                                                   |                   |
| Web Server                                                                                                    |                                                                   |                   |
| dditional Attributes:                                                                                                    |                                                                   |                   |
| Attributes:                                                                                                    |                                                                   |                   |
| Submt >                                                                                                    |                                                                   |                   |
|                                                                                                    |                                                                   |                   |
|                                                                                                    |                                                                   |                   |
|                                                                                                    |                                                                   |                   |
|                                                                                                    |                                                                   |                   |
|                                                                                                    |                                                                   |                   |
|                                                                                                    |                                                                   |                   |
|                                                                                                    |                                                                   |                   |
|                                                                                                    | The stand sizes   Destanded blocks Off                            | C                 |

#### Click Submit.

From the Certificate Issued window select "Download certificate chain". Save the file as the SSG Server Cert

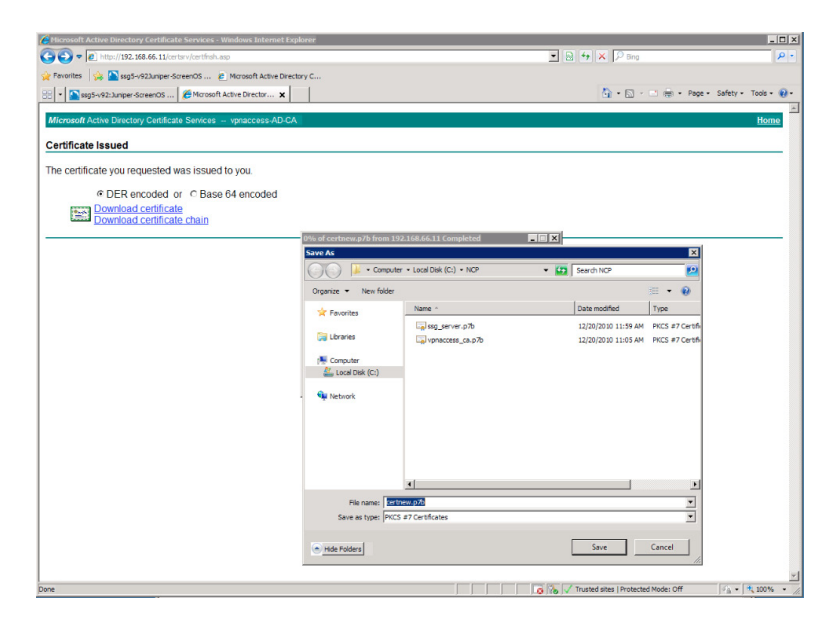

In the Juniper Gateway go back to Object – Certificates and Load the save Certificate Download Base CRL

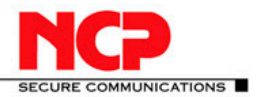

| Icrosoft Active Directory Certificate Services - Windows Internet Explorer                        |                    | -0                     |
|---------------------------------------------------------------------------------------------------|--------------------|------------------------|
| () • (c) Http://192.168.66.11/certarv/certoarc.asp                                                | 🔳 🖶 😽 🗙 🖓 Bing     | P -                    |
| avorites 🙀 🎦 ssg5-vH2Juniper-GoreenOS 🙋 Microsoft Active Directory C                              |                    |                        |
| * Ssg5-/92:Junper-ScreenOS C Marcosoft Active Director 🗴                                          | 🤷 • 🔯 - 🖄 👘 • Page | • Safety • Tools • 😥 • |
| icrosoft Active Directory Certificate Senices - vpnaccess-AD-CA                                   |                    | Home                   |
| ownload a CA Certificate, Certificate Chain, or CRL                                               |                    |                        |
| trust certificates issued from this certification authority, install this CA certificate chain.   |                    |                        |
| download a CA certificate, certificate chain, or CRL, select the certificate and encoding method. |                    |                        |
| certificate:                                                                                      |                    |                        |
| Ourrent (vpnaccess AD CA)                                                                         |                    |                        |
| coding method:                                                                                    |                    |                        |
| e DER<br>C Bara 64                                                                                |                    |                        |
| wnload CA certificate                                                                             |                    |                        |
| wnload CA certificate chain                                                                       |                    |                        |
| whibad latest delta CRL                                                                           |                    |                        |
|                                                                                                   |                    |                        |
|                                                                                                   |                    |                        |
|                                                                                                   |                    |                        |
|                                                                                                   |                    |                        |
|                                                                                                   |                    |                        |
|                                                                                                   |                    |                        |
|                                                                                                   |                    |                        |
|                                                                                                   |                    |                        |
|                                                                                                   |                    |                        |
|                                                                                                   |                    |                        |
|                                                                                                   |                    |                        |

Load CRL in Juniper Gateway. In Objects – Certificates select CRL radio button and browse to saved CRL file

| 🖉 ssg5-v92:Juniper-Screen05 6.3.0r4.0 - Windows Internet Explorer        |                                                                                                    | 🚰 ssg5-v92:Juniper-Screen05 6.3.0r4.0 - Windows Internet Explorer         |                                                                  |
|--------------------------------------------------------------------------|----------------------------------------------------------------------------------------------------|---------------------------------------------------------------------------|------------------------------------------------------------------|
| G 🕢 🗢 🞦 http://10.20.20.212/rewebui.html                                 | E 🕂 X 🖓 ling 🖉 🖉                                                                                                    | 🚱 💿 💌 http://10.20.30.212/newebui.html                                    | B 4 × P ing     P                                                |
| 👷 Feverites 🛛 🙀 🎦 sig5-v923unper-ScreenOS 🙋 Microsoft Active Directory C |                                                                                                    | 👷 Favorites 🛛 🙀 🌇 ssp5-v923.niper-ScreenOS 🙋 Microsoft Active Directory C |                                                                  |
| 😥 🔹 🌇 sog5-v92:Juniper-Screen 🗙 🍎 Microsoft Active Directory C           | 🏠 + 🖸 - 🖃 🛞 + Page + Safety + Tools + 😥 +                                                                                                    | 😥 🔹 🌇 sag5-v92: Juniper Goreen 🗙 🍎 Morosoft Active Directory C            | 🦓 + 🔂 - 🔤 🛞 - Page - Safety + Toole - 😥 -                        |
| Objects > Certificates                                                   | ssg5-v92 <b>?</b>                                                                                                    | Objects > Certificates                                                    | ssg5-v92 <b>?</b>                                                |
| Load C cert @ CRL File: C:\NCP\CA_crl.crl Browse                         | Load                                                                                                    | Load @ Cert C CRL File: B                                                 | irowse Load                                                      |
| Show Local Show Local Strong                                             | New                                                                                                    | Show CA                                                                   | New                                                              |
| S & GATWORK F                                                            |                                                                                                    | E garmene F                                                               |                                                                  |
| SSO5-492 Issuer Friendly Name Type                                       | Serial# Expired Status Configure                                                                                                    | SSO5-102 Issuer Friendly Name Type                                        | Serial# Expired Status Configure                                 |
| Home vpnaccess-AD-CA S1 LOCAL 208adS                                     | 660000000001d 12-19-2012 19:49 Active Detail, Remove                                                                                                    | Home Vpnaccess-AD-CA 48 CA 3e5437                                         | 79012ce39c44eda57376be2b1a 10-22-2015 21:01 Active Detail.Remove |
| Configuration     Network                                                |                                                                                                    | Configuration     vpnaccess-AD-CA     CRL     CRL                         | 00000000000000 12-25-2010 09:31 Active Detail.Remove             |
| E Security                                                               |                                                                                                    | Security                                                                  |                                                                  |
| VPNs                                                                     |                                                                                                    | VPNs                                                                      |                                                                  |
| AutoKey IKE                                                              |                                                                                                    | AutoKey IKE                                                               |                                                                  |
| Gateway                                                                  |                                                                                                    | Gateway                                                                   |                                                                  |
| P1 Proposal<br>P2 Proposal                                               |                                                                                                    | P1 Proposal<br>P2 Proposal                                                |                                                                  |
| - XAuth Settings                                                         |                                                                                                    | XAuth Settings                                                            |                                                                  |
| VPN Groups<br>MODECEG Profile                                            |                                                                                                    | VPN Groups<br>MODECEG Profile                                             |                                                                  |
| Manual Key                                                               |                                                                                                    | Manual Key                                                                |                                                                  |
| L2TP Monitor Status                                                      |                                                                                                    | Monitor Status                                                            |                                                                  |
| <ul> <li>Objects</li> </ul>                                              |                                                                                                    | Objects                                                                   |                                                                  |
| Users                                                                    |                                                                                                    | Local                                                                     |                                                                  |
| - Local Groups                                                           |                                                                                                    | Local Groups                                                              |                                                                  |
| External Groups                                                          |                                                                                                    | IP Pools                                                                  |                                                                  |
| Certificates                                                             |                                                                                                    | Centificates                                                              |                                                                  |
| Reports     System   co                                                  |                                                                                                    | <ul> <li>System Log</li> </ul>                                            |                                                                  |
| Event                                                                    |                                                                                                    | Event                                                                     |                                                                  |
| Self Asset Recovery                                                      |                                                                                                    | Asset Recovery                                                            |                                                                  |
| Counters                                                                 |                                                                                                    | Counters                                                                  |                                                                  |
| Interface Bandwidth                                                      |                                                                                                    | Interface Bandwidth                                                       |                                                                  |
| Policies -                                                               |                                                                                                    | Policies                                                                  |                                                                  |
| 2                                                                        | The state of the state of the s |                                                                           | Trusted sizes   Destanted Made: Off                              |

#### Test the connection

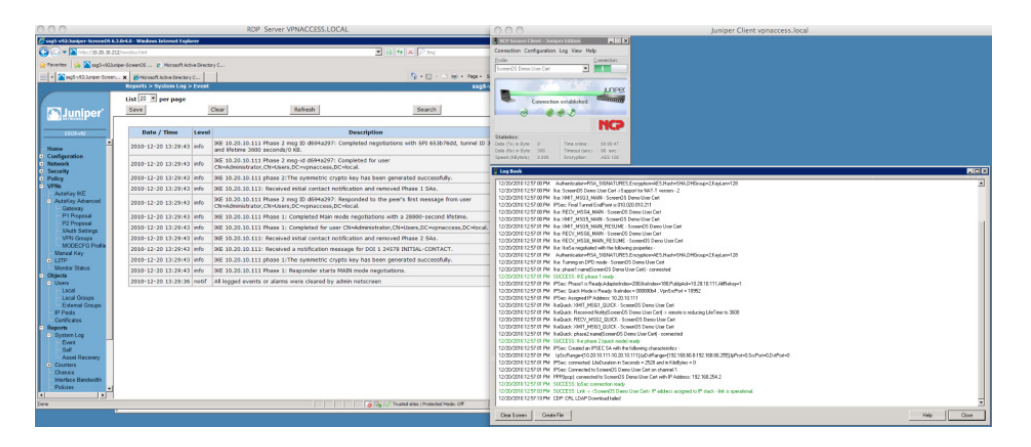

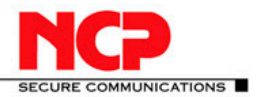

**NCP Client with Juniper ScreenOS** 

### 8. Troubleshooting

The following section provides a few troubleshooting tips.

#### 8.1. Juniper Gateway Event Log

Look in the Event Log on the Juniper Gateway

#### 8.2. CLI Debugging

From the CLI you can do some advanced troubleshooting.

Login to the console of the gateway

Rainer-Enders-MacBook-Pro:~ rainer\$ ssh -l netscreen 10.20.10.212 netscreen@10.20.10.212's password: Remote Management Console

#### Look at the sa table

| ssg5-v92-> get sa                                                    |     |
|----------------------------------------------------------------------|-----|
| total configured sa: 8                                               |     |
| HEX ID Gateway Port Algorithm SPI Life:sec kb Sta PID vsys           |     |
| 0000000a< 0.0.0.0 500 esp:a128/sha1 00000000 expir unlim I/I -1 0    |     |
| 0000000a> 0.0.0.0 500 esp:a128/sha1 00000000 expir unlim I/I -1 0    |     |
| 00008001< 10.20.10.111 500 esp:a128/sha1 bbb23378 2180 unlim A/D     | -10 |
| 00008001> 10.20.10.111 500 esp:a128/sha1 2af2bfe8 2180 unlim A/D -   | 10  |
| 00000011< 0.0.0.0 500 esp:a128/sha1 00000000 expir unlim I/I 2 0     |     |
| 00000011> 0.0.0.0 500 esp:a128/sha1 00000000 expir unlim I/I 3 0     |     |
| 0000000f< 0.0.0.0 500 esp:a128/sha1 00000000 expir unlim I/I 5 0     |     |
| 0000000f> 0.0.0.0 500 esp:a128/sha1 00000000 expir unlim I/I 6 0     |     |
| 00008002< 10.20.10.111 500 esp:a128/sha1 bbb23379 2186 unlim A/D     | -10 |
| 00008002> 10.20.10.111 500 esp:a128/sha1 beeb3607 2186 unlim A/D     | -10 |
| 00000012< 0.0.0.0 500 esp:a128/sha1 00000000 expir unlim I/I -1 0    |     |
| 00000012> 0.0.0.0 500 esp:a128/sha1 00000000 expir unlim I/I -1 0    |     |
| 00000013< 0.0.0.0 500 esp:a128/sha1 00000000 expir unlim I/I -1 0    |     |
| 00000013> 0.0.0.0 500 esp:a128/sha1 00000000 expir unlim I/I -1 0    |     |
| 00008003< 10.20.10.111 500 esp:a128/sha1 bbb23375 2000 unlim I/I 2   | 0   |
| 00008003> 10.20.10.111 500 esp:a128/sha1 dff8f939 2000 unlim I/I 3 0 | )   |

## Start debugging by unsetting all previous debug configurations – if any $_{ssg5-v92->\ undebug\ all}$

Verify filter lists – if any ssg5-v92-> get ffilter

Clear the debug database

ssg5-v92-> clear db

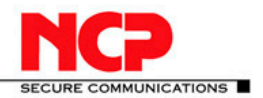

#### **NCP Client with Juniper ScreenOS**

Set the filter

ssg5-v92-> set ffilter src-ip 10.20.10.111 dst-ip 10.50.50.10

filter added

#### Initialize debug

ssg5-v92-> debug flow basic

#### Get debug info

ssg5-v92-> get db stream ssg5-v92-> set ffilter src-ip 172.16.123.101 dst-ip 10.50.50.10 filter added ssg5-v92-> get db stream \*\*\*\*\*\* packet decapsulated, type=ipsec, len=60\*\*\*\*\* ipid = 3279(0ccf), @037f4cb0 tunnel.3:172.16.123.101/103->10.50.50.10/1,1(8/0)<Root> no session found flow\_first\_sanity\_check: in <tunnel.3>, out <N/A> chose interface tunnel.3 as incoming nat if. flow\_first\_routing: in <tunnel.3>, out <N/A> search route to (tunnel.3, 172.16.123.101->10.50.50.10) in vr trust-vr for vsd-0/flag-0/ifp-null cached route 0 for 10.50.50.10 no route to (172.16.123.101->10.50.50.10) in vr trust-vr/0 packet dropped, no route

#### We see the reason for packets not being forwarded. Root cause was missing route entry in the virtual router.

```
**** pak processing end.
***** packet decapsulated, type=ipsec, len=60*****
 ipid = 3280(0cd0), @038004b0
 tunnel.3:172.16.123.101/104->10.50.50.10/1,1(8/0)<Root>
 no session found
 flow first sanity check: in <tunnel.3>, out <N/A>
 chose interface tunnel.3 as incoming nat if.
 flow first routing: in <tunnel.3>, out <N/A>
 search route to (tunnel.3, 172.16.123.101->10.50.50.10) in vr trust-vr for vsd-0/flag-0/ifp-null
 cached route 0 for 10.50.50.10
 no route to (172.16.123.101->10.50.50.10) in vr trust-vr/0
 packet dropped, no route
 **** pak processing end.
ssg5-v92-> unset ffilter
filter 0 removed
ssg5-v92-> undebug all
ssg5-v92-> clear db
ssg5-v92->
```

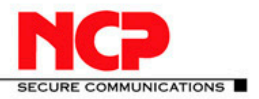

#### After route issue has been corrected.

ssg5-v92-> get sa

total configured sa: 6 HEX ID Gateway Port Algorithm SPI Life:sec kb Sta PID vsys 000000a< 0.0.0.0 500 esp:a128/sha1 00000000 expir unlim I/I -1 0 000000a> 0.0.0.0 500 esp:a128/sha1 00000000 expir unlim I/I -10 00000011< 0.0.0.0 500 esp:a128/sha1 00000000 expir unlim I/I 2000000011> 0.0.0.0 500 esp:a128/sha1 00000000 expir unlim I/I 30 000000f< 0.0.0.0 500 esp:a128/sha1 00000000 expir unlim I/I 50 000000f> 0.0.0.0 500 esp:a128/sha1 00000000 expir unlim I/I 60 00008004< 10.20.10.111 500 esp:a128/sha1 bbb2337a 3548 unlim A/D -10 00008004> 10.20.10.111 500 esp:a128/sha1 328abb5f 3548 unlim A/D -10 0.0.0.0 500 esp:a128/sha1 00000000 expir unlim I/I -1 0 00000012< 00000012> 0.0.0.0 500 esp:a128/sha1 00000000 expir unlim I/I -10 00008003< 10.20.10.111 500 esp:a128/sha1 bbb23375 1024 unlim I/I 2 0 00008003> 10.20.10.111 500 esp:a128/sha1 dff8f939 1024 unlim I/I 3 0 ssg5-v92-> get sa active Total active sa: 1 total configured sa: 6 HEX ID Gateway Port Algorithm SPI Life:sec kb Sta PID vsys 00008004< 10.20.10.111 500 esp:a128/sha1 bbb2337a 3545 unlim A/D -1 0 00008004> 10.20.10.111 500 esp:a128/sha1 328abb5f 3545 unlim A/D -1 0 ssg5-v92-> ssg5-v92-> get sa active Total active sa: 2 total configured sa: 8 HEX ID Gateway Port Algorithm SPI Life:sec kb Sta PID vsys 00008005< 10.20.10.111 500 esp:a128/sha1 bbb2337b 3597 unlim A/D -10 00008005> 10.20.10.111 500 esp:a128/sha1 bebfd598 3597 unlim A/D -1 0 00008004< 10.20.10.111 500 esp:a128/sha1 bbb2337a 3537 unlim A/D -1 0 00008004> 10.20.10.111 500 esp:a128/sha1 328abb5f 3537 unlim A/D -1 0 ssg5-v92-> undebug all ssg5-v92-> get ffilter Flow filter based on: id:0 src ip 172.16.123.101 dst ip 10.50.50.10 ssg5-v92-> clear db ssg5-v92-> debug flow basic ssg5-v92-> get db stream ssg5-v92-> get db stream \*\*\*\*\*\* packet decapsulated, type=ipsec, len=60\*\*\*\*\*\* ipid = 3556(0de4), @0381e4b0 tunnel.2:172.16.123.101/111->10.50.50.10/1,1(8/0)<Root> no session found flow\_first\_sanity\_check: in <tunnel.2>, out <N/A> chose interface tunnel.2 as incoming nat if. flow\_first\_routing: in <tunnel.2>, out <N/A> search route to (tunnel.2, 172.16.123.101->10.50.50.10) in vr trust-vr for vsd-0/flag-0/ifp-null cached route 11 for 10.50.50.10 [Dest] 11.route 10.50.50.10->192.168.66.254, to bgroup0 routed (x\_dst\_ip 10.50.50.10) from tunnel.2 (tunnel.2 in 0) to bgroup0 policy search from zone 1-> zone 2 policy\_flow\_search policy search nat\_crt from zone 1-> zone 2

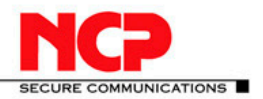

#### **NCP Client with Juniper ScreenOS**

RPC Mapping Table search returned 0 matched service(s) for (vsys Root, ip 10.50.50.10, port 19692, proto 1) No SW RPC rule match, search HW rule swrs search ip: policy matched id/idx/action = 4/3/0x1Permitted by policy 4 No src xlate choose interface bgroup0 as outgoing phy if no loop on ifp bgroup0. session application type 0, name None, nas\_id 0, timeout 60sec service lookup identified service 0. flow first final check: in <tunnel.2>, out <br/> <br/>bgroup0> existing vector list 5-43ec5a4. Session (id:8037) created for first pak 5 flow\_first\_install\_session====> route to 192.168.66.254 cached arp entry with MAC 000c29e0653f for 192.168.66.254 arp entry found for 192.168.66.254 ifp2 bgroup0, out\_ifp bgroup0, flag 00800800, tunnel ffffffff, rc 1 outgoing wing prepared, ready flow got session. flow session id 8037 flow\_main\_body\_vector in ifp tunnel.2 out ifp bgroup0 flow vector index 0x5, vector addr 0x1ff2a50, orig vector 0x1ff2a50 post addr xlation: 172.16.123.101->10.50.50.10. no more encapping needed packet send out to 000c29e0653f through bgroup0 \*\*\*\* pak processing end. \*\*\*\*\*\* 12818.0: <Trust/bgroup0> packet received [60]\*\*\*\*\*\* ipid = 272(0110), @038f89b0 packet passed sanity check. flow\_decap\_vector IPv4 process bgroup0:10.50.50.10/1->172.16.123.101/111.1(0/0)<Root> existing session found. sess token 3 flow got session. flow session id 8037 flow\_main\_body\_vector in ifp bgroup0 out ifp N/A flow vector index 0x5, vector addr 0x1ff2a50, orig vector 0x1ff2a50 post addr xlation: 10.50.50.10->172.16.123.101. going into tunnel 40008005. flow\_encrypt: pipeline. chip info: PIO. Tunnel id 00008005 (vn2) doing ESP encryption and size =64 ipsec encrypt prepare engine done ipsec encrypt set engine done ipsec encrypt engine released ipsec encrypt done put packet(3b9f958) into flush queue. remove packet(3b9f958) out from flush queue. \*\*\*\* jump to packet:10.20.10.211->10.20.10.111 packet encapsulated, type=ipsec, len=120 ipid = 20946(51d2), @038f8984 out encryption tunnel 40008005 gw:10.20.10.111

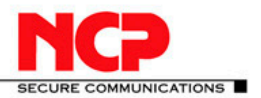

#### **NCP Client with Juniper ScreenOS**

no more encapping needed send out through normal path. flow ip send: 51d2:10.20.10.211 > 10.20.10.111,50 = ethernet0/0(120) flag 0x0, vlan 0 mac 000c298bcb54 in session packet send out to 000c298bcb54 through ethernet0/0 \*\*\*\* pak processing end. \*\*\*\*\*\* packet decapsulated, type=ipsec, len=60\*\*\*\*\* ipid = 3557(0de5), @0381f4b0 tunnel.2:172.16.123.101/112->10.50.50.10/1,1(8/0)<Root> no session found flow first sanity check: in <tunnel.2>, out <N/A> chose interface tunnel.2 as incoming nat if. flow\_first\_routing: in <tunnel.2>, out <N/A> search route to (tunnel.2, 172.16.123.101->10.50.50.10) in vr trust-vr for vsd-0/flag-0/ifp-null cached route 11 for 10.50.50.10 [Dest] 11.route 10.50.50.10->192.168.66.254, to bgroup0 routed (x\_dst\_ip 10.50.50.10) from tunnel.2 (tunnel.2 in 0) to bgroup0 policy search from zone 1-> zone 2 policy\_flow\_search policy search nat\_crt from zone 1-> zone 2 RPC Mapping Table search returned 0 matched service(s) for (vsys Root, ip 10.50.50.10, port 19691, proto 1) No SW RPC rule match, search HW rule swrs\_search\_ip: policy matched id/idx/action = 4/3/0x1Permitted by policy 4 No src xlate choose interface bgroup0 as outgoing phy if ssg5-v92-> unset ffilter filter 0 removed ssg5-v92-> undebug all ssg5-v92-> clear db ssg5-v92->

#### References

- 1. NetScreen Concepts & Examples, ScreenOS Reference Guide, Volume 5: VPNs ScreenOS 5.1.0, P/N 093-1370-000, Rev. B
- 2. NetScreen Concepts & Examples, ScreenOS Reference Guide, User Authentication, Release 6.3.0, Rev. 01
- 3. Concepts & Examples, ScreenOS Reference Guide, Virtual Private Networks, Release 6.3.0, Rev. 01
- 4. Application Note, Configuring a Dial-up VPN Using Windows XP Client with L2TP Over IPSec (without NetScreen-Remote), Version 1.2